# BARTEC

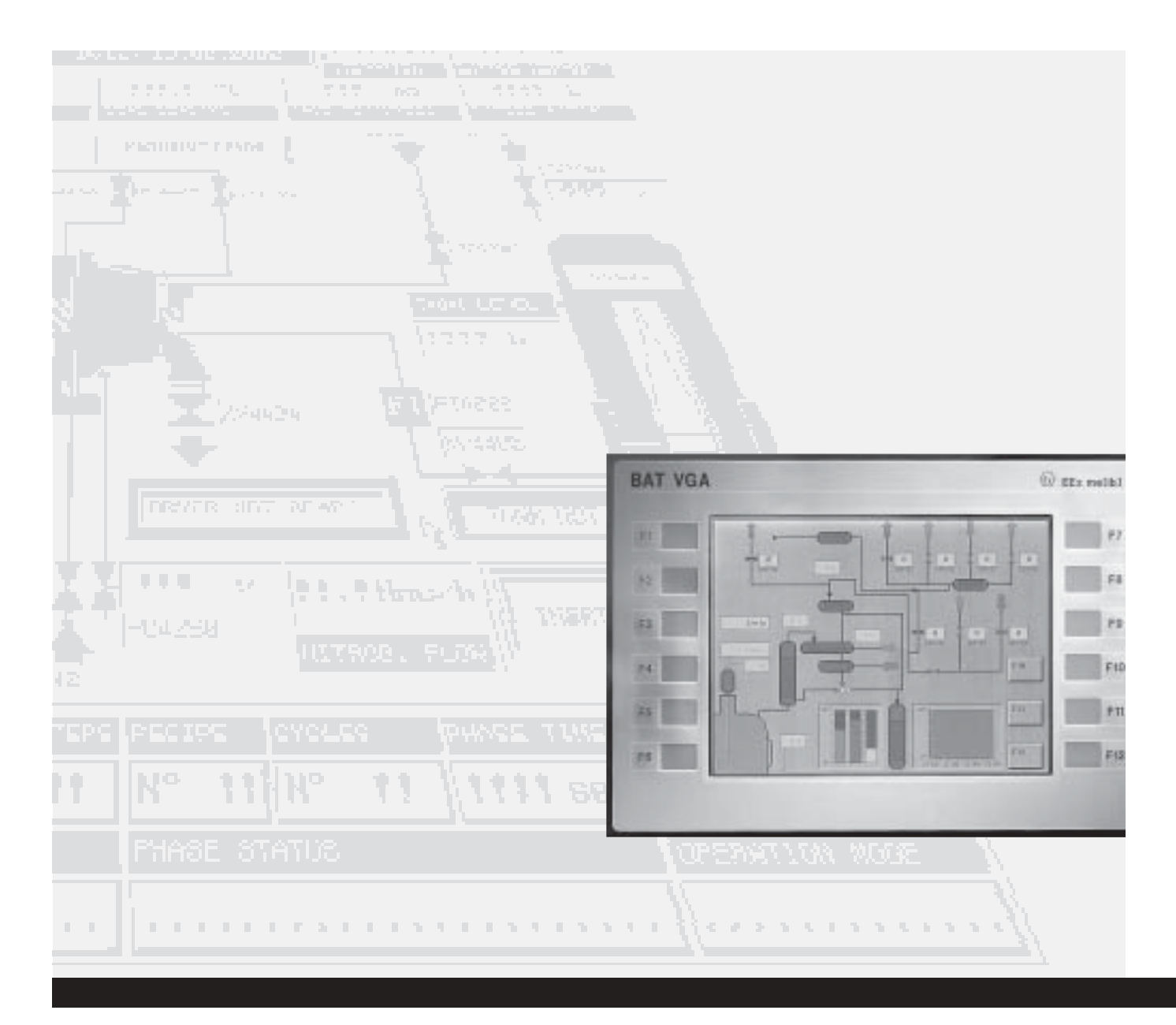

# Software BNS Graf d'utilisation

# BARTEC

# Manuel d'utilisateur pour BMS Graf pro Version 5.0.x.x

Editeur Copyright:

### **BARTEC GmbH**

Max-Eyth-Strasse 16 97980 Bad Mergentheim Deutschland

Téléphone:+49 7931 597-0Téléfax:+49 7931 597-183

### **Bartec France**

20 rue de l'Industrie 67640 FEGERSHEIM

Téléphone :+33 (0)3 88 59 03 05Fax :+33 (0)3 88 64 34 11

Toute reproduction sous quelque forme que se soit sans l'autorisation écrite de Bartec est strictement interdite. Bartec décline toute responsabilité en cas d'éventuelles erreurs ou inexactitudes relevées dans le présent manuel.

Les informations contenues dans ce document sont sujettes à modification sans préavis.

| IBM        | Marque déposée par IBM-Corporation       |
|------------|------------------------------------------|
| SIMATIC S5 | Marque déposée par Siemens AG            |
| SIMATIC PG | Marque déposée par Siemens AG Siemens AG |
| MS DOS     | Marque déposée par MICROSOFT Corporation |
| WINDOWS    | Marque déposée par MICROSOFT Corporation |

### Page 2

BARTEC

# Sommaire

| 1 | Installat | tion du logiciel BMS Graf pro                   | 5  |
|---|-----------|-------------------------------------------------|----|
|   | 1.1       | Conditions préliminaires requises               | 5  |
|   | 1.1.1     | Configuration matérielle (minimale)             | 5  |
|   | 1.1.2     | Configuration système conseillée                | 5  |
|   | 1.1.3     | Configuration logicielle                        | 5  |
|   | 1.1.4     | Licence                                         | 5  |
|   | 1.1.5     | Carte d'enregistrement                          | 5  |
|   | 1.2       | Installation de BMS Graf pro                    | 6  |
| 2 | Descrip   | tion du logiciel                                | 7  |
|   | 2.1       | Projet / dialectique                            | 7  |
| 3 | Utilisati | ion de BMS Graf pro                             | 8  |
|   | 3.1       | Lancement du logiciel                           | 8  |
|   | 3.2       | Vue initiale                                    | 8  |
|   | 3.3       | Menus et Symboles                               | 9  |
|   | 3.3.1     | Projet fermé                                    | 9  |
|   | 3.3.2     | Projet ouvert                                   | 10 |
|   | 3.4       | Création de projet                              | 11 |
|   | 3.4.1     | Fenêtre générale d'information de projet        | 11 |
|   | 3.4.2     | Fenêtre d'information projet                    | 11 |
|   | 3.4.3     | Choix du terminal                               | 12 |
|   | 3.4.3.1   | Terminaux opérateurs graphiques                 | 12 |
|   | 3.4.4     | Choix de la communication                       | 13 |
|   | 3.4.4.1   | Modules de communication disponibles            | 13 |
|   | 3.4.4.2   | Bloc de transfert                               | 14 |
| 4 | Messag    | jes de défaut                                   | 19 |
|   | 4.1       | Généralités                                     | 19 |
|   | 4.1.1     | Menu de la fenêtre « Messages de défauts »      | 19 |
|   | 4.2       | Modification des messages de défauts            | 20 |
| 5 | Variable  | es                                              | 22 |
|   | 5.1       | Affichage fenêtre des variables                 | 22 |
|   | 5.1.1     | Menu de la fenêtre variables                    | 22 |
|   | 5.2       | Modification de variables                       | 23 |
| 6 | Texte     |                                                 | 25 |
|   | 6.1       | Affichage des textes                            | 25 |
|   | 6.1.1     | Menu de la fenêtre textes                       | 25 |
|   | 6.2       | Modification de liste de textes                 | 26 |
|   | 6.2.1     | Liste de textes activée suivant l'état d'un bit | 27 |
|   | 6.2.2     | Liste de textes activée selon une valeur        | 27 |

Version 5.0.x.x

# Sommaire

7

| 7.1       Fenêtre d'affichage des vues       28         7.1.1       Menu de la fenêtre de vue.       28         7.2       Editeur de vues       29         7.2.1       Fenêtre de l'éditeur de vues.       29         7.2.2       Objets graphiques       29         7.2.2       Objets graphiques       29         7.2.2       Outils graphiques       30         7.2.2.3       Edition de textes       30         7.2.2.4       Champs d'entrée       31         7.2.2.5       Champs de sortie       32         7.2.6       Courbes       33         7.2.7       Barre graphes       34         7.2.8       Champs d'entrée paramétrables       36         7.2.9       Champs de sortie paramétrables       36         7.2.10       Champs de sortie heure.       38         7.2.211       Champ de sortie heure.       38         7.2.212       Champ de sortie heure.       38         7.2.213       Champ de sortie heure.       38         7.2.214       Champ de sortie heure.       38         7.2.213       Champ de sortie heure.       38         7.2.214       Champ de sortie heure.       38         7.2.215                                                                                                    | Création | et modification de vues                  | 28 |
|----------------------------------------------------------------------------------------------------|----------|------------------------------------------|----|
| 7.1.1       Menu de la fenêtre de vue.       28         7.2       Editeur de vues.       29         7.2.1       Fenêtre de l'éditeur de vues.       29         7.2.2       Objets graphiques.       29         7.2.2       Objets graphiques.       29         7.2.2.1       Fleche de sélection       29         7.2.2.3       Edition de textes.       30         7.2.2.4       Champs de sortie       31         7.2.2.5       Courbes.       33         7.2.2.6       Courbes.       33         7.2.2.7       Barre graphes.       33         7.2.2.8       Champs de sortie paramétrables.       36         7.2.2.9       Champs de sortie paramétrables.       36         7.2.2.10       Champs de sortie heure.       38         7.2.2.12       Champ de sortie heure.       38         7.2.2.13       Champ de sortie liste de texte.       30         7.2.2.14       Champ de sortie liste de texte.       30         7.2.2.13       Champ de sortie liste de textes.       40         7.2.2.14       Champ de sortie liste de textes.       40         7.2.2.15       Intégrer une image Bitmap.       41         7.2.3       Outis fonctionnels.                                                                          | 7.1      | Fenêtre d'affichage des vues             |    |
| 72       Editeur de vues       29         72.1       Fenêtre de l'éditeur de vues       29         72.2       Objets graphiques       29         72.2.1       Flèche de sélection       29         72.2.2       Outils graphiques       30         72.2.3       Edition de textes       30         72.2.4       Champs d'entrée       31         72.2.5       Champs de sortie       32         72.2.6       Courbes       33         72.2.7       Barre graphes       34         72.2.8       Champs de sortie       34         72.2.9       Champs de sortie paramétrables       36         72.2.10       Champs de sortie paramétrables       36         72.2.11       Champ de sortie paramétrables       37         72.2.12       Champ de sortie fate       38         72.2.13       Champ de sortie fate       38         72.2.14       Champ de sortie liste de texte       39         72.2.15       Intégrer une image Bitmap       41         72.3       Ponction Rels       42         72.3.1       Fonction Coom       42         72.3.2       Reglages / Grille       42         72.3.3       Reglages / Gril                                                                                                    | 7.1.1    | Menu de la fenêtre de vue                |    |
| 7.2.1       Fenétre de l'éditeur de vues.       29         7.2.2       Objets graphiques       29         7.2.2.1       Flèche de sélection       29         7.2.2.2       Outils graphiques       30         7.2.2.3       Edition de textes.       30         7.2.2.4       Champs de sortie       32         7.2.2.5       Champs de sortie       32         7.2.2.6       Courbes.       33         7.2.2.7       Barre graphes       33         7.2.2.8       Champ d'entrées par code-barres.       35         7.2.2.9       Champs d'entrée paramétrables       36         7.2.2.1       Champ de sortie date       38         7.2.2.1       Champ de sortie date       38         7.2.2.1       Champ de sortie liste de texte.       39         7.2.2.1       Champ de sortie liste de texte.       39         7.2.2.14       Champ de sortie liste de textes.       40         7.2.3.1       Fonction centrage       42         7.2.3.1       Fonction centrage       42         7.3.3       Fonction centrage       43         7.3.4       Colorisation       42         7.3.5       Paramétrage / Copier / Miroir / Rotation       43 </td <td>7.2</td> <td>Editeur de vues</td> <td></td>                               | 7.2      | Editeur de vues                          |    |
| 7.2.2       Objets graphiques       29         7.2.1       Flèche de sélection       29         7.2.2       Outils graphiques       30         7.2.2.3       Edition de textes       30         7.2.2.4       Champs d'entrée       31         7.2.2.5       Champs de sortie       33         7.2.2.6       Courbes       33         7.2.2.7       Bare graphes       34         7.2.8       Champs d'entrée paramétrables       36         7.2.9       Champs d'entrée paramétrables       36         7.2.2.10       Champs de sortie paramétrables       37         7.2.2.11       Champ de sortie fate       38         7.2.2.12       Champ de sortie fate       38         7.2.2.13       Champ de sortie fate       38         7.2.2.14       Champ d'entrée liste de textes       40         7.2.3.1       Fonction Com       42         7.2.3.2       Fonction Zoom       42         7.2.3.3       Réglages / Grille       42         7.2.3.4       Colorisation       42         7.2.3.5       Paramétrage / Copier / Miroir / Rotation       43         7.2.3.4       Gologuer / Edater de blocs d'objets       44         <                                                                                              | 7.2.1    | Fenêtre de l'éditeur de vues             |    |
| 7.2.2.1       Fléche de sélection       29         7.2.2.2       Outils graphiques       30         7.2.2.3       Edition de textes       30         7.2.2.4       Champs d'entrée       31         7.2.2.5       Champs de sortie       32         7.2.2.6       Courbes       33         7.2.2.7       Barre graphes       34         7.2.2.8       Champs d'entrée paramétrables       36         7.2.2.9       Champs d'entrée paramétrables       36         7.2.2.10       Champs d'entrée paramétrables       37         7.2.2.11       Champ de sortie late       38         7.2.2.12       Champ de sortie late       38         7.2.2.12       Champ de sortie liste de texte       38         7.2.2.14       Champ de sortie liste de texte       39         7.2.2.15       Intégrer une image Bitmap       41         7.2.3       Outils fonctionnels       42         7.2.3.3       Réglages / Grille       42         7.2.3.4       Colorisation       42         7.2.3.5       Paramétrage / Copier / Miroir / Rotation       43         7.2.3.6       Affichage de la règle       43         7.2.3.7       Arborescence des objets       44 </td <td>7.2.2</td> <td>Objets graphiques</td> <td></td>                 | 7.2.2    | Objets graphiques                        |    |
| 7.2.2.2       Outils graphiques                                                                                                    | 7.2.2.1  | Flèche de sélection                      |    |
| 7.2.2.3       Edition de textes                                                                                                    | 7.2.2.2  | Outils graphiques                        |    |
| 7.2.2.4       Champs d'entrée       31         7.2.2.5       Champs de sortie       32         7.2.2.6       Courbes       33         7.2.7       Barre graphes       34         7.2.8       Champ d'entrées par code-barres       35         7.2.9       Champs d'entrée paramétrables       36         7.2.10       Champ de sortie date       38         7.2.2.11       Champ de sortie date       38         7.2.2.12       Champ de sortie date       38         7.2.2.13       Champ de sortie liste de textes       39         7.2.2.14       Champ de sortie liste de textes       40         7.2.2.15       Intégrer une image Bitmap       41         7.2.3       Quitis fonctionnels       42         7.2.3.1       Fonction Centrage       42         7.2.3.3       Réglages / Grille       42         7.2.3.4       Colorisation       42         7.2.3.5       Paramétrage / Copier / Miroir / Rotation       43         7.2.3.6       Affichage de la règle       43         7.2.3.7       Arborescence des objets       44         7.2.3.7       Arborescence des objets       44         7.2.4       Outils de fonctions graphiques       44                                                                        | 7.2.2.3  | Edition de textes                        |    |
| 7.2.2.5       Champs de sortie                                                                                                    | 7.2.2.4  | Champs d'entrée                          |    |
| 7.2.2.6       Courbes.       33         7.2.7       Barre graphes       34         7.2.2.8       Champ d'entrée paramétrables.       35         7.2.2.9       Champs d'entrée paramétrables.       36         7.2.2.10       Champs de sortie paramétrables.       37         7.2.2.11       Champ de sortie date       38         7.2.2.12       Champ de sortie liste de texte       38         7.2.2.13       Champ de sortie liste de texte       39         7.2.2.14       Champ de sortie liste de textes       40         7.2.2.15       Intégrer une image Bitmap       41         7.2.3       Fonction Zoom       42         7.2.3.1       Fonction Zoom       42         7.2.3.2       Fonction centrage       42         7.2.3.3       Reglages / Grille       42         7.2.3.4       Colorisation       42         7.2.3.5       Paramétrage / Copier / Miroir / Rotation       43         7.2.3.7       Arborescence des objets       43         7.2.4       Golorisation       44         7.2.5       Paramétrage / Copier / Miroir / Rotation       44         7.2.4       Avant / Arrière-plan       44         7.2.4       Avant / Arrière-plan <td>7.2.2.5</td> <td>Champs de sortie</td> <td></td>              | 7.2.2.5  | Champs de sortie                         |    |
| 7.2.2.7       Barre graphes       34         7.2.2.8       Champ d'entrée paramétrables       35         7.2.2.9       Champs de sortie paramétrables       36         7.2.2.10       Champ de sortie date       37         7.2.2.11       Champ de sortie heure       38         7.2.2.12       Champ de sortie heure       38         7.2.2.13       Champ de sortie liste de texte       38         7.2.2.14       Champ de sortie liste de textes       40         7.2.2.15       Intégrer une image Bitmap       41         7.2.3       Outils fonctionnels       42         7.2.3.1       Fonction centrage       42         7.2.3.2       Fonction centrage       42         7.2.3.3       Réglages / Grille       42         7.2.3.4       Coloistation       43         7.2.3.5       Paramétrage / Copier / Miroir / Rotation.       43         7.2.3.6       Affichage de la règle       43         7.2.4       Outils de fonctions graphiques       44         7.2.3.7       Arborescence des objets.       44         7.2.4       Quili de fond       43         7.2.4       Outils de fonctions graphiques       44         7.2.4       Avant / Arrière-                                                               | 7.2.2.6  | Courbes                                  |    |
| 7.2.2.8       Champ d'entrées par code-barres.       35         7.2.2.9       Champs d'entrée paramétrables.       36         7.2.2.10       Champ de sortie paramétrables.       37         7.2.2.11       Champ de sortie heure.       38         7.2.2.12       Champ de sortie heure.       38         7.2.2.13       Champ de sortie liste de texte.       38         7.2.2.14       Champ d'entrée liste de texte.       39         7.2.2.15       Intégrer une image Bitmap.       41         7.2.3       Outils fonctionnels.       42         7.2.3.1       Fonction Zoom       42         7.2.3.2       Fonction Centrage       42         7.2.3.3       Réglages / Grille.       42         7.2.3.4       Colorisation       42         7.2.3.5       Paramétrage / Copier / Miroir / Rotation.       43         7.2.3.6       Affichage de la règle       43         7.2.4       Outils de fonctions graphiques.       44         7.2.4       Outils de fonctions graphiques.       44         7.2.4       Rotation       44         7.2.4       Avant / Arrière-plan       44         7.2.4.6       Effacer       45         7.2.4.7       Rotation                                                                     | 7.2.2.7  | Barre graphes                            |    |
| 7.2.2.9       Champs d'entrée paramétrables       36         7.2.2.10       Champ de sortie paramétrables       37         7.2.2.11       Champ de sortie late       38         7.2.2.12       Champ de sortie liste de texte       39         7.2.2.13       Champ de sortie liste de texte       39         7.2.2.14       Champ de sortie liste de texte       39         7.2.2.15       Intégrer une image Bitmap       41         7.2.3       Outils fonctionnels       42         7.2.3.1       Fonction Zoom       42         7.2.3.2       Fonction centrage       42         7.2.3.3       Réglages / Grille       42         7.2.3.4       Colorisation       42         7.2.3.5       Paramétrage / Copier / Miroir / Rotation       43         7.2.3.7       Arborescence des objets       43         7.2.3.7       Arborescence des objets       43         7.2.4       Outils de fonctions graphiques       44         7.2.4       Avant / Arrière-plan       44         7.2.4.5       Rotation       44         7.2.4.6       Effacer       45         7.2.4.7       Couleur de fond       45         7.2.4.8       Couleur de fond       45 </td <td>7.2.2.8</td> <td>Champ d'entrées par code-barres</td> <td></td> | 7.2.2.8  | Champ d'entrées par code-barres          |    |
| 7.22.10       Champ de sortie paramétrables       37         7.22.11       Champ de sortie liste date       38         7.22.12       Champ de sortie liste de texte       39         7.22.13       Champ de sortie liste de texte       39         7.22.14       Champ de sortie liste de texte       39         7.22.14       Champ de sortie liste de textes       40         7.22.15       Intégrer une image Bitmap       41         7.2.3       Outils fonctionnels       42         7.2.3.1       Fonction centrage       42         7.2.3.2       Fonction centrage       42         7.2.3.3       Réglages / Grille       42         7.2.3.4       Colorisation       42         7.2.3.5       Paramétrage / Copier / Miroir / Rotation       43         7.2.3.6       Affichage de la règle       43         7.2.3.7       Arborescence des objets       43         7.2.4       Outils de fonctions graphiques       44         7.2.4.1       Grouper / Eclater de blocs d'objets       44         7.2.4.2       Avant / Arrière-plan       44         7.2.4.3       Coleur de fond       45         7.2.4.4       Miroir       45         7.2.4.5       Rota                                                               | 7.2.2.9  | Champs d'entrée paramétrables            |    |
| 7.2.2.11       Champ de sortie date.                                                                                                    | 7.2.2.10 | Champs de sortie paramétrables           |    |
| 7.2.2.12       Champ de sortie heure                                                                                                    | 7.2.2.11 | Champ de sortie date                     |    |
| 7.2.2.13       Champ de sortie liste de textes.       39         7.2.2.14       Champ d'entrée liste de textes.       40         7.2.2.15       Intégrer une image Bitmap       41         7.2.3       Outils fonctionnels.       42         7.2.3.1       Fonction Zoom       42         7.2.3.2       Fonction centrage       42         7.2.3.3       Réglages / Grille.       42         7.2.3.4       Colorisation       42         7.2.3.5       Paramétrage / Copier / Miroir / Rotation       43         7.2.3.6       Affichage de la règle       43         7.2.3.7       Arborescence des objets       43         7.2.4       Outils de fonctions graphiques       44         7.2.4.1       Grouper / Eclater de blocs d'objets       44         7.2.4.2       Avant / Arrière-plan       44         7.2.4.5       Rotation       44         7.2.4.6       Effacer       45         7.2.4.7       Couleur de fond       45         7.2.4.8       Couleur de fond       45         7.2.4.9       Type de trait       45         7.2.4.1       Trame       46         7.2.4.1       Trame       46         7.2.5.1                                                                                                    | 7.2.2.12 | Champ de sortie heure                    |    |
| 7.2.2.14       Champ d'entrée liste de textes       40         7.2.2.15       Intégrer une image Bitmap       41         7.2.3       Fonction Room       42         7.2.3.1       Fonction Zoom       42         7.2.3.2       Fonction centrage       42         7.2.3.3       Règlages / Grille       42         7.2.3.4       Colorisation       42         7.2.3.5       Paramétrage / Copier / Miroir / Rotation       43         7.2.3.6       Affichage de la règle       43         7.2.3.7       Arborescence des objets       43         7.2.3.7       Arborescence des objets       43         7.2.4       Outils de fonctions graphiques       44         7.2.4.1       Grouper / Eclater de blocs d'objets       44         7.2.4.2       Avant / Arrière-plan       44         7.2.4.3       Copier       44         7.2.4.4       Miroir       44         7.2.4.5       Rotation       44         7.2.4.6       Effacer       45         7.2.4.7       Couleur de trait       45         7.2.4.8       Couleur de trait       45         7.2.4.9       Type de trait       46         7.2.5.1       Applica                                                                                                    | 7.2.2.13 | Champ de sortie liste de texte           |    |
| 7.2.2.15       Intégrer une image Bitmap       41         7.2.3       Fonction Zoom       42         7.2.3.1       Fonction centrage       42         7.2.3.2       Fonction centrage       42         7.2.3.3       Réglages / Grille       42         7.2.3.4       Colorisation       42         7.2.3.5       Paramétrage / Copier / Miroir / Rotation       43         7.2.3.6       Affichage de la règle       43         7.2.3.7       Arborescence des objets       43         7.2.3.7       Arborescence des objets       43         7.2.4       Outils de fonctions graphiques       44         7.2.4.1       Grouper / Eclater de blocs d'objets       44         7.2.4.2       Avant / Arrière-plan       44         7.2.4.3       Copier       44         7.2.4.4       Miroir       44         7.2.4.5       Rotation       44         7.2.4.6       Effacer       45         7.2.4.4       Miroir       44         7.2.4.5       Rotation       44         7.2.4.6       Effacer       45         7.2.4.7       Couleur de fond       45         7.2.4.8       Couleur de fond       45                                                                                                    | 7.2.2.14 | Champ d'entrée liste de textes           | 40 |
| 7.2.3       Outils fonctionnels       42         7.2.3.1       Fonction Zoom       42         7.2.3.2       Fonction centrage       42         7.2.3.3       Réglages / Grille       42         7.2.3.4       Colorisation       42         7.2.3.5       Paramétrage / Copier / Miroir / Rotation       43         7.2.3.6       Affichage de la règle       43         7.2.3.7       Arborescence des objets       43         7.2.4       Outils de fonctions graphiques       44         7.2.4.1       Grouper / Eclater de blocs d'objets       44         7.2.4.2       Avant / Arrière-plan       44         7.2.4.4       Miroir       44         7.2.4.5       Rotation       44         7.2.4.6       Effacer       45         7.2.4.7       Couleur de fond       45         7.2.4.8       Couleur de fond       45         7.2.4.9       Type de trait       46         7.2.4.1       Trame       46         7.2.4.3       Couleur de fond       45         7.2.4.4       Miroir       45         7.2.4.5       Rotation       45         7.2.4.6       Effacer       45                                                                                                    | 7.2.2.15 | Intégrer une image Bitmap                | 41 |
| 7.2.3.1       Fonction Zoom       42         7.2.3.2       Fonction centrage       42         7.2.3.3       Réglages / Grille       42         7.2.3.4       Colorisation       42         7.2.3.5       Paramétrage / Copier / Miroir / Rotation       43         7.2.3.6       Affichage de la règle       43         7.2.3.7       Arborescence des objets       43         7.2.4       Outils de fonctions graphiques       44         7.2.4.1       Grouper / Eclater de blocs d'objets       44         7.2.4.2       Avant / Arrière-plan       44         7.2.4.3       Copier       44         7.2.4.4       Miroir       44         7.2.4.5       Rotation       44         7.2.4.6       Effacer       44         7.2.4.7       Couleur de fond       45         7.2.4.8       Couleur de fond       45         7.2.4.9       Type de trait       45         7.2.4.9       Type de trait       46         7.2.4.9       Type de trait       46         7.2.4.10       Epaisseur de plume       46         7.2.4.11       Trame       46         7.2.5.1       Application des paramètres       47                                                                                                    | 7.2.3    | Outils fonctionnels                      |    |
| 7.2.3.2       Fonction centrage       42         7.2.3.3       Réglages / Grille       42         7.2.3.4       Colorisation       42         7.2.3.5       Paramétrage / Copier / Miroir / Rotation       43         7.2.3.6       Affichage de la règle       43         7.2.3.7       Arborescence des objets       43         7.2.3.7       Arborescence des objets       43         7.2.4       Outils de fonctions graphiques       44         7.2.4.1       Grouper / Eclater de blocs d'objets       44         7.2.4.2       Avant / Arrière-plan       44         7.2.4.3       Copier.       44         7.2.4.4       Miroir       44         7.2.4.5       Rotation       44         7.2.4.6       Effacer       45         7.2.4.7       Couleur de fond       45         7.2.4.8       Couleur de fond       45         7.2.4.9       Type de trait       46         7.2.4.10       Epaisseur de plume       46         7.2.4.11       Trame       46         7.2.5.1       Application des paramètres       47         7.2.5.2       Touches spéciales       48         7.2.5.3       Bibliothèque de symbo                                                                                                    | 7.2.3.1  | Fonction Zoom                            |    |
| 7.2.3.3       Réglages / Grille       42         7.2.3.4       Colorisation       42         7.2.3.5       Paramétrage / Copier / Miroir / Rotation       43         7.2.3.6       Affichage de la règle       43         7.2.3.7       Arborescence des objets       43         7.2.4       Outils de fonctions graphiques       44         7.2.4       Grouper / Eclater de blocs d'objets       44         7.2.4.1       Grouper / Eclater de blocs d'objets       44         7.2.4.2       Avant / Arrière-plan       44         7.2.4.3       Copier       44         7.2.4.4       Miroir       44         7.2.4.5       Rotation       44         7.2.4.6       Effacer       44         7.2.4.7       Couleur de fond       45         7.2.4.8       Couleur de fond       45         7.2.4.7       Couleur de trait       45         7.2.4.8       Couleur de trait       45         7.2.4.9       Type de trait       46         7.2.4.10       Epaisseur de plume       46         7.2.5.1       Application des paramètres       47         7.2.5.2       Touches spéciales       48         7.2.5.3       Bib                                                                                                    | 7.2.3.2  | Fonction centrage                        |    |
| 7.2.3.4       Colorisation       42         7.2.3.5       Paramétrage / Copier / Miroir / Rotation       43         7.2.3.6       Affichage de la règle       43         7.2.3.7       Arborescence des objets       43         7.2.3.7       Arborescence des objets       43         7.2.4       Outils de fonctions graphiques       44         7.2.4.1       Grouper / Eclater de blocs d'objets       44         7.2.4.2       Avant / Arrière-plan       44         7.2.4.3       Copier       44         7.2.4.4       Miroir       44         7.2.4.3       Copier       44         7.2.4.4       Miroir       44         7.2.4.5       Rotation       44         7.2.4.6       Effacer       45         7.2.4.7       Couleur de fond       45         7.2.4.8       Couleur de trait       45         7.2.4.9       Type de trait       46         7.2.4.10       Epaisseur de plume       46         7.2.5.1       Application des paramètres       47         7.2.5.2       Touches spéciales       47         7.2.5.3       Bibliothèque de symboles       50         7.3       Arborescence d'objets                                                                                                    | 7.2.3.3  | Réglages / Grille                        | 42 |
| 7.2.3.5       Paramétrage / Copier / Miroir / Rotation                                                                                                    | 7.2.3.4  | Colorisation                             | 42 |
| 7.2.3.6       Affichage de la règle       43         7.2.3.7       Arborescence des objets       43         7.2.4       Outils de fonctions graphiques       44         7.2.4.1       Grouper / Eclater de blocs d'objets       44         7.2.4.2       Avant / Arrière-plan       44         7.2.4.3       Copier       44         7.2.4.4       Miroir       44         7.2.4.5       Rotation       44         7.2.4.6       Effacer       45         7.2.4.6       Effacer       45         7.2.4.7       Couleur de fond       45         7.2.4.8       Couleur de trait       45         7.2.4.9       Type de trait       46         7.2.4.10       Epaisseur de plume       46         7.2.4.10       Epaisseur de plume       46         7.2.5.1       Application des paramètres       47         7.2.5.2       Touches spéciales       48         7.2.5.3       Bibliothèque de symboles       50         7.3       Arborescence d'objets       51         7.4       Affectation de variables       52                                                                                                    | 7.2.3.5  | Paramétrage / Copier / Miroir / Rotation | 43 |
| 7.2.3.7       Arborescence des objets       43         7.2.4       Outils de fonctions graphiques       44         7.2.4.1       Grouper / Eclater de blocs d'objets       44         7.2.4.2       Avant / Arrière-plan       44         7.2.4.3       Copier       44         7.2.4.4       Miroir       44         7.2.4.5       Rotation       44         7.2.4.6       Effacer       45         7.2.4.7       Couleur de fond       45         7.2.4.7       Couleur de fond       45         7.2.4.8       Couleur de trait       45         7.2.4.9       Type de trait       46         7.2.4.10       Epaisseur de plume       46         7.2.4.10       Epaisseur de plume       46         7.2.5.1       Application des paramètres       47         7.2.5.2       Touches spéciales       48         7.2.5.3       Bibliothèque de symboles       50         7.3       Arborescence d'objets       51         7.4       Affectation de variables       52                                                                                                    | 7.2.3.6  | Affichage de la règle                    | 43 |
| 7.2.4Outils de fonctions graphiques447.2.4.1Grouper / Eclater de blocs d'objets447.2.4.2Avant / Arrière-plan447.2.4.3Copier447.2.4.4Miroir447.2.4.5Rotation447.2.4.6Effacer457.2.4.7Couleur de fond457.2.4.8Couleur de fond457.2.4.9Type de trait467.2.4.10Epaisseur de plume467.2.4.11Trame467.2.5.1Application des paramètres477.2.5.2Touches spéciales487.2.5.3Bibliothèque de symboles507.3Arborescence d'objets517.4Affectation de variables52                                                                                                    | 7.2.3.7  | Arborescence des objets                  | 43 |
| 7.2.4.1       Grouper / Eclater de blocs d'objets       44         7.2.4.2       Avant / Arrière-plan       44         7.2.4.3       Copier       44         7.2.4.4       Miroir       44         7.2.4.5       Rotation       44         7.2.4.6       Effacer       45         7.2.4.7       Couleur de fond       45         7.2.4.8       Couleur de trait       45         7.2.4.9       Type de trait       46         7.2.4.10       Epaisseur de plume       46         7.2.5       Paramètres de la vue       47         7.2.5.1       Application des paramètres       47         7.2.5.2       Touches spéciales       48         7.2.5.3       Bibliothèque de symboles       50         7.3       Arborescence d'objets       51         7.4       Affectation de variables       52                                                                                                    | 7.2.4    | Outils de fonctions graphiques           | 44 |
| 7.2.4.2       Avant / Arrière-plan       44         7.2.4.3       Copier.       44         7.2.4.4       Miroir       44         7.2.4.5       Rotation       44         7.2.4.6       Effacer.       45         7.2.4.7       Couleur de fond       45         7.2.4.8       Couleur de trait       45         7.2.4.9       Type de trait       46         7.2.4.10       Epaisseur de plume       46         7.2.5       Paramètres de la vue       47         7.2.5.1       Application des paramètres       47         7.2.5.2       Touches spéciales       48         7.2.5.3       Bibliothèque de symboles       50         7.3       Arborescence d'objets       51         7.4       Affectation de variables       52                                                                                                    | 7.2.4.1  | Grouper / Eclater de blocs d'objets      | 44 |
| 7.2.4.3       Copier                                                                                                    | 7.2.4.2  | Avant / Arrière-plan                     | 44 |
| 7.2.4.4       Miroir       44         7.2.4.5       Rotation       44         7.2.4.6       Effacer       45         7.2.4.7       Couleur de fond       45         7.2.4.8       Couleur de trait       45         7.2.4.9       Type de trait       46         7.2.4.10       Epaisseur de plume       46         7.2.4.11       Trame       46         7.2.5       Paramètres de la vue       47         7.2.5.1       Application des paramètres       47         7.2.5.2       Touches spéciales       48         7.2.5.3       Bibliothèque de symboles       50         7.3       Arborescence d'objets       51         7.4       Affectation de variables       52                                                                                                    | 7.2.4.3  | Copier                                   | 44 |
| 7.2.4.5       Rotation                                                                                                    | 7.2.4.4  | Miroir                                   | 44 |
| 7.2.4.6       Effacer                                                                                                    | 7.2.4.5  | Rotation                                 | 44 |
| 7.2.4.7Couleur de fond                                                                                                    | 7.2.4.6  | Effacer                                  | 45 |
| 7.2.4.8Couleur de trait                                                                                                    | 7.2.4.7  | Couleur de fond                          | 45 |
| 7.2.4.9Type de trait467.2.4.10Epaisseur de plume467.2.4.11Trame467.2.5Paramètres de la vue477.2.5.1Application des paramètres477.2.5.2Touches spéciales487.2.5.3Bibliothèque de symboles507.3Arborescence d'objets517.4Affectation de variables52                                                                                                    | 7.2.4.8  | Couleur de trait                         | 45 |
| 7.2.4.10Epaisseur de plume467.2.4.11Trame467.2.5Paramètres de la vue477.2.5.1Application des paramètres477.2.5.2Touches spéciales487.2.5.3Bibliothèque de symboles507.3Arborescence d'objets517.4Affectation de variables52                                                                                                    | 7.2.4.9  | Type de trait                            | 46 |
| 7.2.4.11Trame                                                                                                    | 7.2.4.10 | Epaisseur de plume                       | 46 |
| 7.2.5Paramètres de la vue                                                                                                    | 7.2.4.11 | Trame                                    | 46 |
| 7.2.5.1Application des paramètres477.2.5.2Touches spéciales487.2.5.3Bibliothèque de symboles507.3Arborescence d'objets517.4Affectation de variables52                                                                                                    | 7.2.5    | Paramètres de la vue                     | 47 |
| 7.2.5.2Touches spéciales487.2.5.3Bibliothèque de symboles507.3Arborescence d'objets517.4Affectation de variables52                                                                                                    | 7.2.5.1  | Application des paramètres               | 47 |
| 7.2.5.3Bibliothèque de symboles507.3Arborescence d'objets517.4Affectation de variables52                                                                                                    | 7.2.5.2  | Touches spéciales                        | 48 |
| <ul> <li>7.3 Arborescence d'objets</li></ul>                                                                                                    | 7.2.5.3  | Bibliothèque de symboles                 |    |
| 7.4 Affectation de variables                                                                                                    | 7.3      | Arborescence d'objets                    | 51 |
|                                                                                                    | 7.4      | Affectation de variables                 | 52 |

BARTEC

# Sommaire

| 8 Transfert d'un projet dans le terminal |        |                    | 53 |
|------------------------------------------|--------|--------------------|----|
| 9                                        | Impres | ssion du projet    |    |
|                                          | 9.1    | Imprimante         | 54 |
|                                          | 9.2    | Aperçu             | 55 |
|                                          | 9.3    | Données à imprimer | 55 |
| _                                        | _      |                    |    |
| Anne                                     | exe A  |                    | 57 |
| Anne                                     | exe B  |                    |    |

Version 5.0.x.x

κακι μι:

# 1 Installation du logiciel BMS Graf pro

### 1.1 Conditions préliminaires requises

### 1.1.1 Configuration matérielle (minimale)

- Processeur Pentium II avec 233 MHz ou plus puissant
- Mémoire 128 MB
- Taille disque dur disponible 40 MB
- Lecteur CD-ROM pour l'installation
- Souris
- Résolution 1.024 x 768 pixels, couleur 16 Bit
- 1 interface série (COM1 ou COM2) pour le téléchargement du projet dans le terminal BAT
- Imprimante (locale ou réseau)

### 1.1.2 Configuration système conseillée

- Mémoire 256 MB
- Taille disque dur disponible 60 MB
- Résolution 1.280 x 1.024 pixels, couleur 32 Bit

### 1.1.3 Configuration logicielle

Système d'exploitation Microsoft Windows 95, 98, ME, NT4, NT5, 2000 ou XP

### 1.1.4 Licence

### Attention:

Ce logiciel est protégé par des droits d'auteur. Si vous ouvrez l'emballage du support de données, vous déclarez automatiquement que vous acceptez les conditions de l'accord de licence. Vous êtes autorisé à copier les supports de données originaux une seule fois et uniquement à des buts d'archivage.

### 1.1.5 Carte d'enregistrement

Cela n'est pas encore prévu actuellement.

BARTEC

### 1.2 Installation de BMS Graf pro

L'installation crée un répertoire dans lequel seront placés tous les fichiers concernant BMS Graf pro.

- (1) Avant de procéder à l'installation, réalisez une copie de BMS Graf pro.
- (2) Vérifiez que le système d'exploitation de votre ordinateur est l'un des suivants:
  - Microsoft Windows 95
  - Microsoft Windows 98
  - Microsoft Windows ME
  - Microsoft Windows NT4
  - Microsoft Windows NT5
  - Microsoft Windows 2000
  - Microsoft Windows XP
- (3) Vérifiez vos droits d'installation du logiciel.
- (4) Introduisez le CD BMS Graf pro dans votre lecteur de CD-ROM.
- (5) Ouvrez le répertoire principal de votre CD-ROM par l'Explorateur.
- (6) Démarrez l'installation par un double clic sur «SETUP.EXE ».
- (7) Suivez les instructions affichées par le module d'installation
- (8) Retirez le CD BMS-Graf pro et placez le en lieu sûr. Une fois le logiciel installé, le CD-ROM n'est plus nécessaire.
- (9) Le logiciel BMS Graf pro pourra être lancé par le menu « Démarrer » « BMS Graf pro »

Pour plus de renseignement concernant Windows referez vous à la documentation concernant votre système d'exploitation.

Version 5.0.x.x

Page 7

ΒΔΚΙΕΓ

## 2 Description du logiciel

Le logiciel **BMS Graf Pro** permet d'élaborer aisément des vues de Process industriels. Ces vues et l'ensemble du projet sont crées sur un PC sous Windows puis téléchargés dans le terminal. Le programme est optimisé de telle sorte à n'utiliser qu'un espace mémoire restreint dans le terminal. Cela permet le stockage d'un grand nombre de vues. La définition du protocole de communication se fait par simple clic dans le logiciel. Les protocoles disponibles sont sans cesse complétés par Bartec.

### 2.1 Projet / dialectique

Un Projet contient tous les éléments nécessaires pour fonctionner le terminal. Un projet est élaboré par le logiciel **BMS Graf pro sur PC** sous Windows puis transféré dans le terminal.

### Un projet comprend:

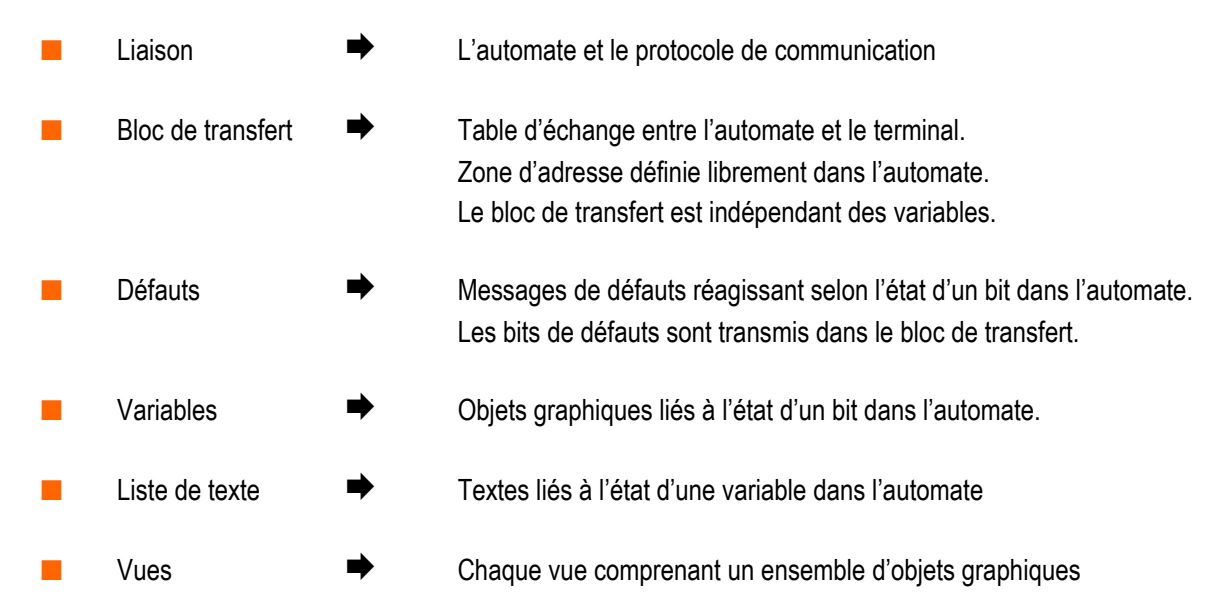

Un interpréteur déroule le programme contenu dans le terminal. L'interpréteur est dépendant du type de liaison. Il établit la liaison avec l'automate dans le protocole adéquat. L'interpréteur est téléchargé simultanément avec le projet dans le terminal.

Version 5.0.x.x

BARTEC

### 3 Utilisation de BMS Graf pro

#### Lancement du logiciel 3.1

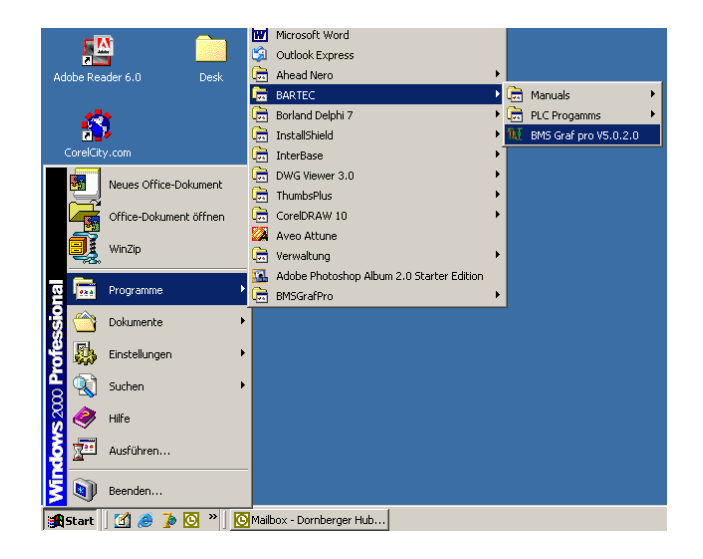

Démarrez le logiciel à l'aide de l'icône « BMSGrafpro » dans le menu « Démarrer »

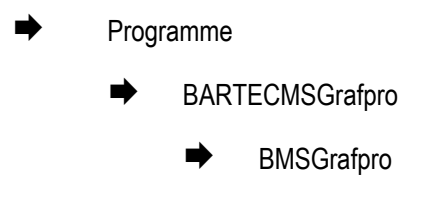

#### Vue initiale 3.2

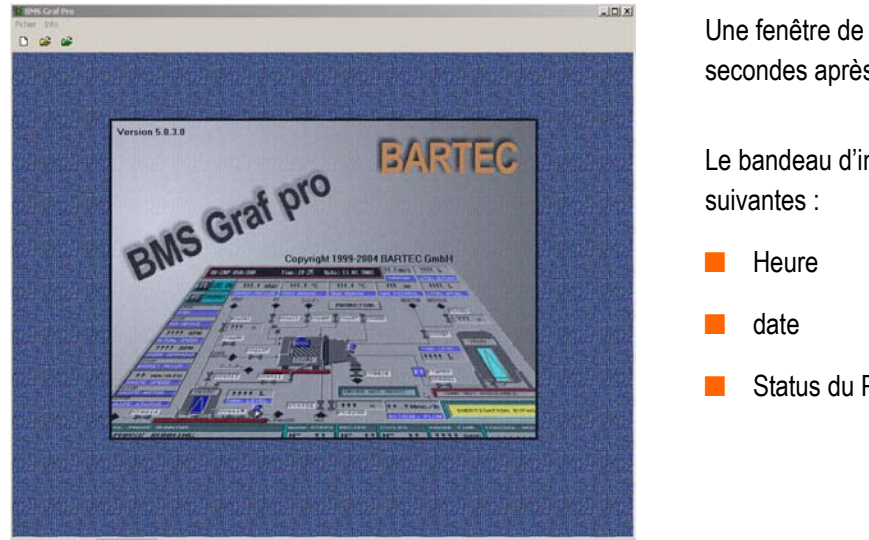

Une fenêtre de présentation apparaît quelques secondes après le lancement du logiciel.

Le bandeau d'information affiche les informations

Status du Projet

La résolution 1.024 x 768 pixel est initialisée par défaut. Une résolution supérieure de 1.280 x 1.024 pixels améliore l'utilisation du logiciel étant donné que cette taille d'image permet l'affichage complet de l'éditeur de vues.

Version 5.0.x.x

### 3.3 Menus et Symboles

### 3.3.1 Projet fermé

Menu

| F <u>i</u> chier In <u>f</u> o | Fichier 🗭 | Nouveau    | Crée un nouveau projet                         |
|--------------------------------|-----------|------------|------------------------------------------------|
| <u>N</u> ouveau                |           | Ouvrir     | Ouvre un proiet existant                       |
| U <u>u</u> vrir<br>Tmorimante  |           | Imprimanto | Ouvre la fenêtre de configuration d'impression |
| <u>O</u> ptionen               |           |            |                                                |
| Quitter                        |           | Options    |                                                |
| <u>w</u> anner                 |           | Quitter    | Quitte le logiciel                             |
|                                |           |            |                                                |

Info

Fenêtre d'information

### Liste des symboles

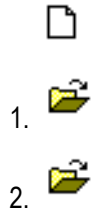

Création d'un nouveau projet Ouvre un projet existant

2

Importe un projet crée précédemment sous BMS-Graf (Version DOS)

Version 5.0.x.x

### 3.3.2 Projet ouvert

### Menu

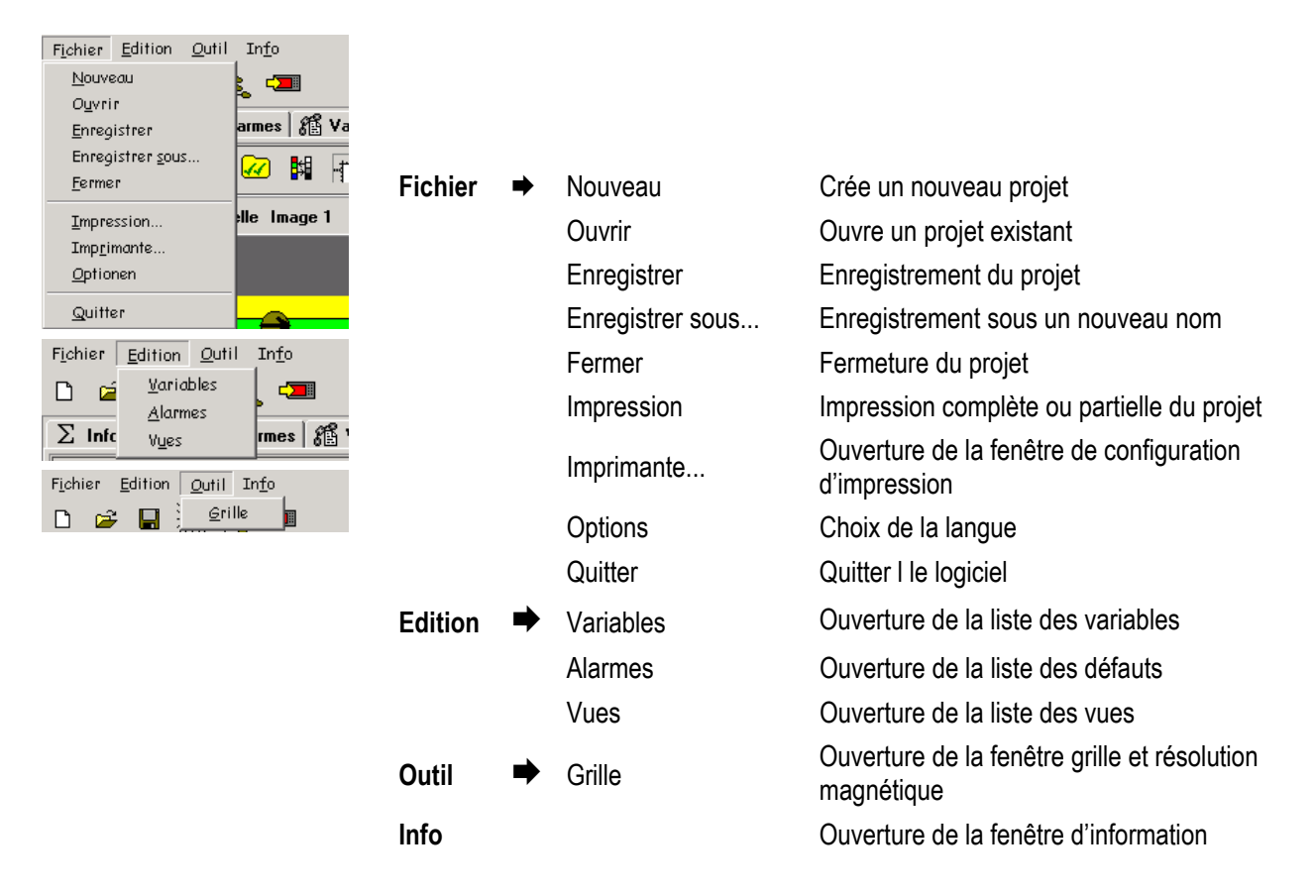

### Liste des symboles

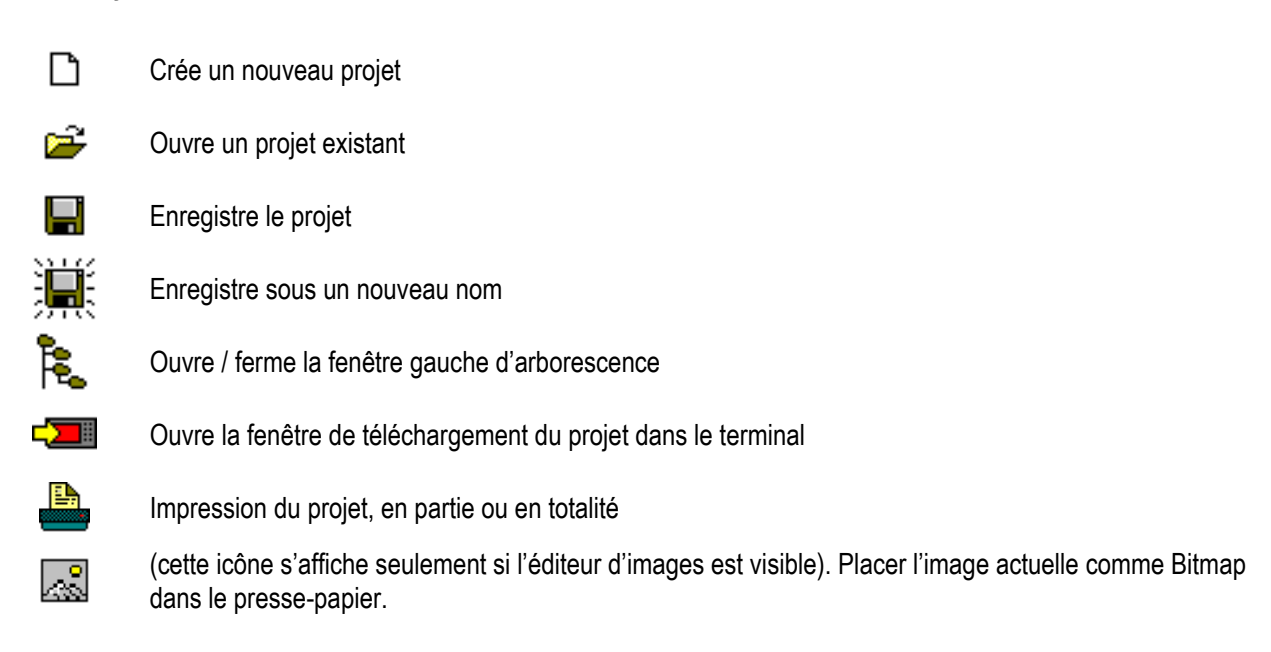

### 3.4 Création de projet

### 3.4.1 Fenêtre générale d'information de projet

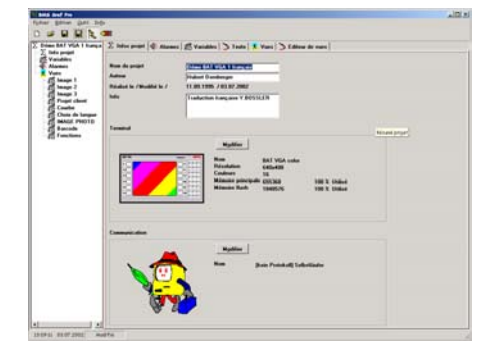

| Info          | Données et informations concernant le projet.                                   |  |  |  |
|---------------|---------------------------------------------------------------------------------|--|--|--|
|               | Description du projet en cours.                                                 |  |  |  |
|               | Représentation du type d'automate et de<br>communication                        |  |  |  |
|               | Représentation du type de terminal                                              |  |  |  |
|               | Information concernant le nombre de vues et d'alarmes du projet en cours.       |  |  |  |
| Terminal      | Choix du type de terminal.                                                      |  |  |  |
| Communication | Choix de l'automate et de protocole de communication.                           |  |  |  |
|               | Adresse de début de chaque table d'échanges.                                    |  |  |  |
| Variables     | Correspondance des adresses des variables dans l'automate.                      |  |  |  |
| Vues          | Création ou modification de vues.                                               |  |  |  |
| Alarme        | Edition des messages de défauts et type de réaction.                            |  |  |  |
| Impression    | Impression de messages de défauts, correspondance de variables et informations. |  |  |  |
| Télécharger   | Transfert du projet dans le Terminal                                            |  |  |  |

### **Remarque:**

La création d'un nouveau projet appelle des données par défaut (le Terminal BAT 2 et l'interpréteur automatique pour la liaison); ces données pouvant être modifiées.

Informations détaillées point par point sur les pages suivantes.

### 3.4.2 Fenêtre d'information projet

| ∑ Infos projet 🗍 🅀 Alarmes        | 🎢 Variables 🖒 Texte 🗍 🕺 Vues 🖒                            | Info:                                            |
|-----------------------------------|-----------------------------------------------------------|--------------------------------------------------|
| Nom du projet<br>Auteur           | Démo BAT VGA 1 français<br>Hubert Dornberger              | Information générale correspondant au projet     |
| Réalisé le / Modifié le /<br>Info | 11.09.1995 / 03.07.2002<br>Traduction française Y.BOSSLER | Ces données peuvent être modifiées à tout moment |
|                                   |                                                           |                                                  |

Version 5.0.x.x

BARTEC

### 3.4.3 Choix du terminal

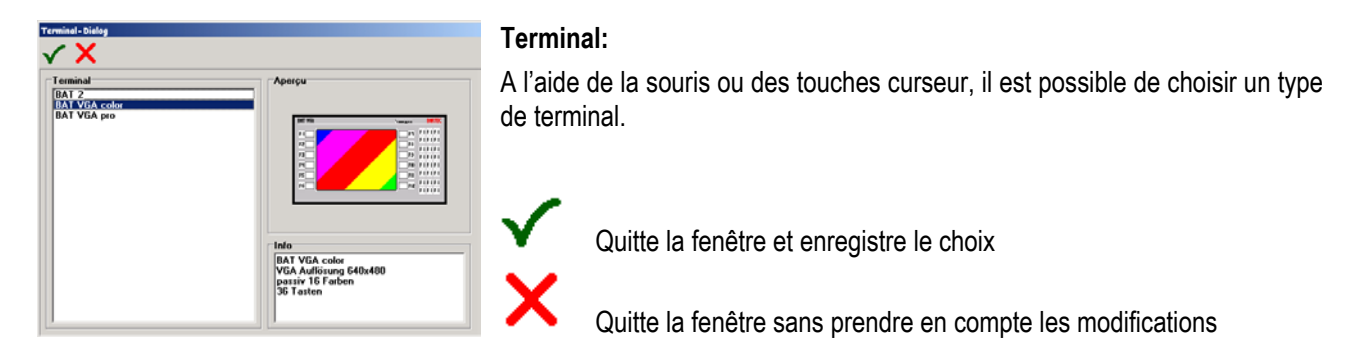

### 3.4.3.1 Terminaux opérateurs graphiques

Les terminaux d'affichage sont disponibles dans cinq variantes de boîtier. Le BAT 2 (monochrome), son modèle successeur le BAT300, le BAT VGA (couleur) et son modèle successeur le BAT VGA Pro (couleur TFT) et le nouveau BAT800.

### Caractéristiques

Les terminaux opérateurs graphiques présentent les caractéristiques suivantes:

|                      | BAT 2                                                                                                    | BAT VGA                                                                    | BAT VGA pro BAT 300 BAT                                                                                                    |                                                                                           | BAT 800                                                                                       |  |
|----------------------|----------------------------------------------------------------------------------------------------|----------------------------------------------------------------------------|----------------------------------------------------------------------------------------------------|-------------------------------------------------------------------------------------------|-----------------------------------------------------------------------------------------------|--|
| Résolution           | ¼ VGA<br>320 x 240 Pixels                                                                                        | VGA<br>640 x 480 Pixels                                                    | VGA<br>640 x 480 Pixels                                                                                                    | ¼ VGA<br>320 x 240 Pixels                                                                 | SVGA<br>800 x 600 Pixels                                                                      |  |
| Affichage            | monochrome<br>(16 niveaux de gris)                                                                               | Couleur<br>( 16 couleurs)                                                  | CouleurCouleurCouleur262144 couleurs262144 couleurs262144                                                                                                    |                                                                                           | Couleur<br>262144 couleurs                                                                    |  |
| Taille               | 5,7 "<br>ca. 115 x 86 mm                                                                                         | 10,4 "<br>ca. 212 x 159 mm                                                 | 10,4 "<br>ca. 212 x 159 mm                                                                                                    | 12 "<br>ca. 247,5 x 186 mm                                                                |                                                                                               |  |
| Clavier              | Bloc 10 touches<br>étendu - 10 touches<br>de fonction<br>(repérables)                                            | Bloc 10 touches<br>étendu 12 touches<br>de fonction<br>(repérables)        | Bloc 10 touches étendu<br>12 touches de fonction<br>(repérables)                                                                                                    | Bloc 10 touches étendu<br>- 10 touches de<br>fonction (repérables)<br>6 touches spéciales | Bloc 10 touches<br>étendu - 16 touches<br>de fonction<br>(repérables)<br>12 touches spéciales |  |
| Interfaces           | Com1: TTY ou<br>RS232 ou<br>RS422/RS485<br>Com2: RS232 ou<br>TTY ou<br>RS232 ou<br>RS422/RS485 ou<br>PROFIBUS-DP |                                                                            | Ethernet: 10BaseT (non gérée par BMS Graf Pro)<br>Com1: RS232<br>Com2: RS232<br>Modules de communication<br>RS232 vers TTY<br>RS232 vers RS 422<br>RS232 vers PROFIBUS-DP<br>RS232 spécial pour lecteur de code-barres de S.I. |                                                                                           |                                                                                               |  |
| Eclairage            |                                                                                                    | Rétro                                                                      | -éclairage CFL séparé ren                                                                                                    | nplaçable                                                                                 |                                                                                               |  |
| Dimensions &         | 336 x 194 x 130 mm                                                                                               | 400 x 240 x 150 mm                                                         | mm   400 x 240 x 170 mm   335 x 194 x 170 mm   440 x 27                                                                                                    |                                                                                           | 440 x 270 x 170 mm                                                                            |  |
| Découpe face avant   | 322 x 180 + 0,5 mm                                                                                               | 22 x 180 + 0,5 mm 386 x 226 + 0,5 mm 386 x 226 + 0,5 mm 321 x 179 + 0,5 mm |                                                                                                    | 425 x 255 + 0,5 mm                                                                        |                                                                                               |  |
| Indice de protection | on IP 65 (en face avant)                                                                                         |                                                                            |                                                                                                    |                                                                                           |                                                                                               |  |
| Mode de protection   | EEx me                                                                                                    | [ib] IIC T4                                                                | II 2G EEx me [ib] IIC T4<br>II 2D T80°C IP6X                                                                                                    |                                                                                           | e [ib] IIC T4<br>°C IP6X                                                                      |  |
| Alimentation         | DC 24                                                                                                    | V/1A                                                                       | DC 24 V / 1 A                                                                                                    | DC 24 V / 1 A                                                                             | DC 24V / 1,5 A                                                                                |  |
| Certificat           | PTB Nr. Ex-95.D.2205 PTB 01 ATEX 2109 IBExU 03 ATEX 1096 X                                                       |                                                                            |                                                                                                    | EX 1096 X                                                                                 |                                                                                               |  |

Version 5.0.x.x

BARTEC

### 3.4.4 Choix de la communication

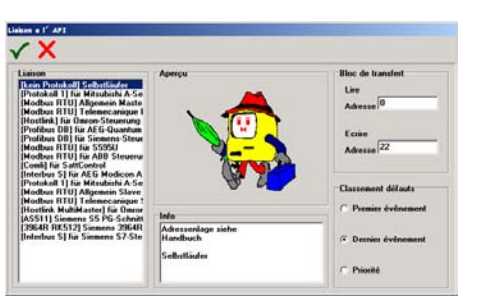

### Liaison:

A l'aide de la souris ou des touches curseur, il est possible de choisir la communication adéquate. Les zones de saisie concernant le bloc de transfert apparaîtront différemment en fonction du mode de communication choisi.

Indiquer l'adresse de début de chaque table en laissant un écart de 22 mots (ou registres) au minimum .

Classement défaut : aspect de la liste des messages de défauts

| Premier évènement : | •       | Premier défaut en tête de liste                                            |
|---------------------|---------|----------------------------------------------------------------------------|
| Dernier évènement   | ⇒       | Dernier défaut en tête de liste.                                           |
| Priorité:           | •       | Défaut comportant la valeur de priorité<br>la plus basse en tête de liste. |
| Quitte la fen       | être et | enregistre le choix                                                        |

Quitte la fenêtre sans prendre en compte les modifications

La notion de maître ou esclave concerne le terminal

### 3.4.4.1 Modules de communication disponibles

| Description                  | Automate                                                                                                    |
|------------------------------|----------------------------------------------------------------------------------------------------|
| AS511                        | Siemens S5 90u à 115u PG (interface de programmation)                                                          |
| 3964R mit RK 512             | S5 avec CP524 à CP544, S7-300 avec CP341, S7-400 avec CP441-2                                                  |
| Modbus RTU pour S5           | S5 95u via CP521SI et driver Modbus                                                                            |
| Modbus RTU Master            | Adressage 40001 à 49999 pour Schneider TSX avec TSXSCG1131 etc.                                                |
| Modbus RTU Master            | Adressage 0 à 65535 , tout type d'automate                                                                     |
| Modbus RTU Slave             | Adressage 40001 à 42000 pour Schneider TSX avec TSXSCG1131 etc.                                                |
| Modbus RTU Slave             | Adressage 0 à 1999, tout type d'automate                                                                       |
| Modbus RTU Slave             | Adressage 0 à 1999, spécifique pour système de commande ABB                                                    |
| Mitsubishi Protocole 1       | Mitsubishi A avec CP ASJ71C24 ou Mitsubishi FX sur côté gauche de la CPU                                       |
| COMLI Master                 | Pour Sattcontrol ,Alfa Laval                                                                                   |
| Hostlink Master              | OMRON SYSMAC CQM1                                                                                              |
| Profibus DP automate Siemens | S5-135U via IM308C, S7-300 CPU 31x-2 DP, S7-400 CPU 41x-2 DP, PCS 7, Freelance 2000 avec Contrôleur de terrain |
| Profibus DP Quantum          | Pour AEG Quantum liaison Profibus (Modsoft)                                                                    |
| Interbus                     | Pour AEG Modikon A120 via BKF102 ou BKF112                                                                     |
| Interbus Siemens             | Sur série S7 via carte Phœnix                                                                                  |

D'autres modules de communication sur demande.

Version 5.0.x.x

BARTEL

### 3.4.4.2 Bloc de transfert

Le bloc de transfert contient seulement les zones de données nécessaires pour maintenir la communication entre le terminal d'affichage et la commande. Ce bloc se compose de deux parties : le bloc destiné aux transmissions du terminal d'affichage vers la commande et le bloc destiné aux transmissions de la commande vers le terminal d'affichage. Il convient de réserver la place de mémoire suivante dans la commande pour ces zones. La position du bloc de transfert peut être choisie librement.

Le bloc de transfert comprend deux tables d'échange. L'une comportant les informations destinées à l'automate provenant du terminal, l'autre comportant celles de l'automate destinées au terminal. Ces deux tables nécessitent une plage mémoire réservée dans l'automate. Le choix de l'emplacement de cette zone mémoire est libre. Cette zone mémoire (mots ou registres) ne doit en aucun cas empiéter sur une autre zone mémoire utilisée (variables par exemple).

### Table d'échange:

| Transmission automate | ⇒ | terminal | ⇒ | 21 Mots (Registres) | ⇒ | « Lire »   |
|-----------------------|---|----------|---|---------------------|---|------------|
| Transmission terminal | ⇒ | automate | ⇒ | 20 Mots (Registres) | ⇒ | « Ecrire » |

### Remarque:

- Les adresses du bloc de transfert se basent sur l'adresse de début de table (définie par l'utilisateur). Les adresses décrites dans les pages suivantes sont contiguës à cette adresse de début et définie par un offset à rajouter.
- Toutes les adresses sont des Mots (16 bits), cela signifie que pour les automates travaillant par octets :
  - l'octet 0 et l'octet 1 correspond au mot d'adresse 0
  - l'octet 2 et l'octet 3 correspond au mot d'adresse 1
  - etc.
- Les automates Siemens se réfèrent à des mots de données (DW).
- Les mots de données dans les blocs de données (DB 2 à DB 255) peuvent utiliser en lecture ou écriture.
- D'autres constructeurs se réfèrent à des registres de mémoire de 16 Bit.
- Les zones de lecture et d'écriture sont dépendantes de l'automate

### Exemple:

Considérons que les adresses de début de chaque table sont les suivantes :

| Lire à partir de DB 10 | DW 0 |
|------------------------|------|
|------------------------|------|

Ecrire à partir de DB 20 DW 30

### Les adresses :

- Affichage vue (Adresse de début « Lire » +0000)

DB 10 DW 0

Touche de fonction (adresse de début « Ecrire »+ 0002)

BARTEC

### 3.4.4.2.1 Bloc de transfert : table d'échange Terminal ⇒ Automate

### Généralités

| Adresse Offset  | Description                                                         |
|-----------------|---------------------------------------------------------------------|
| + 0000          | Numéro de vue "actuelle", vue actuellement affichée sur le terminal |
| + 0001          | Chien de garde du terminal                                          |
| + 0002          | Touche de fonctions                                                 |
| + 0003          | Touches numériques                                                  |
| + 0004          | Touches de commande                                                 |
| + 0005          | Récépissé du Terminal                                               |
| + 0006 à + 0020 | Acquittements de défauts concernant les 240 messages de défauts     |

### Détail

| <b>Offset</b> Bit | 15       | 14       | 13       | 12      | 11      | 10      | 9        | 8        | 7         | 6         | 5         | 4        | 3    | 2       | 1        | 0     |
|-------------------|----------|----------|----------|---------|---------|---------|----------|----------|-----------|-----------|-----------|----------|------|---------|----------|-------|
| +0000             |          |          |          | I       | Numéro  | d'image | "actuell | e", imag | e actuell | e affiche | ée sur le | termina  | I    |         |          |       |
| +0001             | $\times$ | $\succ$  | $\succ$  | $\succ$ | $\succ$ | $\succ$ | $\succ$  | $\succ$  | BL State  | IN 4      | IN 3      | IN 2     | IN 1 | $\succ$ | HP       | CdG   |
| +0002             | $\times$ | Alt      | Ctrl     | Shift   | F12     | F11     | F10      | F9       | F8        | F7        | F6        | F5       | F4   | F3      | F2       | F1    |
| +0003             | $\times$ | ʻi'      | Del      | Ins     | -       |         | 9        | 8        | 7         | 6         | 5         | 4        | 3    | 2       | 1        | 0     |
| +0004             | $\times$ | $\times$ | $\times$ | Home    | Win2    | Win1    | F16      | F15      | F14       | F13       | ÷         | <b>→</b> | →    | 1       | CR       | ESC   |
| +0005             | S12      | S11      | S10      | S09     | S08     | S07     | S06      | S05      | S04       | S03       | S02       | S01      | Time | Alarm   | $\times$ | Hist. |
| +0006             | 15       | 14       | 13       | 12      | 11      | 10      | 9        | 8        | 7         | 6         | 5         | 4        | 3    | 2       | 1        | 0     |
| +0007             | 31       | 30       | 29       | 28      | 27      | 26      | 25       | 24       | 23        | 22        | 21        | 20       | 19   | 18      | 17       | 16    |
| +0008             | 47       | 46       | 45       | 44      | 43      | 42      | 41       | 40       | 39        | 38        | 37        | 36       | 35   | 34      | 33       | 32    |
| +0009             | 63       | 62       | 61       | 60      | 59      | 58      | 57       | 56       | 55        | 54        | 53        | 52       | 51   | 50      | 49       | 48    |
| +0010             | 79       | 78       | 77       | 76      | 75      | 74      | 73       | 72       | 71        | 70        | 69        | 68       | 67   | 66      | 65       | 64    |
| +0011             | 95       | 94       | 93       | 92      | 91      | 90      | 89       | 88       | 87        | 86        | 85        | 84       | 83   | 82      | 81       | 80    |
| +0012             | 111      | 110      | 109      | 108     | 107     | 106     | 105      | 104      | 103       | 102       | 101       | 100      | 99   | 98      | 97       | 96    |
| +0013             | 127      | 126      | 125      | 124     | 123     | 122     | 121      | 120      | 119       | 118       | 117       | 116      | 115  | 114     | 113      | 112   |
| +0014             | 143      | 142      | 141      | 140     | 139     | 138     | 137      | 136      | 135       | 134       | 133       | 132      | 131  | 130     | 129      | 128   |
| +0015             | 159      | 158      | 157      | 156     | 155     | 154     | 153      | 152      | 151       | 150       | 149       | 148      | 147  | 146     | 145      | 144   |
| +0016             | 175      | 174      | 173      | 172     | 171     | 170     | 169      | 168      | 167       | 166       | 165       | 164      | 163  | 162     | 161      | 160   |
| +0017             | 191      | 190      | 189      | 188     | 187     | 186     | 185      | 184      | 183       | 182       | 181       | 180      | 179  | 178     | 177      | 176   |
| +0018             | 207      | 206      | 205      | 204     | 203     | 202     | 201      | 200      | 199       | 198       | 197       | 196      | 195  | 194     | 193      | 192   |
| +0019             | 223      | 222      | 221      | 220     | 219     | 218     | 217      | 216      | 215       | 214       | 213       | 212      | 211  | 210     | 209      | 208   |
| +0020             | 239      | 238      | 237      | 236     | 235     | 234     | 233      | 232      | 231       | 230       | 229       | 228      | 227  | 226     | 225      | 224   |

ΗP CdG

Hist.

= Historique plein = Chien de garde du terminal

=

Historique effacé

= = non utilisé, doit être positionné à "0"

### **Remarques :**

Les entrées et les sorties sont inexistantes dans le BAT 300, le BAT VGA pro et le BAT 800, et c'est pourquoi elles sont sans fonction !

Alarm

Time

=

=

buffer liste de défauts effacé

Heure / Date enregistré

Cette affectation est utilisée uniquement pour le BAT300 et le BAT800.

BARTEC

# Explications supplémentaires concernant la transmission du bloc de transfert – Terminal d'affichage du PC ⇒ Commande (« écriture »)

| Offset d'adresse | Numéro de bit | Description                                                                                                    |
|------------------|---------------|----------------------------------------------------------------------------------------------------|
| + 0000           | Bit 4         | Numéro d'image « REEL », image représentée sur le terminal d'affichage du PC                                                                                                    |
|                  |               | Le terminal d'affichage du PC inscrit dans ce registre le numéro de l'image qui<br>se trouve sur l'afficheur du terminal.                                                                                                    |
|                  |               | La commande peut comparer si un changement d'image a eu lieu à l'aide des touches de fonction.                                                                                                    |
| + 0001           | Bit 0         | (WD) Terminal Watchdog (chien de garde)                                                                                                    |
|                  |               | Ce bit est transmis dans chaque cycle comme 1 (positionné). La commande peut remettre ce bit à 0 pour vérifier après un certain temps (temps mort dans les systèmes maîtres, par ex. 10 secondes) si le bit a été positionné à nouveau par le terminal d'affichage du PC. Si cela est le cas, cela signifie que la communication a été effectuée correctement. |
| + 0001           | Bit 1         | (HP) Histogramme plein                                                                                                    |
|                  |               | Ce bit est positionné par le terminal d'affichage du PC si l'histogramme contient 500 enregistrements.                                                                                                    |
| + 0005           | Bit 0         | (Hist) Histogramme effacé                                                                                                    |
|                  |               | Ce bit est positionné par le terminal d'affichage après que l'histogramme ait été effacé correctement. Ce bit reste positionné aussi longtemps que le bit « Effacer Histogramme » dans la zone lecture Adresse Offset +0021 Bit 0 est lui-même positionné.                                                                                                    |
| + 0005           | Bit 2         | (Alarme) Tampon de signalisation d'alarme effacé                                                                                                    |
|                  |               | Ce bit est positionné par le terminal d'affichage du PC après que le tampon de signalisation d'alarme ait été effacé correctement. Ce bit reste positionné aussi longtemps que le bit « Effacer le tampon de signalisation d'alarme» dans la zone lecture Adresse Offset +0021 Bit 2 est lui-même positionné.                                                  |
| + 0005           | Bit 3         | (Time) Reprise de l'heure / de la date                                                                                                    |
|                  |               | Ce bit est positionné par le terminal dès qu'il a pris l'heure et la date. Le bit reste positionné aussi longtemps que le bit « Heure/Date » est positionné sur le bit 3 dans la zone « Lecture » Offset d'adresse +0021.                                                                                                    |

BARTEC

#### Bloc de transfert : table d'échange automate ⇒ terminal 3.4.4.2.2

### Généralités

| Adresse Offset  | Description                                                     |
|-----------------|-----------------------------------------------------------------|
| + 0000          | Numéro de vue "CONSIGNE", Vue que l'automate demande d'afficher |
| + 0001          | Valeur <> 0 $\Rightarrow$ Champs de saisie bloqués              |
| + 0002          | Bit de commande Terminal                                        |
| + 0003 à + 0017 | Bits correspondants aux 240 messages de défaut                  |
| + 0018          | Mois/Année, format BCD                                          |
| + 0019          | Heure/Jour, format BCD                                          |
| + 0020          | Seconde, Unité, Dizaine, Minute, Unité, Dizaine, format BCD     |
| + 0021          | Bits de commande de fonction du terminal                        |

#### Detail

| Offset | 15                                   | 14         | 13      | 12      | 11      | 10        | 9       | 8         | 7                 | 6         | 5        | 4                | 3       | 2          | 1       | 0       |
|--------|--------------------------------------|------------|---------|---------|---------|-----------|---------|-----------|-------------------|-----------|----------|------------------|---------|------------|---------|---------|
| +0000  |                                      |            |         |         | Numéro  | de vue "  | CONSIG  | NE", Vue  | que l'aut         | omate de  | emande c | l'afficher       |         |            |         |         |
| +0001  | 1 Valeur $> 0 \Rightarrow$ Champs de |            |         |         |         |           |         | nps de sa | iisie bloqi       | ués       |          |                  |         |            |         |         |
| +0002  | $\succ$                              | $\succ$    | $\succ$ | $\succ$ | $\succ$ | $\succ$   | $\succ$ | $\succ$   | $\succ$           | $\succ$   | $\succ$  | Alarme           | $\succ$ | Sortie3    | Sortie2 | Sortie1 |
| +0003  | 15                                   | 14         | 13      | 12      | 11      | 10        | 9       | 8         | 7                 | 6         | 5        | 4                | 3       | 2          | 1       | 0       |
| +0004  | 31                                   | 30         | 29      | 28      | 27      | 26        | 25      | 24        | 23                | 22        | 21       | 20               | 19      | 18         | 17      | 16      |
| +0005  | 47                                   | 46         | 45      | 44      | 43      | 42        | 41      | 40        | 39                | 38        | 37       | 36               | 35      | 34         | 33      | 32      |
| +0006  | 63                                   | 62         | 61      | 60      | 59      | 58        | 57      | 56        | 55                | 54        | 53       | 52               | 51      | 50         | 49      | 48      |
| +0007  | 79                                   | 78         | 77      | 76      | 75      | 74        | 73      | 72        | 71                | 70        | 69       | 68               | 67      | 66         | 65      | 64      |
| +0008  | 95                                   | 94         | 93      | 92      | 91      | 90        | 89      | 88        | 87                | 86        | 85       | 84               | 83      | 82         | 81      | 80      |
| +0009  | 111                                  | 110        | 109     | 108     | 107     | 106       | 105     | 104       | 103               | 102       | 101      | 100              | 99      | 98         | 97      | 96      |
| +0010  | 127                                  | 126        | 125     | 124     | 123     | 122       | 121     | 120       | 119               | 118       | 117      | 116              | 115     | 114        | 113     | 112     |
| +0011  | 143                                  | 142        | 141     | 140     | 139     | 138       | 137     | 136       | 135               | 134       | 133      | 132              | 131     | 130        | 129     | 128     |
| +0012  | 159                                  | 158        | 157     | 156     | 155     | 154       | 153     | 152       | 151               | 150       | 149      | 148              | 147     | 146        | 145     | 144     |
| +0013  | 175                                  | 174        | 173     | 172     | 171     | 170       | 169     | 168       | 167               | 166       | 165      | 164              | 163     | 162        | 161     | 160     |
| +0014  | 191                                  | 190        | 189     | 188     | 187     | 186       | 185     | 184       | 183               | 182       | 181      | 180              | 179     | 178        | 177     | 176     |
| +0015  | 207                                  | 206        | 205     | 204     | 203     | 202       | 201     | 200       | 199               | 198       | 197      | 196              | 195     | 194        | 193     | 192     |
| +0016  | 223                                  | 222        | 221     | 220     | 219     | 218       | 217     | 216       | 215               | 214       | 213      | 212              | 211     | 210        | 209     | 208     |
| +0017  | 239                                  | 238        | 237     | 236     | 235     | 234       | 233     | 232       | 231               | 230       | 229      | 228              | 227     | 226        | 225     | 224     |
| +0018  | BCD An                               | inée, Diz  | aine    |         | BCD Ar  | née, Uni  | té      |           | BCD Mois, Dizaine |           |          |                  | BCD Mo  | ois, Unité |         |         |
| +0019  | BCD Jo                               | ur, Dizair | ne      |         | BCD Jo  | ur, Unité |         |           | BCD Heure, Unité  |           |          | BCD Heure, Unité |         |            |         |         |
| +0020  | BCD Mi                               | nute, Diz  | aine    |         | BCD Mi  | nute, Uni | té      |           | BCD Se            | econde, D | )izaine  |                  | BCD Se  | econde, L  | Jnité   |         |
| +0021  | $\ge$                                | $\ge$      | $\ge$   | $\ge$   | $\ge$   | $\ge$     | $\ge$   | $\ge$     | $\ge$             | $\ge$     | $\ge$    | WS               | ZDG     | AL         | $\ge$   | HL      |

Alarme WS

= Affiche "ALARM" dans le coin supérieur droit de l'écran lors de présence de message défauts dans la liste = Effacer le buffer de messages de défauts

ZDG

= Chien de garde automate (non utilisé) = Date/Heure valide

AL HL

= Effacer l'historique

= non utilisé, doit être positionné à "0"

### **Remarques**:

Les entrées et les sorties sont inexistantes dans le BAT 300, le BAT VGA pro et le BAT 800, et c'est pourquoi elles sont sans fonction !

Cette affectation est utilisée uniquement pour le BAT300 et le BAT800.

BARTEC

# Explications supplémentaires concernant la transmission du bloc de transfert – Commande $\Rightarrow$ Terminal d'affichage du PC (« lecture »)

| Offset d'adresse | Numéro de bit | Description                                                                                                    |
|------------------|---------------|----------------------------------------------------------------------------------------------------|
| + 0000           |               | Numéro d'image « CONSIGNE », prescription du numéro d'image de la commande                                                                                                    |
|                  |               | La commande inscrit dans ce registre le numéro de l'image qui doit apparaître<br>sur l'afficheur du terminal.                                                                                                    |
|                  |               | Lors d'une modification dans ce registre, le terminal d'affichage du PC représente nouvellement l'image correspondante.                                                                                                    |
| + 0002           | Bit 4         | (Alarme) Bit de signalisation pour « ALARME » 0 = afficher 1 = ne pas afficher                                                                                                    |
|                  |               | Le message « ALARME » s'affiche dans le coin supérieur gauche de l'afficheur<br>lors de signalisations d'alarme qui n'interrompent pas. Ce message peut être<br>supprimé par le positionnement de ce bit. L'information à l'attention de<br>l'opérateur devrait être fournie par un autre objet (rectangle, cercle, texte,) à<br>l'aide d'une variable.                                                                            |
| + 0021           | Bit 0         | (HL) Effacer l'histogramme                                                                                                    |
|                  |               | La mémoire d'histogramme (flash) dans le terminal d'affichage du PC est effacée. Cette procédure peut durer quelques secondes. Le bit devrait rester positionné jusqu'à ce que le bit 0 (« Histogramme effacé ») soit positionné par le terminal dans la zone « Ecriture » Offset d'adresse +0005. Aucun autre traitement des messages, etc. n'a lieu. La communication avec la commande est interrompue pendant ce laps de temps. |
| + 0021           | Bit 2         | (AL) Effacer le tampon de signalisation d'alarme                                                                                                    |
|                  |               | Les messages d'alarme non dynamiques restent mémorisés dans le terminal d'affichage du PC jusqu'à ce que l'opérateur les acquitte avec la touche ENTREE. Si ce bit est positionné, tous les messages d'alarme dans le terminal d'affichage du PC sont effacés. Les messages d'alarme qui continuent d'arriver de la commande, sont à nouveau recueillis.                                                                           |
|                  |               | Ce bit peut être positionné seulement pendant un cycle.                                                                                                    |
| + 0021           | Bit 3         | (ZDG) Heure / Date valables                                                                                                    |
|                  |               | Si ce bit est positionné, les valeurs de l'heure et de la date qui se trouvent dans l'offset d'adresse +0018 à +0020 de la commande, sont reprises dans le terminal d'affichage du PC.                                                                                                    |
|                  |               | Ce bit peut être positionné seulement pendant un cycle.                                                                                                    |
| + 0021           | Bit 4         | (WD)Commande Watchdog (chien de garde)                                                                                                    |
|                  |               | Est sans fonction dans les protocoles disponibles actuellement.                                                                                                    |

Version 5.0.x.x

BARTEC

### 4 Messages de défaut

### 4.1 Généralités

Cliquez sur l'onglet "Alarme" ou sur « Alarme » dans la fenêtre d'arborescence de fichiers pour accéder à la liste des messages de défauts.

| 1   | 12 🗙 (51 🔚 🔚 |                                                                                                    |      |      |        |                                                                                                    |
|-----|--------------|----------------------------------------------------------------------------------------------------|------|------|--------|----------------------------------------------------------------------------------------------------|
| -   | es l'Esulte  | Dyn                                                                                                    | het. | -    | Leen L |                                                                                                    |
|     | Alam Bit 0   | Non                                                                                                    | Non  | Non  | Non    |                                                                                                    |
| l   | Alam B2 1    | Dat                                                                                                    | Non  | Non  | Non    |                                                                                                    |
| t   | Alam Bit 2   | Non                                                                                                    | Dei: | Non  | Non    |                                                                                                    |
|     | Alam St 3    | Dat                                                                                                    | 04   | Not  | Ren    |                                                                                                    |
| •   | Aliam Bit 4  | Kat                                                                                                    | Ret. | 0.0  | Ren    |                                                                                                    |
| 5   | Alam B2.5    | Dat                                                                                                    | Non  | Dei. | Not    |                                                                                                    |
| ٤   | Aliam 84 6   | Ren                                                                                                    | Dei. | 0.4  | Non    |                                                                                                    |
| /   | Alam B# 7    | Dat                                                                                                    | 04   | 04   | Non    |                                                                                                    |
|     | Alon 24 2    | Ren                                                                                                    | Ree. | Ret  | Dat    |                                                                                                    |
|     | Alien \$2.3  | 0                                                                                                    | ***  | Ren  | 04     |                                                                                                    |
| н., | Alien \$2.10 | Ban                                                                                                    | D-4  | Ret  | Dui    |                                                                                                    |
|     | Alien \$2.11 | Dat                                                                                                    | 04   | Non  | 0#     |                                                                                                    |
| R   | Alien 80 12  | Ren                                                                                                    | Ret  | 0.4  | Dui    |                                                                                                    |
| 9   | Alam Ed 12   | 0.a                                                                                                    | No.  | 0.4  | Oui    |                                                                                                    |
| •   | Alien 92 14  | Ren.                                                                                                    | 04   | 0.4  | 0.4    |                                                                                                    |
| 15  | Aliem Bit 15 | 0.ai                                                                                                    | 04   | 0.   | 0.4    |                                                                                                    |
|     |              |                                                                                                    |      |      |        |                                                                                                    |
|     |              |                                                                                                    |      |      |        |                                                                                                    |
|     |              |                                                                                                    |      |      |        |                                                                                                    |
|     |              |                                                                                                    |      |      |        |                                                                                                    |
|     |              |                                                                                                    |      |      |        |                                                                                                    |
|     |              |                                                                                                    |      |      |        |                                                                                                    |
|     |              |                                                                                                    |      |      |        |                                                                                                    |
|     |              |                                                                                                    |      |      |        |                                                                                                    |
|     |              |                                                                                                    |      |      |        |                                                                                                    |
|     |              |                                                                                                    |      |      |        |                                                                                                    |
|     |              |                                                                                                    |      |      |        |                                                                                                    |
|     |              |                                                                                                    |      |      |        |                                                                                                    |
| _   |              |                                                                                                    |      | -    |        |                                                                                                    |
|     |              | CALCULATION OF THE OWNER OF THE OWNER OWNER OF THE OWNER OWNER OWNER OWNER OWNER OWNER OWNER OWNER OWNER OWNER OWNER OWNER OWNER OWNER OWNER OWNER OWNER OWNER OWNER OWNER OWNER OWNER OWNER OWNER OWNER OWNER OWNER OWNER |      |      |        |                                                                                                    |
|     |              | [44.4471]                                                                                                    |      |      |        | and the second second se |
|     |              |                                                                                                    |      |      |        | Abrudo sporte                                                                                                    |

Tous les messages de défauts sont listés dans cette fenêtre. L'attribution de N° aux messages de défauts est automatique mais peut être modifiée à tous moments. Cliquer sur l'en-tête de colonne pour trier la liste.

Maintenez le bouton gauche de la souris pour sélectionner plusieurs éléments dans la liste simultanément.

### 4.1.1 Menu de la fenêtre « Messages de défauts »

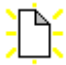

Ouvre la fenêtre création d'un nouveau message de défaut.

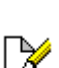

Ouvre la fenêtre de modification de message de défaut existant dans la liste.

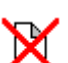

Efface les messages de défauts sélectionnés dans la liste

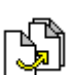

Copier un ou plusieurs messages de défaut.

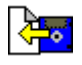

Importer des messages de défaut. Cette fonction permet d'importer une liste de messages de défaut d'un autre projet par exemple et évite ainsi la ressaisie.

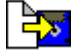

Exporte une liste de messages de défauts dans un fichier texte

ΒΔΚΙΕΓ

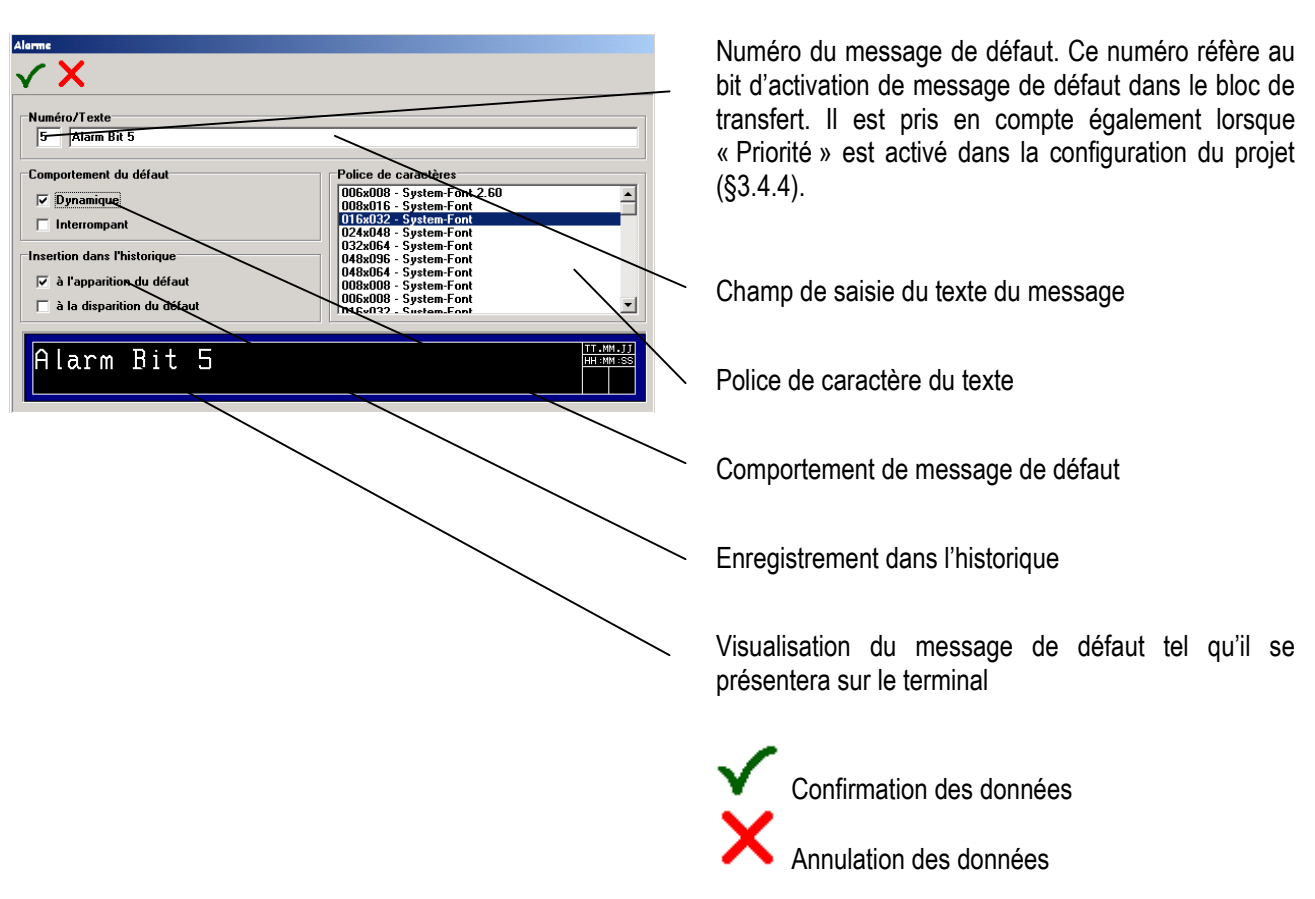

### 4.2 Modification des messages de défauts

### **Remarques:**

### Comportement du message de défaut

- dynamique "oui": Le message de défaut est stocké dans la RAM, aussi longtemps que le bit correspondant est actif dans l'automate.
- dynamique "non": Le message de défaut stocké dans le buffer d'alarmes du terminal jusqu'à l'acquittement de l'utilisateur par action sur la touche « Enter ».

### Messages de défaut Interrompant

- Interrompant "oui": Le message de défaut est enregistré dans le buffer du terminal et immédiatement affiché à l'écran dans la fenêtre d'information.
- Interrompant "non": Le message de défaut est enregistré dans le buffer du terminal. Un message « ALARM » s'affiche en haut à gauche de l'écran dès que le bit correspondant à ce défaut est actif dans le bloc de transfert. En actionnant la touche « i » du terminal, la fenêtre d'information s'ouvrira listant tous les messages de défauts. L'utilisateur pourra les lire et les acquitter.

Version 5.0.x.x

BARTEL

### Mémoriser les défauts dans l'historique

- Historique: le message de défaut est enregistré dans la mémoire non volatile (Flash-File) du terminal et horodaté. Il ne pourra être effacé que par un utilisateur autorisé ou par programme (voir bloc de transfert).
- A l'apparition: Date et heure sont enregistrées à l'apparition du bit correspondant au message de défaut.
- A la disparition: Date et heure sont enregistrées à la disparition du bit correspondant au message de défaut. Si le paramètre non dynamique est appliqué alors la date et heure sont enregistrées seulement à l'acquittement du défaut par l'utilisateur et à la disparition du bit correspondant au message de défaut dans l'automate.

### Affichage des messages de défauts sur le terminal

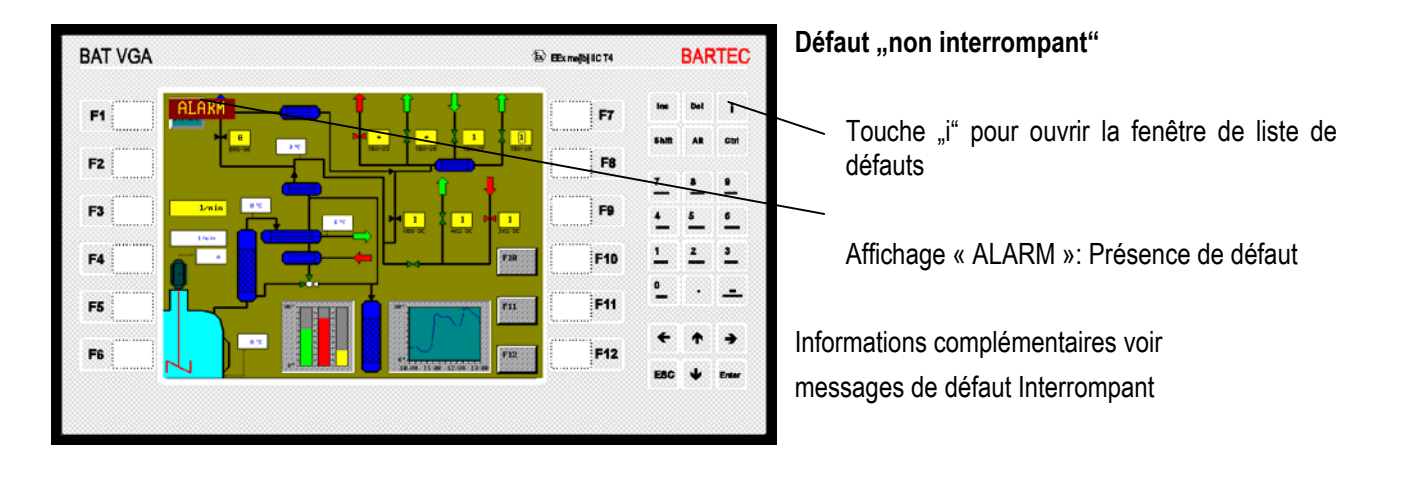

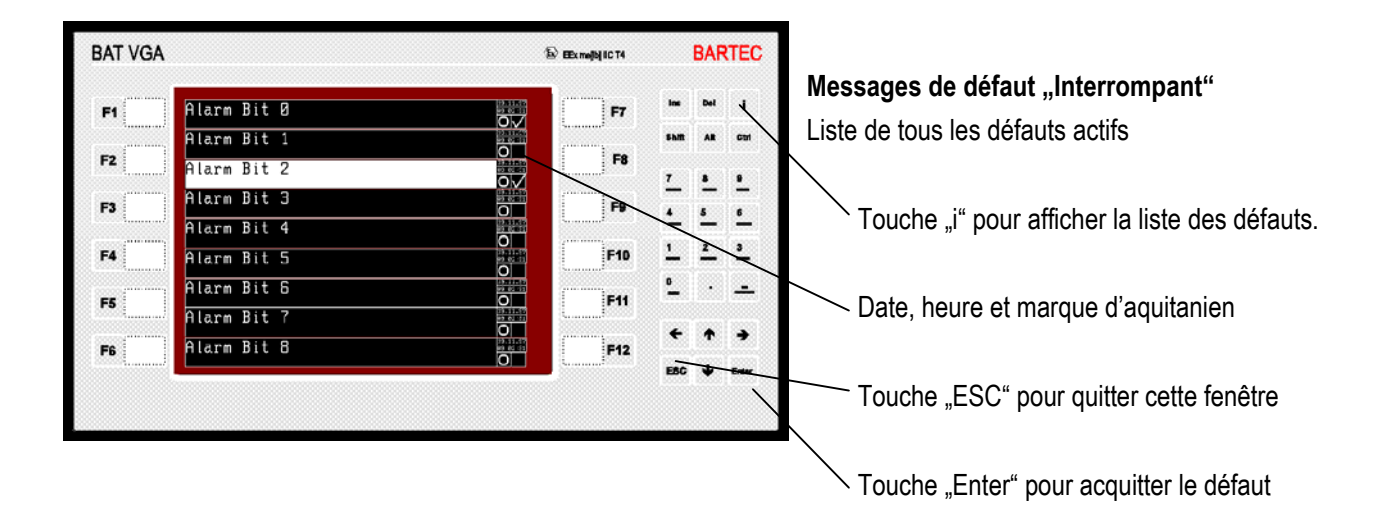

Version 5.0.x.x

# 5 Variables

### 5.1 Affichage fenêtre des variables

Cliquer sur l'onglet "variables" pour accéder à la fenêtre des variables :

| Σ Indes pendet & Alarmer E Variables > T. | este   Vues   > Editeur | de vues |          |           |   |
|-------------------------------------------|-------------------------|---------|----------|-----------|---|
|                                           |                         |         |          |           |   |
| Nom                                       | lodes .                 | Adesse  | Longueur | Tape      |   |
| Segment conduite rouge                    | 17                      | 108     | 2        | Champ Bit |   |
| Segment conduite verte                    | 18                      | 109     | 2        | Champ Bit |   |
| Etat proper                               | 13                      | 110     | 2        | Champ Bit |   |
| Niveau citeme                             | 29                      | 111     | 2        | Mot       |   |
| Débit pompe compliasage 1                 | 22                      | 112     | 2        | Mot       |   |
| Débit pompe vidange 2                     | 23                      | 113     | 2        | Mot       |   |
| Vanne vue 3                               | 24                      | 115     | 2        | Champ Bit |   |
| Niveau vue 3                              | 28                      | 116     | 2        | Mot       |   |
| Numéro de vue à afficher                  | 29                      | 0       | 2        | Mot       |   |
| Champs de saisie bloqués                  | 30                      | 1       | 2        | Mat       |   |
| Series digitales                          | 31                      | 2       | 2        | Mot       |   |
| Alarmer 001-015                           | 32                      | 3       | 2        | Mot       |   |
| Alarmes 016-031                           | 33                      | 4       | 2        | Mot       |   |
| Alarmes 832-047                           | 34                      | 5       | 2        | Mot       |   |
| Alaemee 048-063                           | 35                      | 6       | 2        | Mot       |   |
| Alarmes 064-079                           | 36                      | 7       | 2        | Mot       |   |
| Alarmes 090-096                           | 45                      | 8       | 2        | Mot       |   |
| BCD Mois/année                            | 46                      | 18      | 2        | BCD       |   |
| BCD heure/jour                            | 47                      | 19      | 2        | BCD       |   |
| BED Seconde/Minute                        | 40                      | 20      | 2        | BCD .     |   |
| Status (Inclure)                          | 45                      | 21      | 2        | Mot       |   |
| Vue actuelle                              | 50                      | 22      | 2        | Mot       |   |
| Entrées                                   | 51                      | 23      | 2        | Mot       |   |
| Touches F1-F12                            | 52                      | 24      | 2        | Mot       |   |
| Touches numériques                        | 53                      | 25      | 2        | Mot       |   |
| Touches de commande                       | 54                      | 26      | 2        | Mol       |   |
| Status (écriture)                         | 55                      | 27      | 2        | Mot       |   |
| Acquit de défauts                         | 56                      | 28      | 2        | Mot       |   |
| Status Courbe                             | 57                      | 208     | 2        | Mot       |   |
| Choix de la langue                        | 58                      | 201     | 2        | Mot       |   |
| Champ d'entrée lecture code bane          | 59                      | 282     | 20       | ASCI      |   |
| F3 valeur de consigne                     | 60                      | 510     | 2        | Entier    |   |
| F3 Valeur                                 | 61                      | 509     | 2        | Entier    |   |
| F3 active                                 | 62                      | 502     | 2        | Mut       | - |

Dans cette fenêtre sont listées toutes les variables selon leur index (Idx), nom, adresse, type et longueur. Le n° d'index et affecté automatiquement lors de la création de la variable. Le nom, l'adresse et le type peuvent être modifiés à tout moment. Cliquer sur l'entête de colonne pour classer les variables selon votre souhait. Pour sélectionner plusieurs variables à la fois cliquez sur la touche droite de la souris et maintenez appuyé en surlignant les variables voulues.

### 5.1.1 Menu de la fenêtre variables

Création d'une nouvelle variable et ouverture de la fenêtre « Modification de variable »

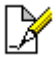

Ouverture de la fenêtre « Modification de variable »

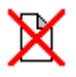

Efface la ou les variables sélectionnées après demande de confirmation.

| Interrogation | Vraiment effacer ces variables ? |
|---------------|----------------------------------|
|               | Vui Non                          |

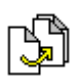

Copier une ou plusieurs variables

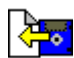

Importe une liste de variables préalablement exportée. Cette fonction permet d'incorporer facilement des variables d'un projet précédent dans un nouveau projet.

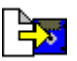

Exporte toutes les variables sélectionnées.

Version 5.0.x.x

RARTEL

### 5.2 Modification de variables

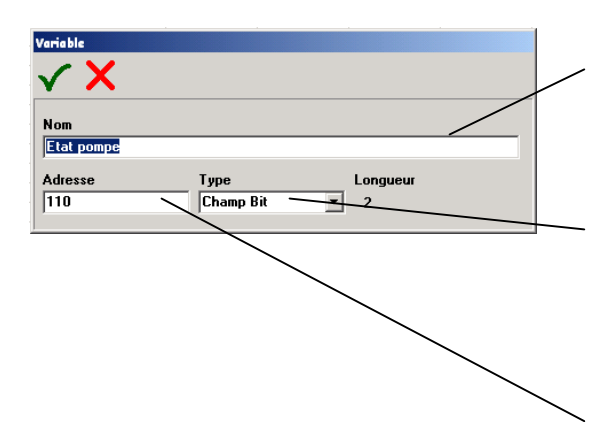

Nom de la variable dans le projet. Le même nom peut être utilisé plusieurs fois dans le projet. Veillez cependant à vérifier s'il s'agit de la variable correcte dans votre programme.

Choix du type de variable. Définit de quelle façon le terminal doit interpréter la valeur. La longueur de données en Octets est fonction du type de variable.

La variable est liée à une adresse dans l'automate dans laquelle le terminal cherchera la valeur à afficher.

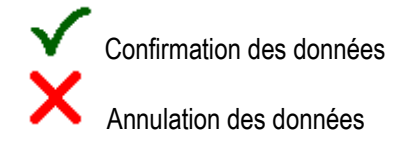

Signification: Toutes les adresses sont des mots, cela signifie que pour des commandes agissant sur l'état d'un bit:

Octet 0 et octet 1 correspond au mot d'adresse 0 Octet 2 et octet 3 correspond au mot d'adresse 1 etc.

Pour des automates Siemens il s'agit de mots de datas (DW). On pourra lire ou écrire des mots de datas dans les blocs de datas (DB 2 à DB 252)

Pour les autres automates il s'agit de registres de 16 bits

### Type de datas:

| Siemens   | autres               | Type de datas       | Plage de valeurs                                   |
|-----------|----------------------|---------------------|----------------------------------------------------|
| KC        | Registres de 16 bits | Char+Char           | #0 à #255 ; #0 à #255                              |
| KF        | Registres de 16 bits | Entiers             | -32768 à +32767                                    |
| KH        | Registres de 16 bits | Mot                 | +0 à +65535 (0000H a FFFFH)                        |
| KM        | Registres de 16 bits | Mot                 | 00000000 00000000B à 11111111 1111111B             |
| КТ        | Registres de 16 bits | BCD avec virgule    | 0.0 à 999.3 en BCD-Code (4-Bit = chiffre de 0 à 9) |
| KD o. 2KH | Registres de 32 bits | Entier long         | - 2147483648 à 2147483647                          |
| ΚZ        | Registres de 16 bits | BCD sur 3 positions | 000 à 999 en BCD-Code (4-Bit = chiffre de 0 à 9)   |
|           | Registres de 16 bits | BCD                 | 0000 à 9999                                        |

BARTEC

### **Remarques:**

Les formats Siemens KG (virgule flottante) ainsi que des registres de ce type ne sont pas opérationnels dans ce terminal.

Toutes les variables dans le logiciel BMS Graf pro font référence au nom de la variable. Ce nom est donné à la création de la variable. Ultérieurement c'est ce nom qui sera pris en référence dans l'ensemble du projet. Ce nom ainsi que l'adresse peut-être modifiée à tout moment.

- ⇒ Il est conseillé de créer toutes les variables nécessaires à la création d'un nouveau projet.
- Pour les variables compteurs dans l'automate de type S5 de Siemens, la base de temps est automatiquement d'1 seconde.

Version 5.0.x.x

BARTEL

### 6 Texte

### 6.1 Affichage des textes

Pour accéder à la vue d'ensemble des listes de textes, vous devez cliquer sur l'onglet « Textes » ou sur la ramification « Textes » alors que la vue d'ensemble de l'arborescence est activée :

| S. 14 | to make a distance of Manadata To | the K Marso N Editors do mars |  |
|-------|-----------------------------------|-------------------------------|--|
| C     | and the second second second      | and V seed 2 cause as seed    |  |
| D.    |                                   |                               |  |
| Index | Tauta                             | 1mm                           |  |
| 1     | Liste de teste 1                  | Valeur                        |  |
| 2     | Liste de teste 2                  | Valma                         |  |
| 3     | Lista de teste 3                  | Valeur                        |  |
| 4     | Liste de teste 4                  | Valeur                        |  |
| 5     | Liste de texte 5                  | Valeur                        |  |
| 6     | Linte de teste 6                  | Valeur                        |  |
| 1     | Lista de teste 7                  | Valeur                        |  |
|       | Liste de teste 8                  | Valeur                        |  |
|       | Liete de teste 3                  | Valera                        |  |
| 10    | Liste de teato 10                 | Valeur                        |  |
| 18    | Liste de teste 11                 | Valeur                        |  |
| 12    | Liste de teste 12                 | Valena                        |  |
| 12    | Linte de teste 12                 | Valeur                        |  |
| 14    | Liste de teste 14                 | Valmat                        |  |
|       |                                   |                               |  |
|       |                                   |                               |  |
|       |                                   |                               |  |
|       |                                   |                               |  |
|       |                                   |                               |  |
|       |                                   |                               |  |
|       |                                   |                               |  |
|       |                                   |                               |  |
|       |                                   |                               |  |
|       |                                   |                               |  |
|       |                                   |                               |  |
|       |                                   |                               |  |
|       |                                   |                               |  |
|       |                                   |                               |  |
|       |                                   |                               |  |
|       |                                   |                               |  |
|       |                                   |                               |  |
|       |                                   |                               |  |

La vue d'ensemble des listes de textes affiche toutes les listes de texte selon l'index, le nom et le type. Le numéro d'index est attribué automatiquement lorsque la liste de texte est créée. Le nom et le type peuvent être modifiés à tout moment. Un simple clic sur la ligne d'en-tête de la colonne correspondante suffit pour trier les listes de texte selon l'index, le nom et / ou type.

Il est possible de sélectionner plusieurs listes de texte en une fois en maintenant la touche gauche de la souris enfoncée

### 6.1.1 Menu de la fenêtre textes

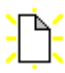

Création d'un nouveau texte et ouverture de la fenêtre « Modification de texte »

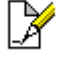

Ouverture de la fenêtre « Modification de texte »

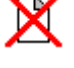

Efface le ou les textes sélectionnés après demande de confirmation.

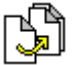

Copier un ou plusieurs textes

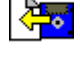

Importe une liste de textes préalablement exportée. Cette fonction permet d'incorporer facilement des textes d'un projet précédent dans un nouveau projet.

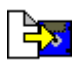

Exporte tous les textes sélectionnés.

BARTEC

### 6.2 Modification de liste de textes

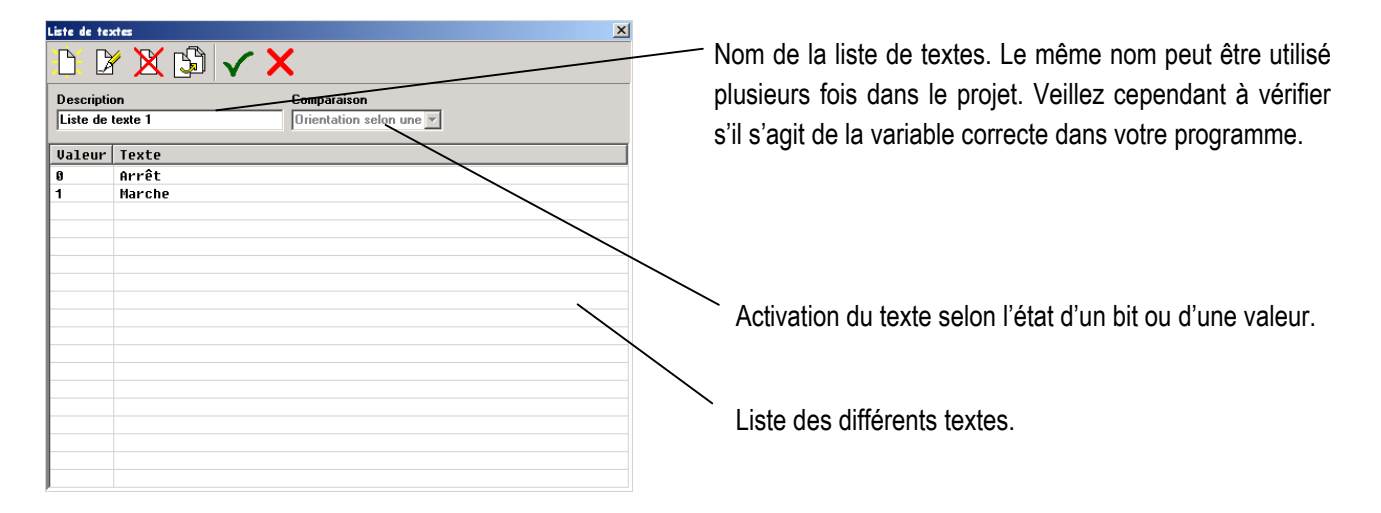

**Remarque:** Le champ comparaison ne peut être modifié que si la liste ne contient pas encore de textes .

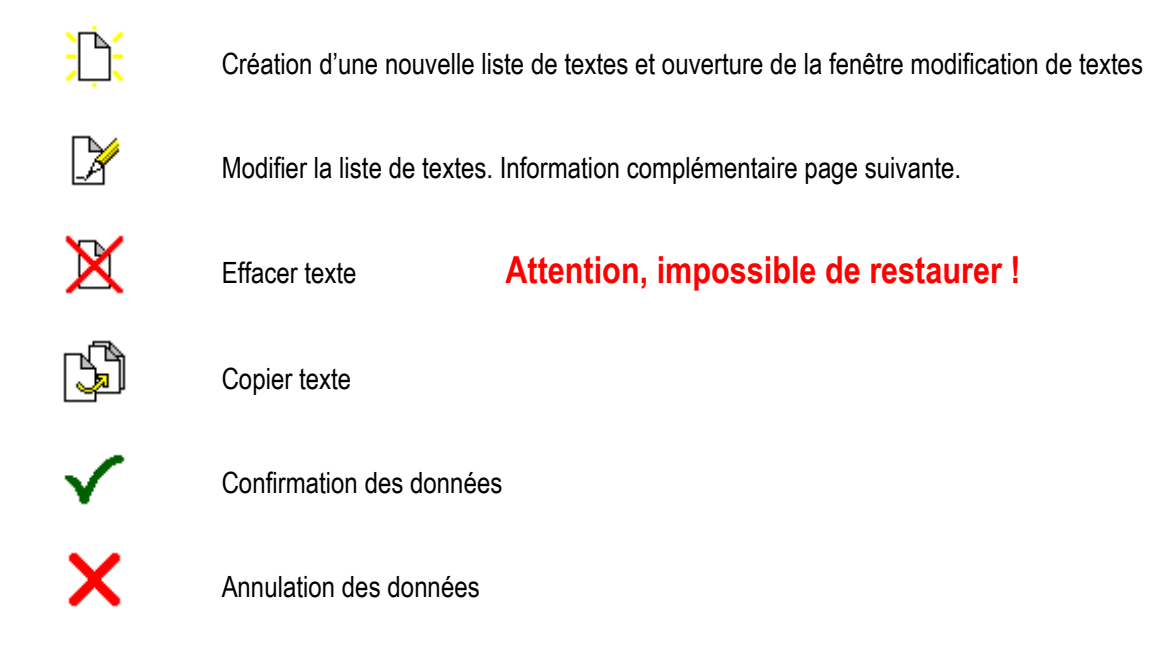

BARTEC

### 6.2.1 Liste de textes activée suivant l'état d'un bit

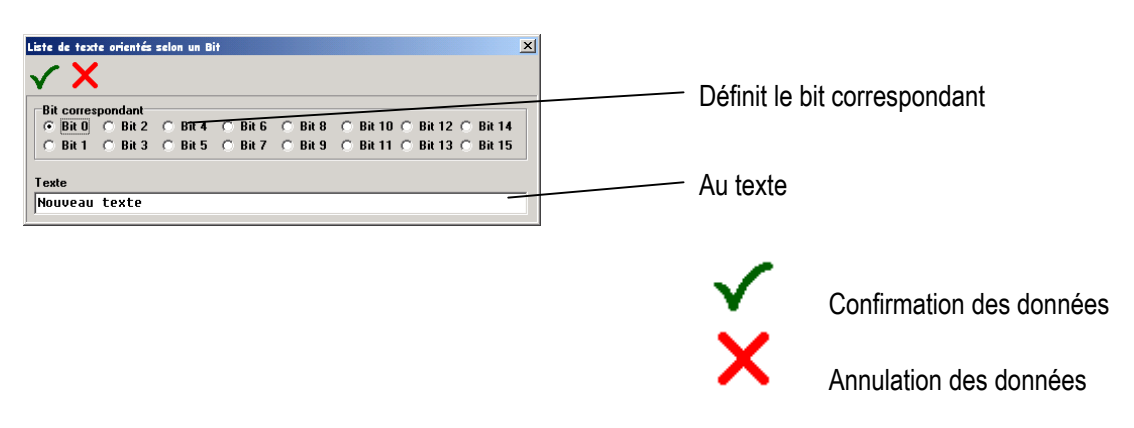

### 6.2.2 Liste de textes activée selon une valeur

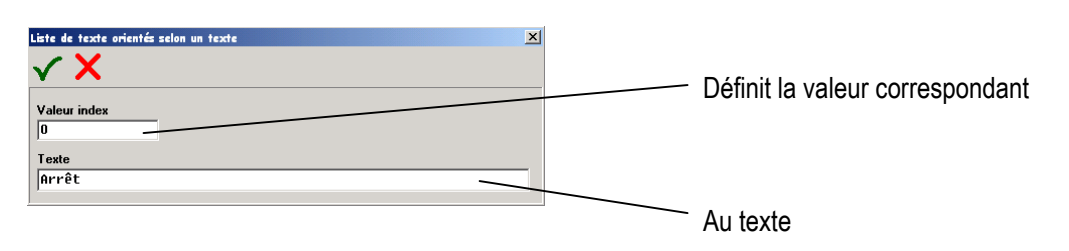

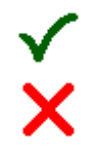

### Confirmation des données

Annulation des données

Version 5.0.x.x

КАК I

### 7 Création et modification de vues

### 7.1 Fenêtre d'affichage des vues

|                |       | N DV W (CDarDa III |       |             |  |  |  |  |  |  |  |  |  |
|----------------|-------|--------------------|-------|-------------|--|--|--|--|--|--|--|--|--|
|                | Basta | I feeling to best  | 1.0   | Denter de 1 |  |  |  |  |  |  |  |  |  |
|                |       | Lab.               | 67901 |             |  |  |  |  |  |  |  |  |  |
| note 1         |       | Halling            | 61421 | 145         |  |  |  |  |  |  |  |  |  |
| have 1         |       | Dataset            | 20528 | 114         |  |  |  |  |  |  |  |  |  |
| regist affects |       | Well               | 34775 | 200         |  |  |  |  |  |  |  |  |  |
| mater          |       | the firm           | 36.20 | **          |  |  |  |  |  |  |  |  |  |
| have do income | 1     | film.              | 14147 | -           |  |  |  |  |  |  |  |  |  |
| WALL PROTO     |       | Divation           | 65262 | 617         |  |  |  |  |  |  |  |  |  |
| lands          |       | Saferint           | 0.750 | 87          |  |  |  |  |  |  |  |  |  |
| andhana        |       | Halling            | 1405  | 14          |  |  |  |  |  |  |  |  |  |
|                |       |                    |       |             |  |  |  |  |  |  |  |  |  |
|                |       |                    |       |             |  |  |  |  |  |  |  |  |  |
|                |       |                    |       |             |  |  |  |  |  |  |  |  |  |
|                |       |                    |       |             |  |  |  |  |  |  |  |  |  |
|                |       |                    |       |             |  |  |  |  |  |  |  |  |  |
|                |       |                    |       |             |  |  |  |  |  |  |  |  |  |
|                |       |                    |       |             |  |  |  |  |  |  |  |  |  |
|                |       |                    |       |             |  |  |  |  |  |  |  |  |  |
|                |       |                    |       |             |  |  |  |  |  |  |  |  |  |
|                |       |                    |       |             |  |  |  |  |  |  |  |  |  |
|                |       |                    |       |             |  |  |  |  |  |  |  |  |  |
|                |       |                    |       |             |  |  |  |  |  |  |  |  |  |
|                |       |                    |       |             |  |  |  |  |  |  |  |  |  |
|                |       |                    |       |             |  |  |  |  |  |  |  |  |  |
|                |       |                    |       |             |  |  |  |  |  |  |  |  |  |
|                |       |                    |       |             |  |  |  |  |  |  |  |  |  |
|                |       |                    |       |             |  |  |  |  |  |  |  |  |  |
|                |       |                    |       |             |  |  |  |  |  |  |  |  |  |
|                |       |                    |       |             |  |  |  |  |  |  |  |  |  |

Cette fenêtre affiche la liste des vues d'un projet dans un tableau classées par Numéro, nom, couleur de fond, taille et nombre d'objets graphiques contenus.

Le numéro de vue est attribué automatiquement lors de la création.

Le nom est au choix du programmeur et peut être modifié à tout moment.

Cliquer sur l'en-tête d'une colonne pour trier les vues selon ce critère.

Veillez à attribuer un nom différent à chaque vue car l'appel de vue par touche de fonction fait référence à son nom.

### 7.1.1 Menu de la fenêtre de vue

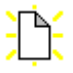

Création d'une nouvelle vue et ouverture de la fenêtre « table de dessin »

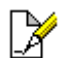

Modifier la vue sélectionnée

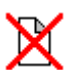

Effacer le ou les vues sélectionnées Attention ! Impossible de restaurer une vue effacée

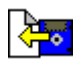

Cette fonction permet d'importer des vues préalablement exportées par **BMS Graf pro**. Par cette fonction il est facile d'intégrer des vues réalisées dans un projet précédent, celle-ci contenant également les listes de textes ainsi que les variables.

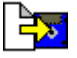

Enregistrement des vues

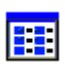

Liste des vues sous forme de tableau ou vues miniatures

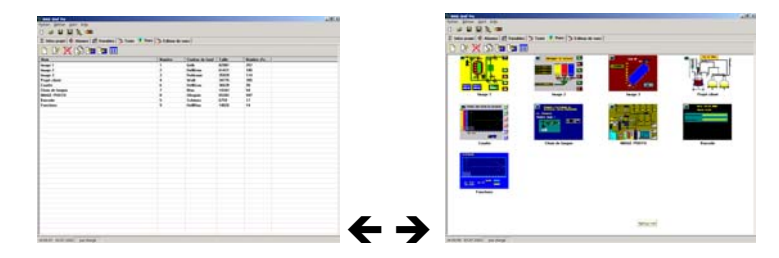

Version 5.0.x.x

BARTEL

### 7.2 Editeur de vues

### 7.2.1 Fenêtre de l'éditeur de vues

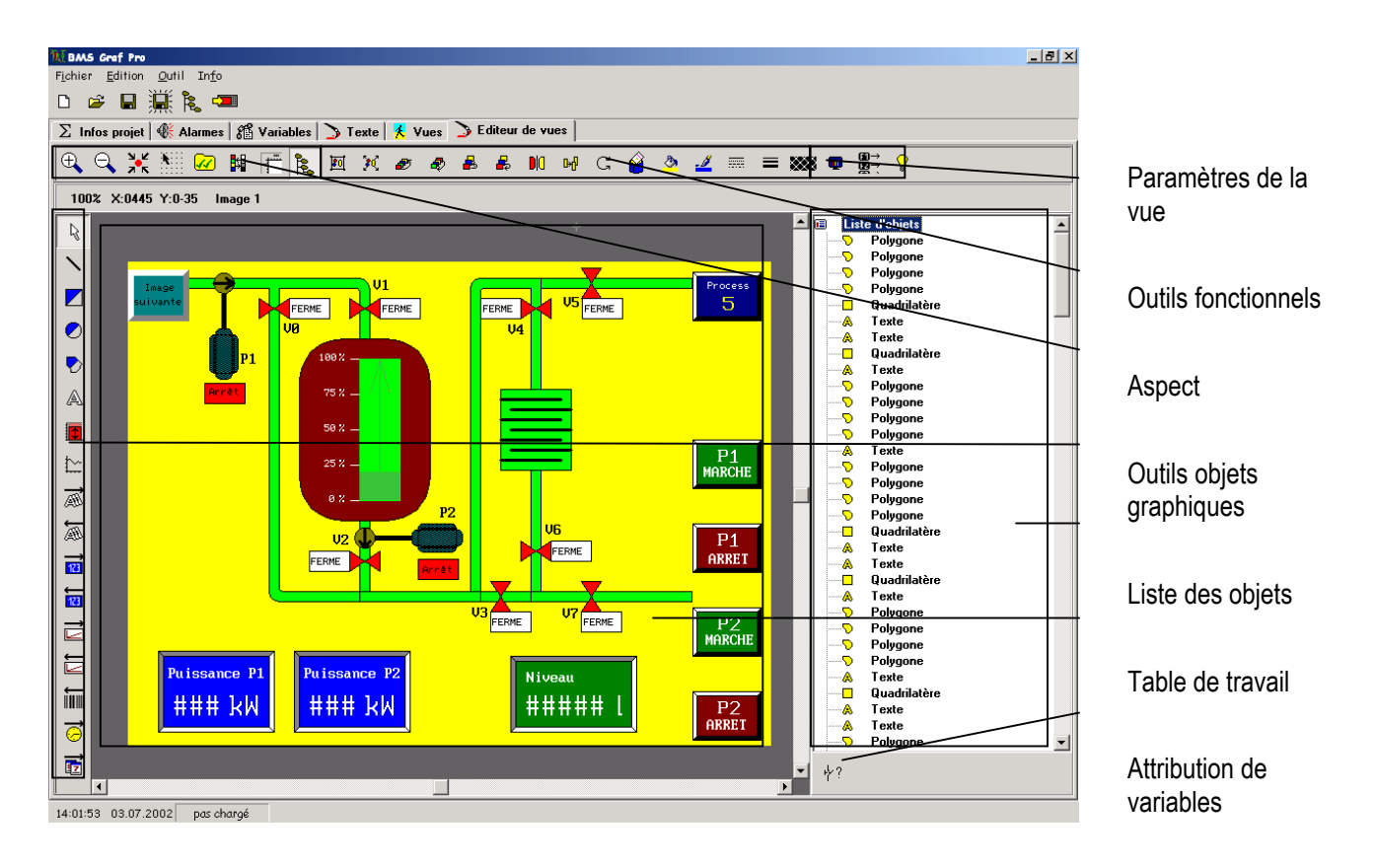

Avec une résolution de 1280 x 1024 pixels, l'afficheur SVGA du BAT 800 peut être représenté au complet dans la zone de l'éditeur, puis être modifié.

### 7.2.2 Objets graphiques

### 7.2.2.1 Flèche de sélection

R

Sélectionne l'objet graphique en plaçant la flèche sur l'objet voulu et en cliquant sur le bouton gauche de la souris.

Maintenir le clic gauche de la souris pour déplacer l'objet. Placer la flèche sur les poignées pour étirer l'objet. Plusieurs objets peuvent être sélectionnés simultanément en cliquant sur le bouton gauche de la souris et maintenir celui-ci en déplaçant la flèche.

### Version 5.0.x.x

BARTEL

### 7.2.2.2 Outils graphiques

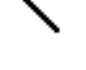

Tire un trait du premier au second clic de la souris.

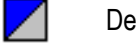

Dessine un rectangle.

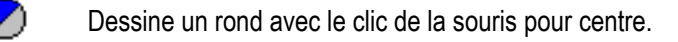

Dessine un polygone. Le dernier clic positionné sur le premier clôt le polygone.

### 7.2.2.3 Edition de textes

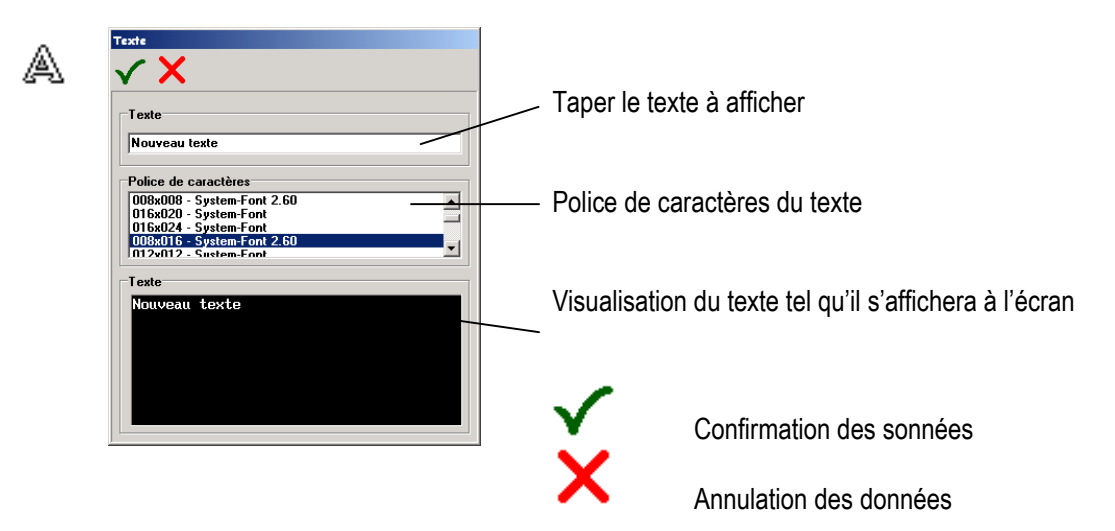

Placer le texte à l'endroit voulu par un clic gauche de la souris.

Version 5.0.x.x

### 7.2.2.4 Champs d'entrée

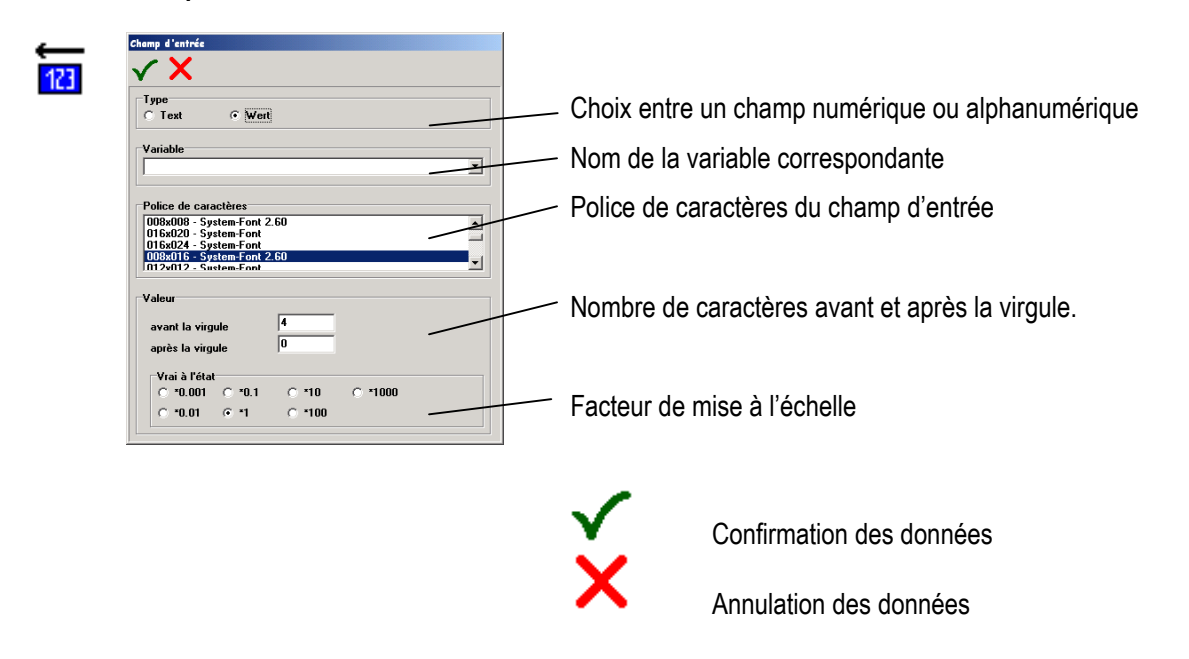

Placer le champ à l'endroit voulu par un clic gauche de la souris.

- Utiliser les touches sur le terminal "↑↓" pour passer d'un champ à l'autre lorsqu'il est en fonction.
- Les valeurs restent inchangées en quittant un champ par les touches "
- Le champ indique la valeur contenue dans l'adresse automate tant que l'on à pas introduit une nouvelle valeur
- Il est possible de bloquer un champ d'entrée.
- Fonction mot de passe » réalisée dans l'automate. Prévoir un premier champ d'entrée dans lequel un utilisateur entrera son mot de passe. Réaliser une comparaison entre cette valeur et un autre contenue dans l'automate. En cas de concordance faire apparaître un ou plusieurs autres champs d'entrée à l'écran. Vous pouvez également superposer un champ de sortie sur un champ d'entrée utilisant la même variable et activer le champ d'entrée uniquement si le mot de passe et correct.
- La valeur entrée dans le champ par l'utilisateur sera transmise à l'automate après appui sur la touche "ENTER".

Version 5.0.x.x

BARTEL

### 7.2.2.5 Champs de sortie

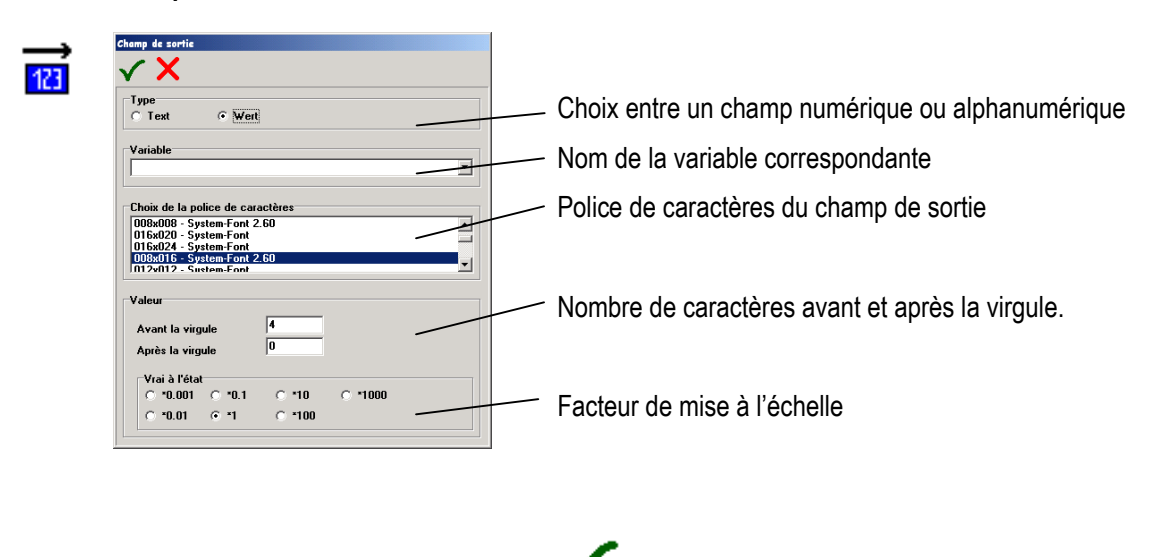

X

Confirmation des données

Annulation des données

Placer le champ à l'endroit voulu par un clic gauche de la souris.

- Dans le cas d'une liaison Maître, les valeurs sont rafraîchies cycliquement.
- Dans le cas d'une liaison Esclave, les valeurs sont rafraîchies seulement à chaque nouvelle réception.

Version 5.0.x.x

### 7.2.2.6 Courbes

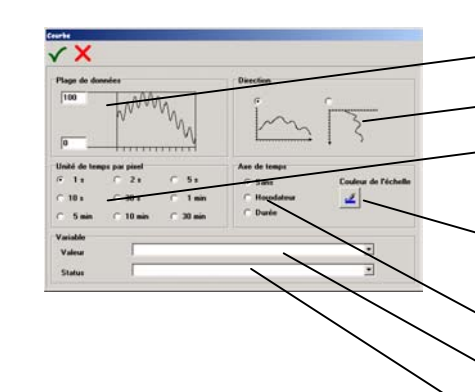

Valeurs limites de la courbe

Définition de la direction

Cycle de rafraîchissement.

Couleur de l'axe des abscisses. La couleur de fond et de la courbe se paramètre dans le choix des couleurs générales.

Format de l'axe des abscisses.

Variable correspondant aux valeurs de courbe (axe-y)

Variable correspondant au status de la courbe

| Bit | Valeur | Action  |
|-----|--------|---------|
| 0   | 1      | Start   |
|     | 0      | Stop    |
| 1   | 1      | Effacer |
|     | 0      | aucune  |

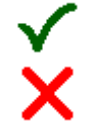

Confirmation des données

Annulation des données

Placer la courbe à l'endroit voulu par un clic gauche de la souris. Etirer la courbe à la dimension voulue.

- Le premier clic de souris positionne la courbe, le deuxième détermine la dimension de celle-ci .
- Pour afficher une étiquette à l'axe des ordonnées, utiliser la fonction Texte.
- Vous pouvez superposer plusieurs courbes.
- Toutes les courbes du projet sont constamment rafraîchies, même si elles ne sont pas dans la vue actuelle
- Un projet peut contenir au maximum 10 courbes.
- En superposant plusieurs courbes vous pouvez réaliser des effets colorés.
  - **Exemple:** de 0 à 50 la première courbe est verte, la deuxième courbe superposée, utilisant la même variable sera rouge de 50 à 100.

Version 5.0.x.x

ΔK

### 7.2.2.7 Barre graphes

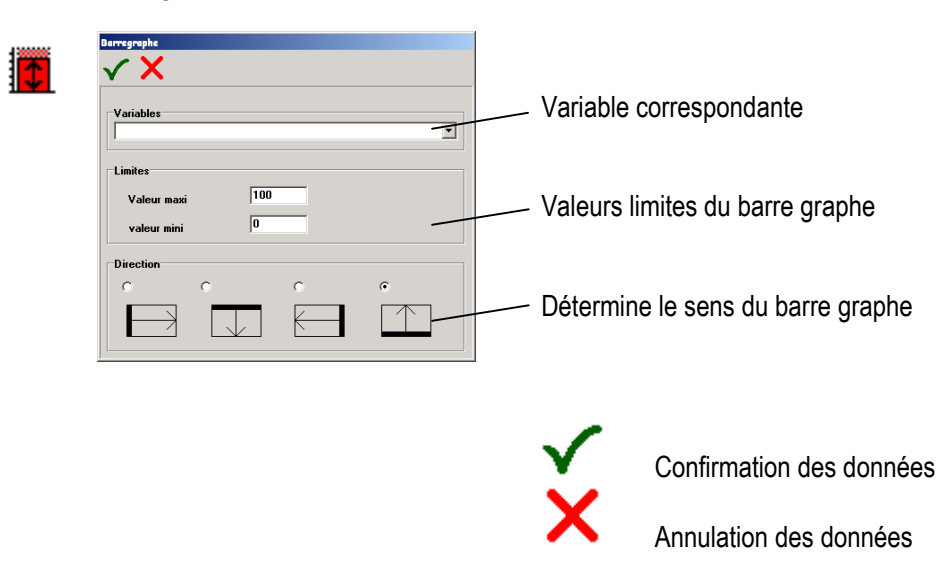

- Pour afficher une étiquette à l'échelle, utiliser la fonction Texte.
- Le premier clic de souris positionne le barre graphe, le deuxième détermine sa dimension.
- En superposant plusieurs barre graphes vous pouvez réaliser des effets colorés.
  - **Exemple:** de 0 à 50 le premier barre graphe est vert, le deuxième superposé, utilisant la même variable sera rouge de 50 à 100.

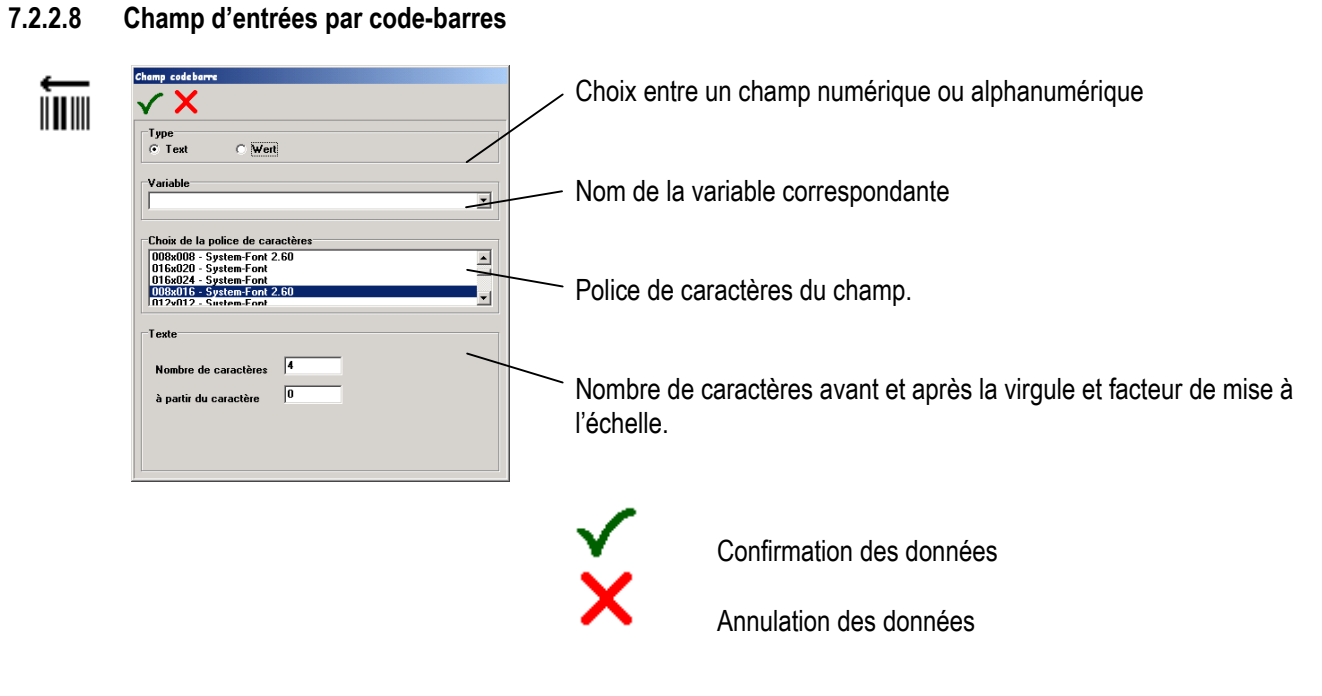

Placer le champ à l'endroit voulu par un clic gauche de la souris.

- Le champ d'entrée code-barres prendra comme valeurs les données transmises par un lecteur en liaison avec l'interface série définie dans le SETUP du terminal.
- Les données sont validées lorsqu'elles sont suivies du caractère "CR" (carriage return). Le curseur se positionne sur le prochain champ d'entrée (ou champ d'entrée par code-barre).
- Les valeurs peuvent être entrées manuellement au clavier dans ces champs.
- Ce champ d'entrée code-barre peut recevoir les données de n'importe quelle source à partir du moment qu'il s'agit de chaîne de caractères ASCII. Autrement dit on peut raccorder un lecteur de code-barre ou toute autre source transmettant des caractères ASCII.
- Veiller à régler la vitesse de transmission de données ASCII de la source en fonction de la vitesse de communication avec l'automate.
Version 5.0.x.x

ΚΔΚΙ

### 7.2.2.9 Champs d'entrée paramétrables

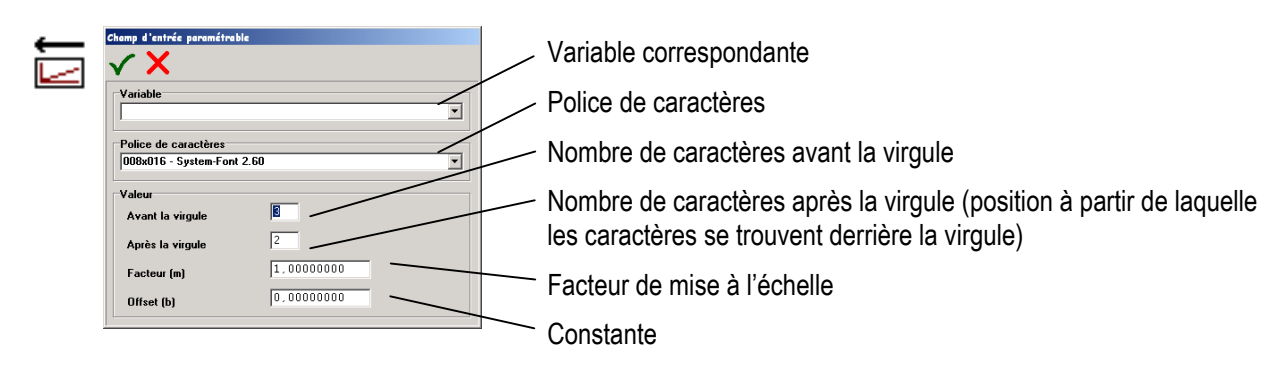

×

Confirmation des données

Annulation des données

Placer le champ à l'endroit voulu par un clic gauche de la souris.

### **Remarques:**

- Seul des champs numériques sont possibles
- Ils permettent de réaliser des mises à l'échelle directement dans le terminal.
- La mise à l'échelle utilise la formule y = mx + b (équation d'une droite).

### Exemple:

Avant la virgule = 3 Après la virgule = 2 Facteur (m) = 2.1555 Offset (b) = 20

Pour une valeur = 10 dans l'automate:

Le terminal affiche la valeur (2.1555 \* 10 +20) 41.56 .

A l'inverse, pour une valeur affichée de 83,12, l'automate devra contenir la valeur 20.

BARTEL

#### 7.2.2.10 Champs de sortie paramétrables

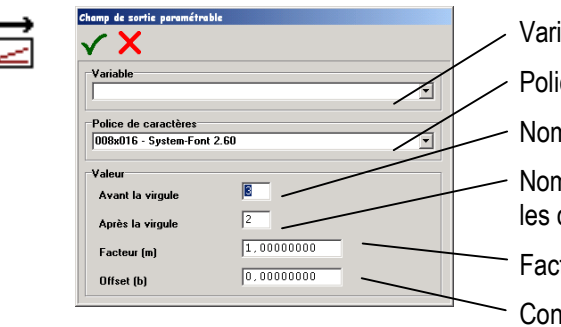

Variable correspondante
Police de caractères
Nombre de caractères avant la virgule
Nombre de caractères après la virgule (position à partir de laquelle les caractères se trouvent derrière la virgule)
Facteur de mise à l'échelle
Constante

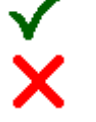

Confirmation des données

Annulation des données

Placer le champ à l'endroit voulu par un clic gauche de la souris.

### **Remarques:**

Seul des champs numériques sont possibles

Exemple:

- Ils permettent de réaliser des mises à l'échelle directement dans le terminal.
- La mise à l'échelle utilise la formule y = mx + b (équation d'une droite).
- Dans le cas d'une liaison Maître, les valeurs sont rafraîchies cycliquement.
- Dans le cas d'une liaison Esclave, les valeurs sont rafraîchies seulement à chaque nouvelle réception.

Avant la virgule= 3Après la virgule= 2Facteur (m)= 2.1555Offset (b)= 20

Pour une valeur = 10 dans l'automate:

Le terminal affiche la valeur (2.1555 \* 10 +20) 41.56 .

A l'inverse, pour une valeur affichée de 83,12, l'automate devra contenir la valeur 20 .

Version 5.0.x.x

**BAR**T

### 7.2.2.11 Champ de sortie date

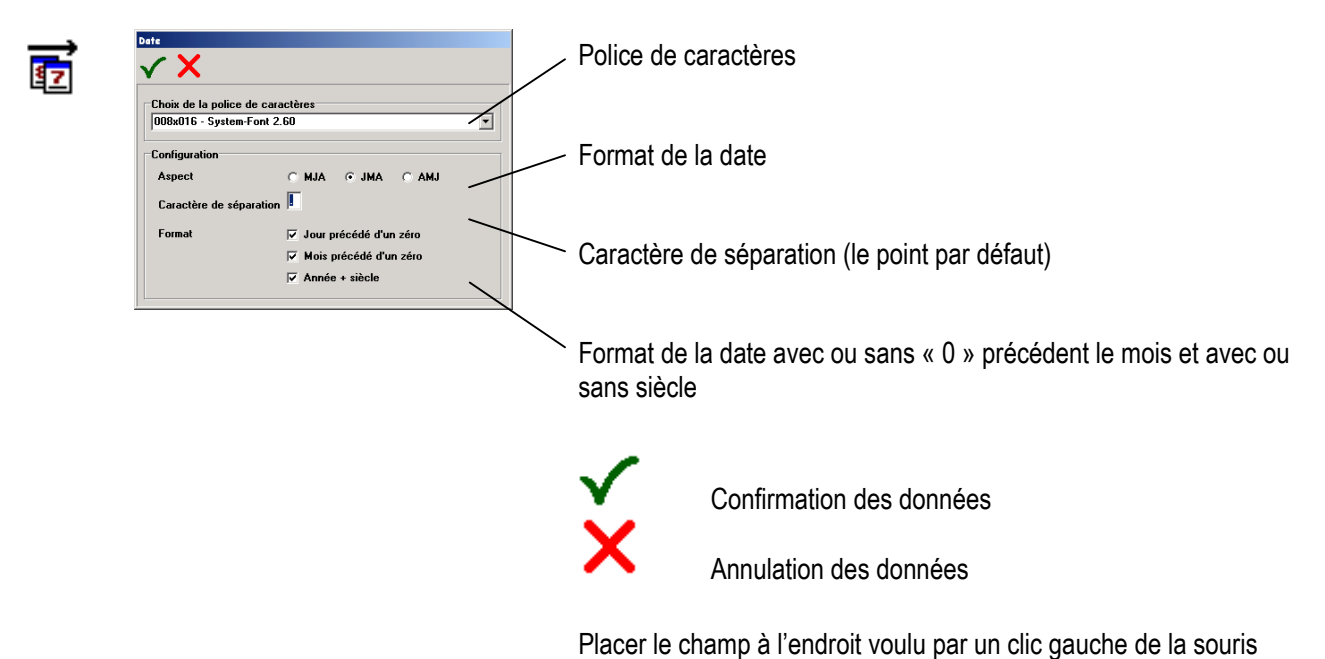

### 7.2.2.12 Champ de sortie heure

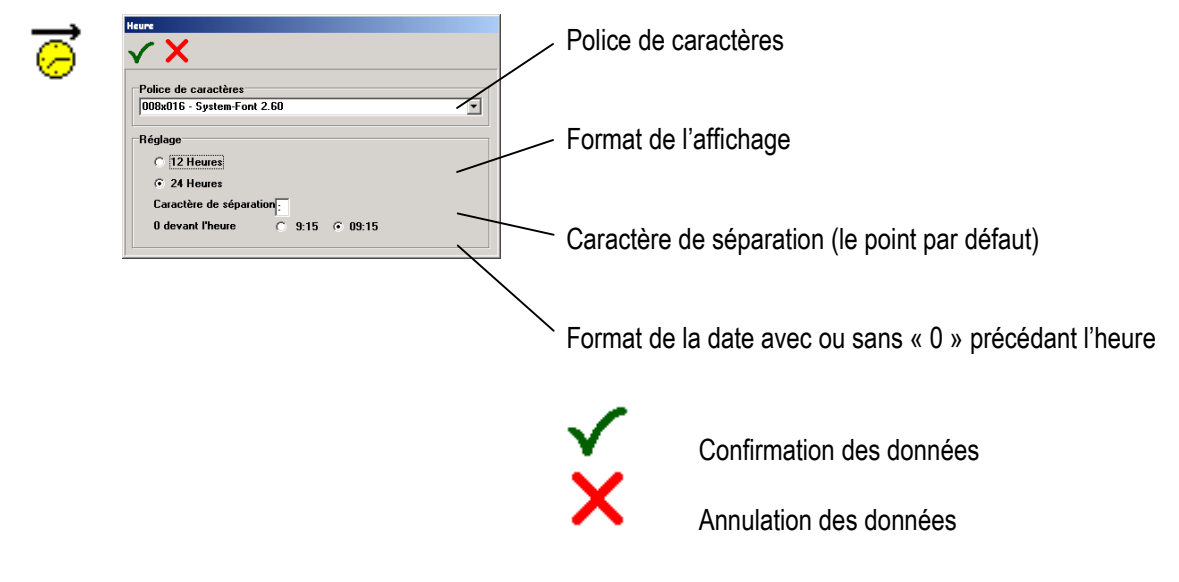

Placer le champ à l'endroit voulu par un clic gauche de la souris

#### 7.2.2.13 Champ de sortie liste de texte

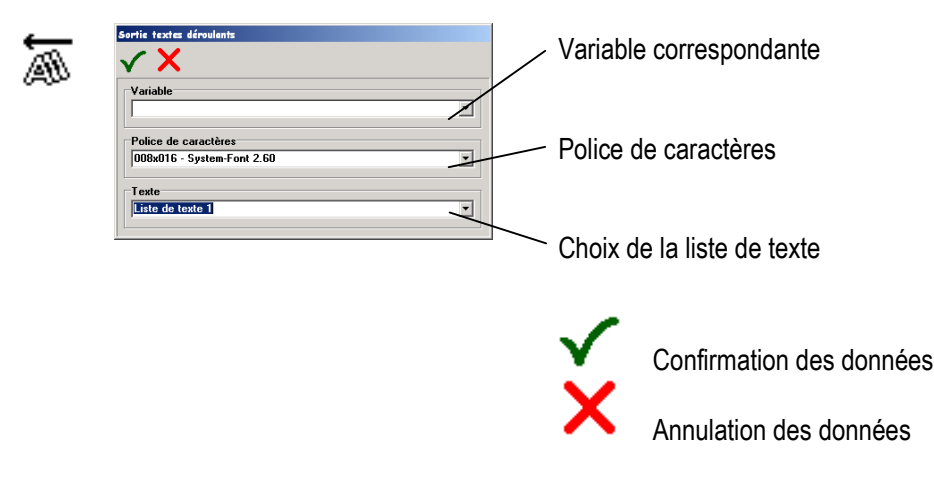

Placer le champ à l'endroit voulu par un clic gauche de la souris.

### **Remarques:**

- Le Champ de sortie liste de texte permet d'afficher différents textes au même endroit.
- La longueur de ce champ correspond au texte le plus long. Ne pas utiliser la couleur de fond « aucune ».
- Si la variable contient une valeur non définie dans le champ (texte inexistant pour cette valeur) le terminal affichera un champ vide de la couleur de fond et de longueur maximale.
- Un champ de ce type peut contenir au maximum 200 textes.
- Tant qu'un champ de sortie liste de texte ne contient pas de textes, il est possible de modifier le choix d'activation selon l'état d'un ou d'une valeur.

#### Exemple:

La variable dans l'automate contient la valeur 2, le terminal affiche le texte "AUTO". La variable dans l'automate contient la valeur 0, le terminal affiche le texte "AUS". La variable dans l'automate contient la valeur 5, le terminal affiche le texte vide "

Version 5.0.x.x

#### 7.2.2.14 Champ d'entrée liste de textes

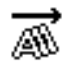

Choix de textes prédéfinis. Voir § 6.

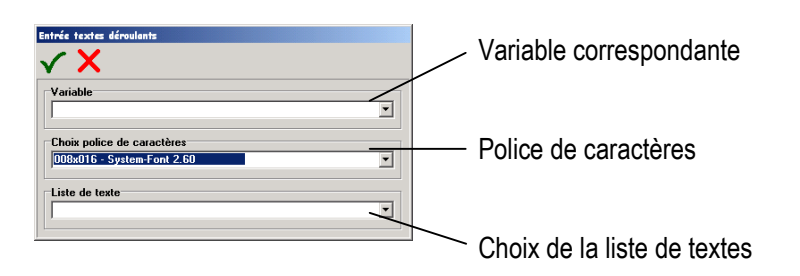

×

Confirmation des données

Annulation des données

Placer le champ à l'endroit voulu par un clic gauche de la souris.

### **Remarques:**

- Le champ d'entrée de liste de textes permet d'afficher différents textes dans le même champ.
- La longueur de ce champ correspond au texte le plus long. Ne pas utiliser la couleur de fond « aucune ».
- Les touches "↑↓" sur le terminal permettent de passer d'un champ à un autre.
- Les touches "←→" sur le terminal permettent de choisir un texte prédéfini.
- En validant par la touche "ENTER" du terminal le texte prédéfini, la valeur correspondante à ce texte sera transmise dans la variable correspondante de l'automate.
- La valeur reste inchangée en quittant le champ par les touches "**↑ ↓**".
- Si la variable contient une valeur non définie dans la liste (texte inexistant), le terminal affichera un champ vide de la longueur du plus long texte existant dans la liste. Les champs non sélectionnés affichent la valeur actuelle dans l'automate.
- Un champ liste de texte peut contenir 200 textes au maximum.

#### 7.2.2.15 Intégrer une image Bitmap

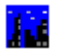

Intégrer un fichier BMP standard.

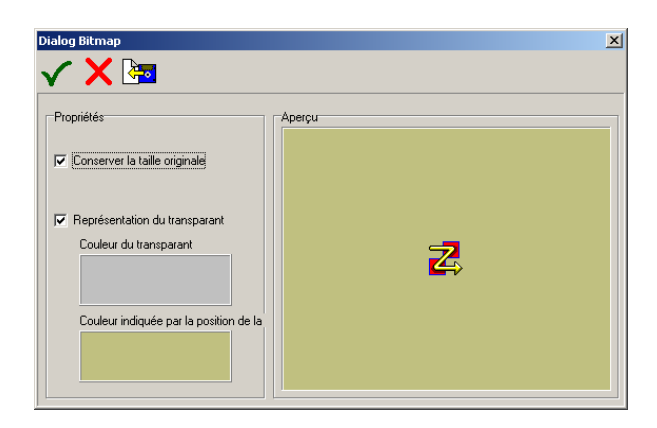

Conserver la taille d'origine. La dimension de l'objet ne peut plus être modifiée après l'insertion.

Activer la représentation transparente

Pré-vue du fichier BMP

Couleur sélectionnée qui doit être représentée en transparent

Couleur sous le curseur de la souris pour faciliter la sélection

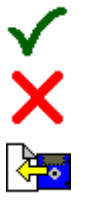

Les réglages sont repris

Les réglages ne sont pas repris

Ouvrir le fichier BMP

Vous déterminez la position dans l'image en cliquant une fois de plus avec la souris sur la surface de travail.

### **Remarques**:

- L'objet peut contenir en soi des fichiers BMP. Les formats JPG, TIF, GIF et aussi d'autres formats ne peuvent pas être intégrés. Néanmoins, les programmes de traitement d'images usuels dans le commerce permettent de mémoriser facilement d'autres formats graphiques que Windows-BMP.
- Pour occuper un minimum de mémoire, les BMS devraient être utilisés plusieurs fois dans la même taille et dans la même orientation, au lieu de les utiliser dans différentes tailles et/ou orientations, car dans ce cas, seulement une copie est chargée dans le terminal.
- Les BMS intégrés avec une profondeur de couleur inférieure à 16 bits sont à l'origine d'une fausse palette de couleurs avec certains gestionnaires graphiques de diverses cartes graphiques sous Windows 2000 et Windows XP. Contre-mesure : convertir l'image avec un programme usuel dans le commerce (par exemple, Paintbrush) dans le mode de couleur 16 ou 24 bits et la sauvegarder.

Veiller à ne pas dépasser la place de mémoire maximale du terminal lors de l'intégration des BMS.

Version 5.0.x.x

#### 7.2.3 Outils fonctionnels

7.2.3.1 Fonction Zoom

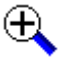

Effectue un agrandissement de la table de dessin

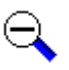

Effectue une réduction de la table de dessin

7.2.3.2 Fonction centrage

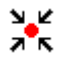

Centre la vue

#### 7.2.3.3 Réglages / Grille

Clic gauche de la souris De Active ou désactive la grille

Clic droit de la souris 

ouvre la fenêtre de réglage de la grille

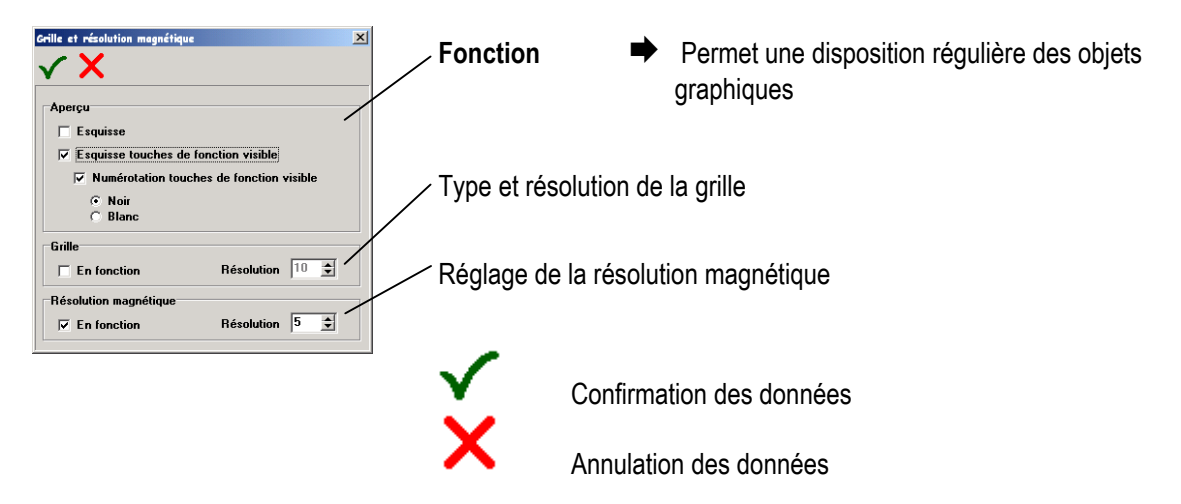

#### 7.2.3.4 Colorisation

÷

Affiche la vue en couleur ou en niveaux de gris

### 7.2.3.5 Paramétrage / Copier / Miroir / Rotation

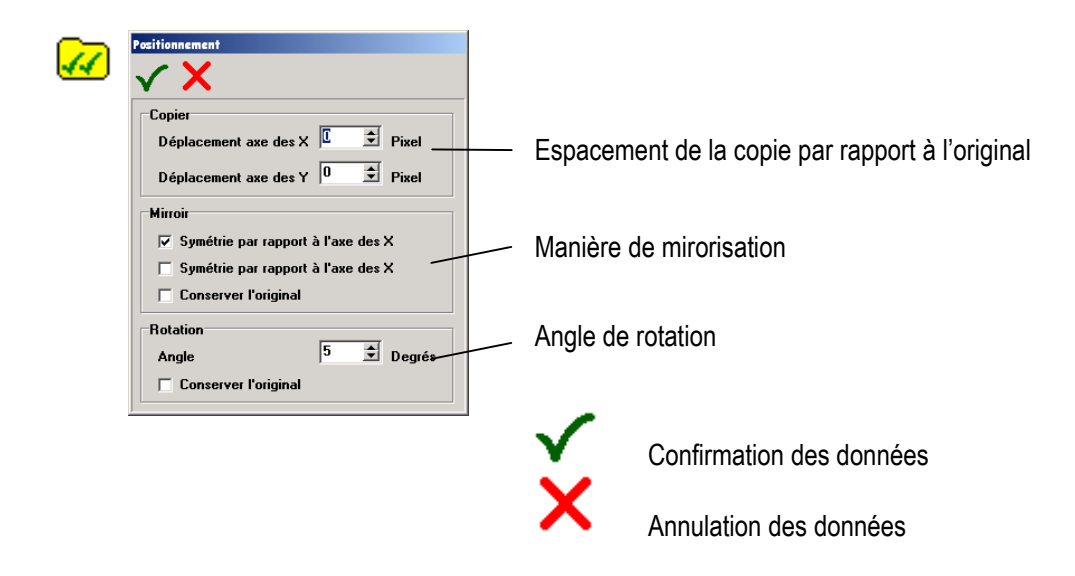

### 7.2.3.6 Affichage de la règle

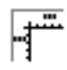

Activation / désactivation de la règle

#### 7.2.3.7 Arborescence des objets

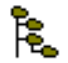

Activation / désactivation de la fenêtre d'arborescence des objets L'arborescence est décrite en § 7.3.

Version 5.0.x.x

| 7.2.4             | Outils de fonctions graphiques                                                        |
|-------------------|---------------------------------------------------------------------------------------|
| 7.2.4.1           | Grouper / Eclater de blocs d'objets                                                   |
| 80                | Groupe un ensemble d'objets préalablement sélectés en un bloc unique.                 |
| ×                 | Eclate un bloc d'objets préalablement groupé                                          |
| 7.2.4.2           | Avant / Arrière-plan                                                                  |
| <b>-</b>          | L'objet sélecté est positionné d'un plan en avant.                                    |
|                   | L'objet sélecté est positionné d'un plan en arrière.                                  |
| æ                 | L'objet sélecté est positionné à l'avant plan                                         |
| Ð                 | L'objet sélecté est positionné à l'arrière plan                                       |
| 7.2.4.3           | Copier                                                                                |
| 0+ <mark>0</mark> | L'objet ou le groupe d'objets est dupliqué selon les paramètres établis en § 7.2.3.5. |
| 7.2.4.4           | Miroir                                                                                |
| DIQ               | L'objet ou le groupe d'objets est mirorisé selon les paramètres établis en § 7.2.3.5. |
| 7.2.4.5           | Rotation                                                                              |
| G                 | L'objet ou le groupe d'objets est tourné selon les paramètres établis en § 7.2.3.5.   |

Version 5.0.x.x

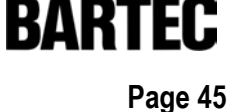

#### 7.2.4.6 Effacer

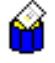

Les objets sélectés sont effacés après une demande de confirmation.

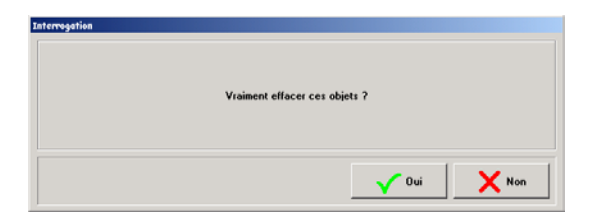

Attention ! Impossible de restaurer.

### 7.2.4.7 Couleur de fond

گ

Palette de couleur de fond appliqué à l'objet sélecté.

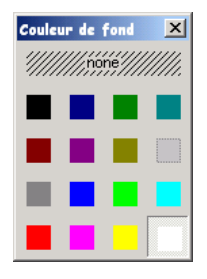

### 7.2.4.8 Couleur de trait

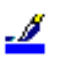

Palette de couleur du trait appliqué à l'objet sélecté

| Coule | ur de  | conto  | r X    |
|-------|--------|--------|--------|
| ///// | ////no | íné/// | /////. |
|       |        |        |        |
|       |        |        |        |
|       |        |        |        |
|       |        |        |        |

### 7.2.4.9 Type de trait

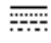

Choix du type de trait appliqué à l'objet sélecté.

| Type de trait 🔀 |  |
|-----------------|--|
|                 |  |
|                 |  |
|                 |  |
|                 |  |
|                 |  |

### 7.2.4.10 Epaisseur de plume

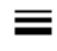

Choix de l'épaisseur de la plume appliquée à l'objet sélecté.

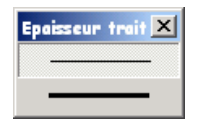

### 7.2.4.11 Trame

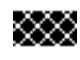

Choix de la trame appliquée à l'objet sélecté.

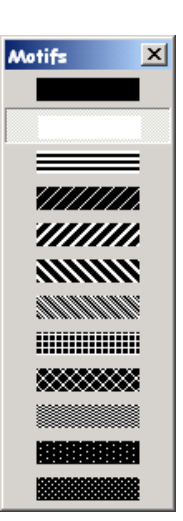

Version 5.0.x.x

#### 7.2.5 Paramètres de la vue

#### 7.2.5.1 Application des paramètres

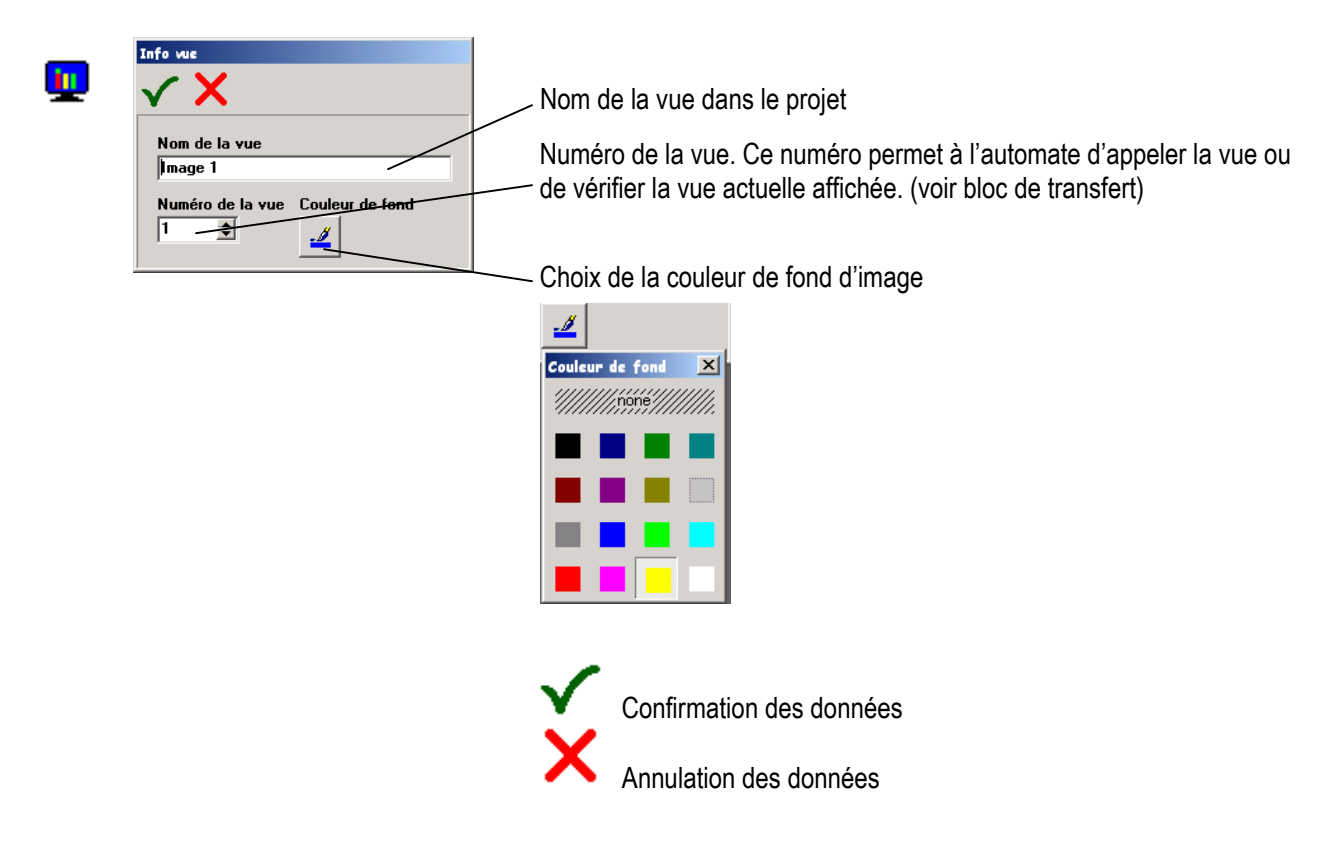

Version 5.0.x.x

BARTEL

#### 7.2.5.2 Touches spéciales

#### 7.2.5.2.1 Affectation des touches de fonction

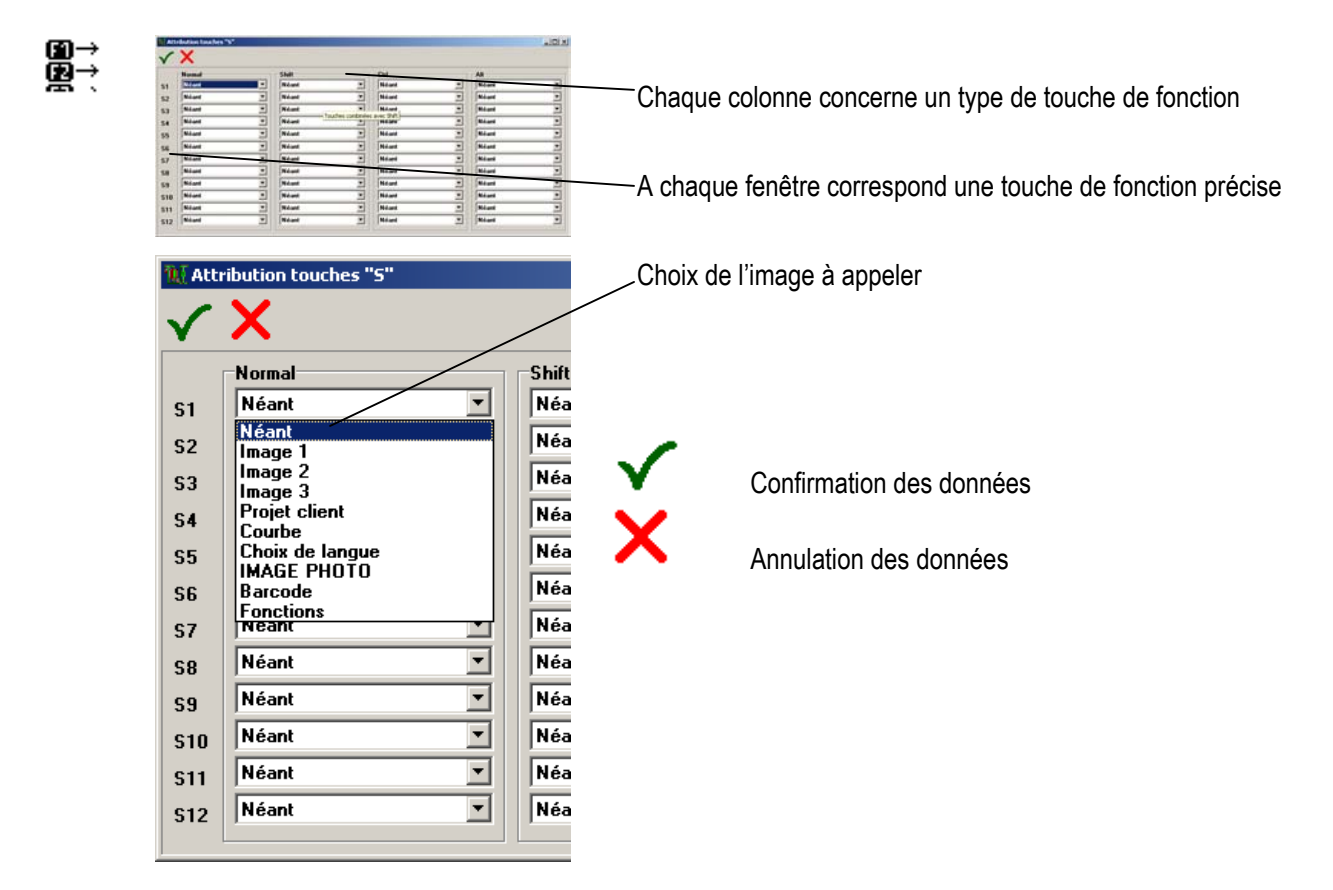

### **Remarque:**

- Les touches de fonctions peuvent être configurées différemment dans chaque vue.
- Les touches de fonctions ayant un rôle autre que l'appel d'une vue devront être configurée par « néant ». L'appui sur une touche de fonction est transmis à l'automate par le bloc de transfert. L'automate devra vérifier quelle est la vue actuelle (voir bloc de transfert) pour activer la sous-routine correspondant à cette touche de fonction.

Version 5.0.x.x

BARTEC

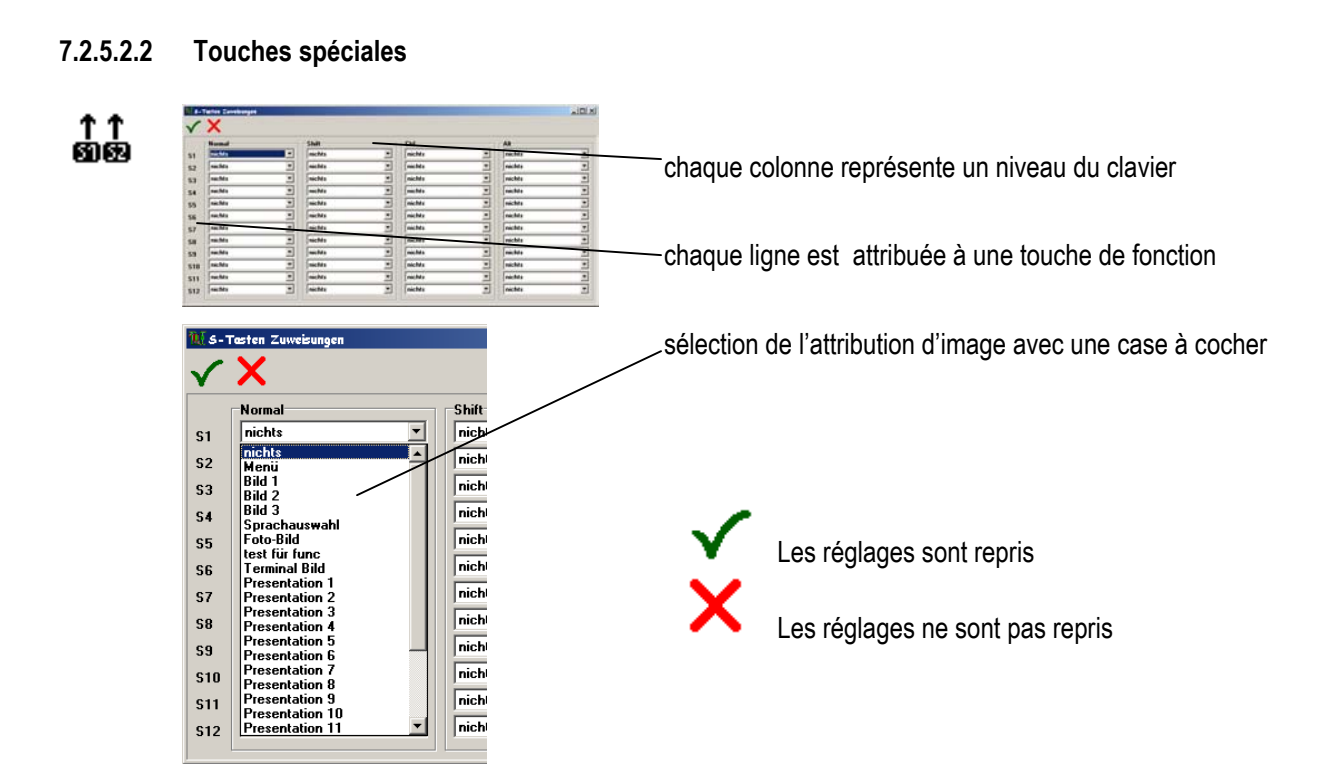

### **Remarque:**

- Une attribution séparée aux touches spéciales est possible dans chaque image.
- Si des touches de raccourci sont utilisés, les touches spéciales doivent être définies dans l'image comme avec **« rien »**. La commande est informée sur la touche enfoncée respectivement par l'intermédiaire du bloc de transfert. La commande doit tenir compte du numéro d'image dans la comparaison et déclenche une action correspondante.

Version 5.0.x.x

### 7.2.5.3 Bibliothèque de symboles

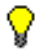

Cette fonction permet de créer sa propre bibliothèque d'objets

| Enregistrer le symbole |  |
|------------------------|--|
| <b>√ X</b>             |  |
|                        |  |
| Nom du symbole         |  |
|                        |  |

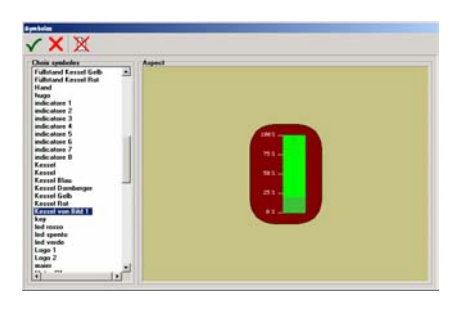

Les objets sélectés sont enregistrés. Grouper des objets s'il s'agit de plusieurs objet .

Lorsque aucun objet dans l'éditeur de vue n'est sélecté, un clic de la souris place l'objet, préalablement sélecté dans liste de la bibliothèque, dans la vue. Ce nouvel objet pourra alors être déplacé ou transformé.

Confirmation des données.

Annulation des données.

Efface un symbole dans la bibliothèque après demande de confirmation.

### **Remarque:**

- Incorporer des symboles dans une vue nécessite de réaffecter les éventuelles variables.
- Les variables affectées à un objet accompagnent ce dernier lors de l'enregistrement dans la bibliothèque. Réutiliser un symbole d'un projet à un autre risque de contenir des variables non existantes dans ce projet ou des variables erronées.
- La liste de texte affectée à un objet accompagne ce dernier lors de l'enregistrement dans la bibliothèque. Réutiliser un symbole d'un projet à un autre créera la liste dans le projet si celle-ci devait être inexistante.

Version 5.0.x.x

Ř.

BARTEC

# 7.3 Arborescence d'objets

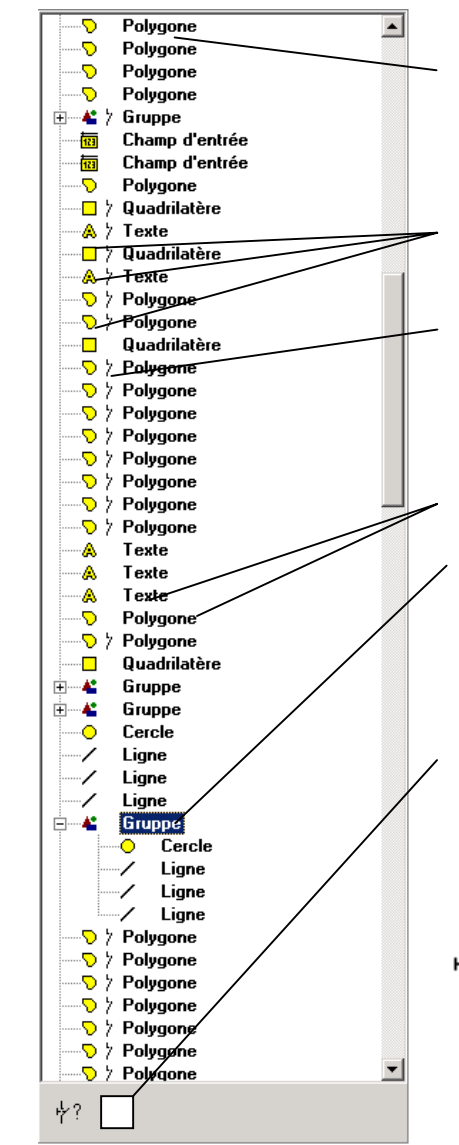

Liste de tous les objets contenus dans la vue. L'objet placé en tête de liste sera construit en premier lors de l'affichage de la vue et correspond à l'objet en arrière-plan.

Chaque type d'objet est symbolisé.

Le symbole « contact » précise si une variable est affectée à cet objet. Le ou les groupes d'objets contenant une variable affectée afficheront le symbole « contact »

Chaque objet peut être renommé. Cela permettra de lister une arborescence claire et compréhensible.

Sélectionner un objet dans cette liste aura pour effet de marquer l'objet correspondant dans l'éditeur de vue.

Dans la partie inférieure de la liste apparaît un bouton symbolisant le type d'objet. Ce bouton permet d'ouvrir la fenêtre des paramètres les concernant.

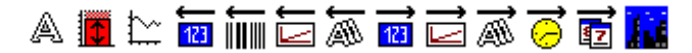

4?

Ouvre la fenêtre d'affection de variable (voir page suivante).

Version 5.0.x.x

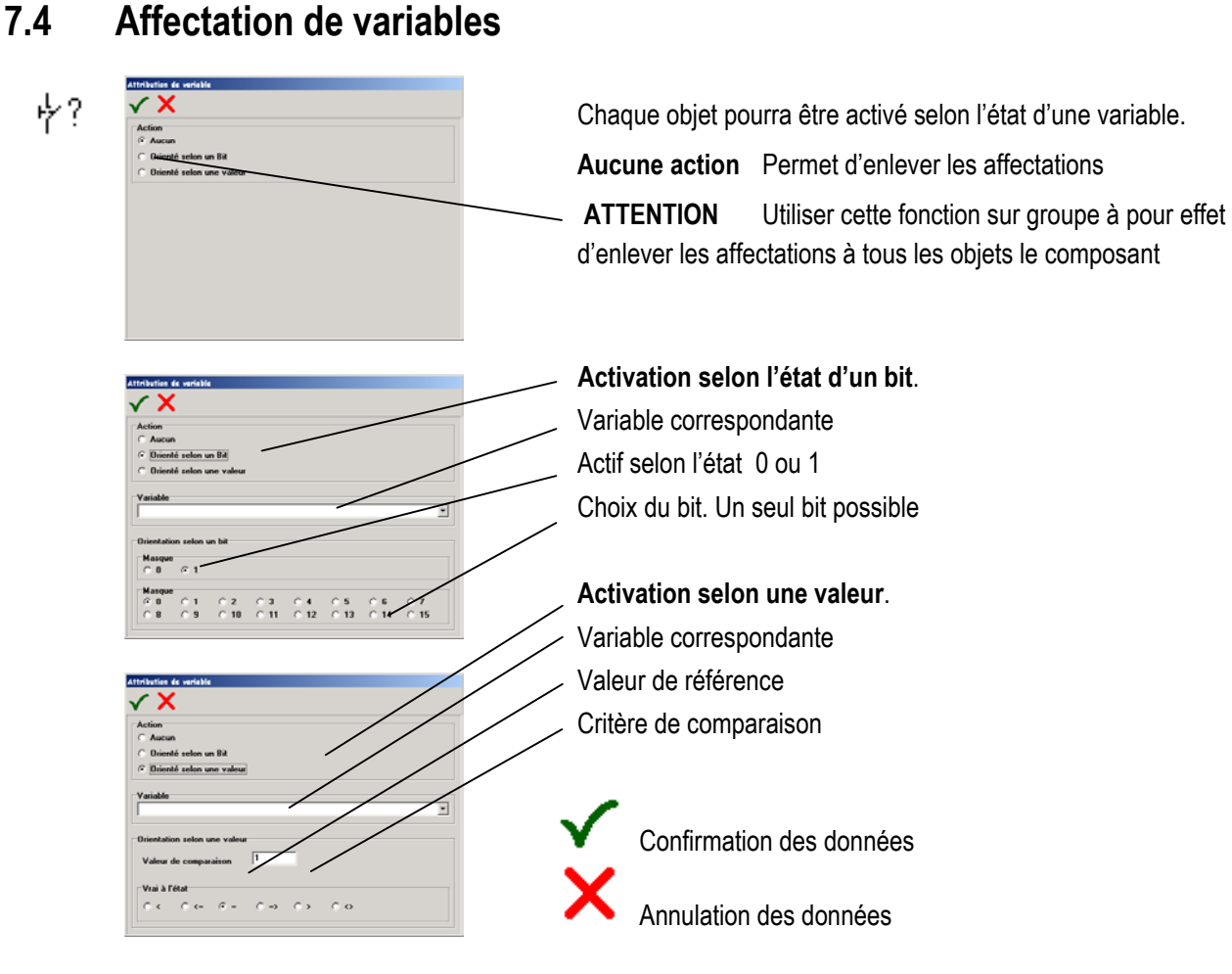

## **Remarques:**

- Le terminal prend en compte uniquement le front montant de l'état d'un bit. Un objet devant apparaître lorsqu'un bit passe à l'état « 1 », pour disparaître devra être superposé à un autre objet le couvrant (ex. même forme de la couleur de fond d'écran). Ce second objet devra être activé par le même bit actif à l'état « 0 ».
- Affecter une variable à un groupe d'objets aura pour effet d'affecter tous les objets contenus. Les affectations préalablement attribuées à des objets seront remplacées.

### Exemple

- Vanne passant du rouge au vert:
- Dessiner une vanne de couleur rouge.
- Copier la vanne et modifier la couleur en vert.
- Affecter à la vanne rouge le Bit « 0 » d'une variable, actif à l'état « 0 ».
- Affecter à la vanne rouge le Bit « 0 » d'une variable, actif à l'état « 1 ».
- L'objet dont le bit est actif sera affiché à l'écran.

# 8 Transfert d'un projet dans le terminal

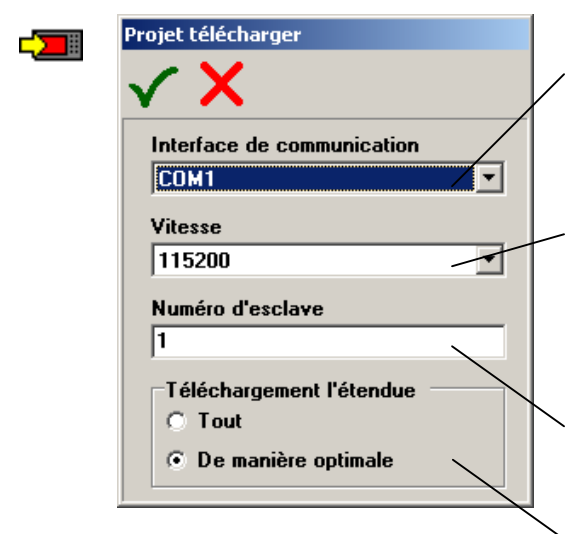

Choix du port de communication du PC. Seul les ports libres pourront être sélectionnés. Les ports occupés par d'autres programmes ou non configurés ne pourront être utilisés

Choix de la vitesse de communication. Les vitesses supérieures à 57000 Bds ne sont pas supportées par le BAT 2 et BAT VGA.

Choix du N° du terminal. Chaque terminal doit être configuré par un numéro. Ce numéro doit être configuré dans le SEUP du terminal. Il sert d'adresse dans un réseau de plusieurs terminaux. A la livraison par défaut ce numéro est « 1 »

En raison de l'augmentation de la quantité de données due aux Bitmaps, devant être transmises dans le terminal, une variante de téléchargement qui transmet uniquement les modifications dans le projet, est insérée à cette version.

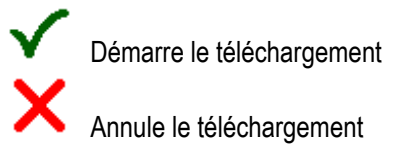

### **Remarques**:

- Il est possible qu'en cas d'utilisation d'une interface série à boucle de courant pour le téléchargement il soit nécessaire de télécharger à une vitesse inférieure à 19000 bds. En effet la longueur du câble de communication agit sur la qualité de la transmission.
- Lors de transfert de projet de votre PC dans le terminal, via l'interface série RS 485 2 fils, vérifiez que votre éventuel convertisseur RS 232/RS 485 possède la fonction "Hanshake" automatique. En effet du fait du fonctionnement du transfert sous Windows, la commutation Emission/récepetion ne peut être gérée par RTS/CTS ou DTR/DSR. Sans un convertisseur de ce type, le transfert sera impossible.

Page 54

# 9 Impression du projet

## 9.1 Imprimante

Ce menu permet de choisir l'une des imprimantes configurées sur votre PC.

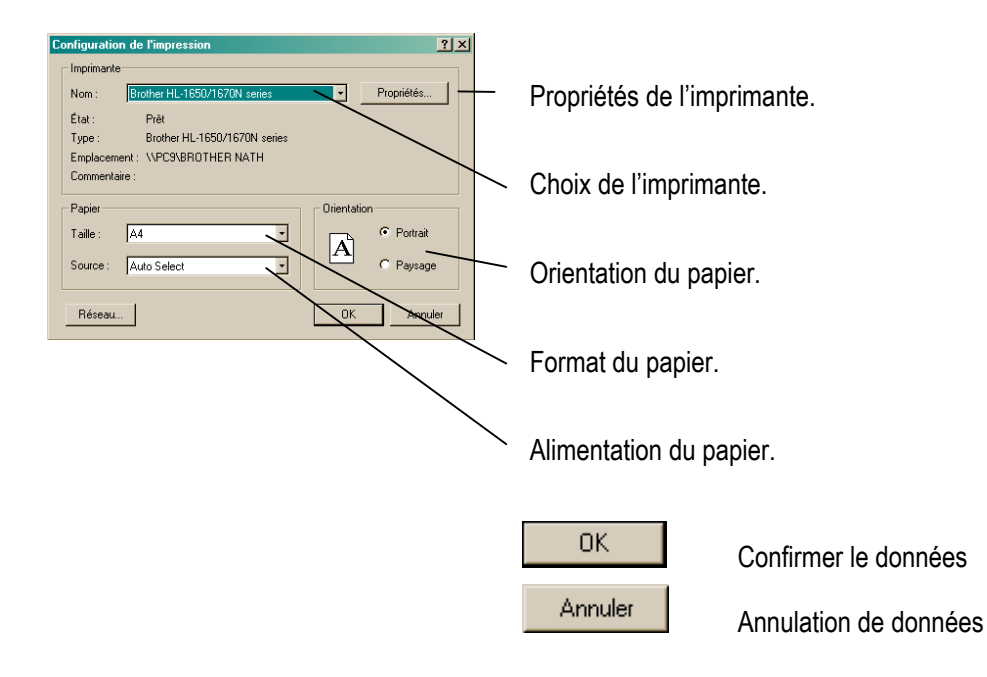

Version 5.0.x.x

BARTEC

# 9.2 Aperçu

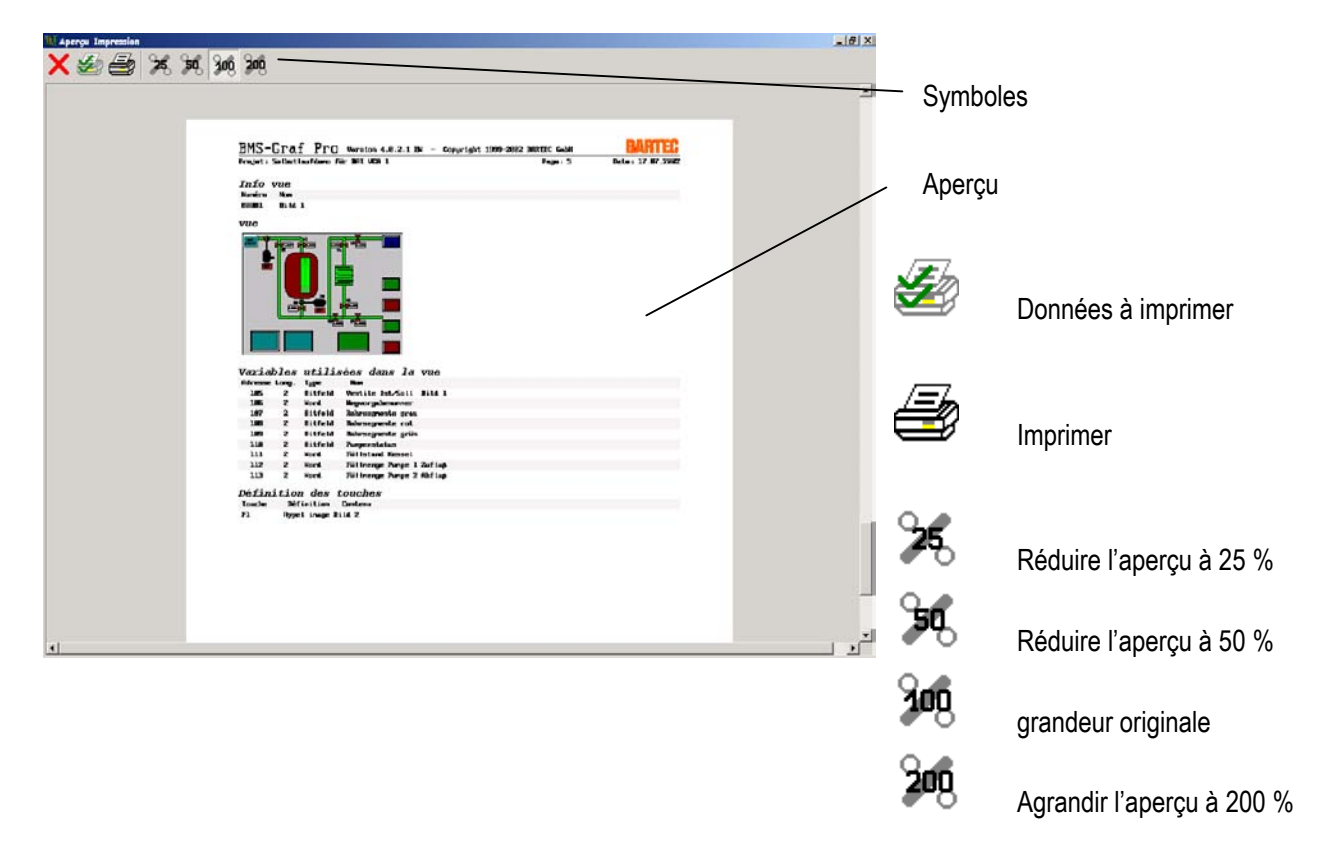

## 9.3 Données à imprimer

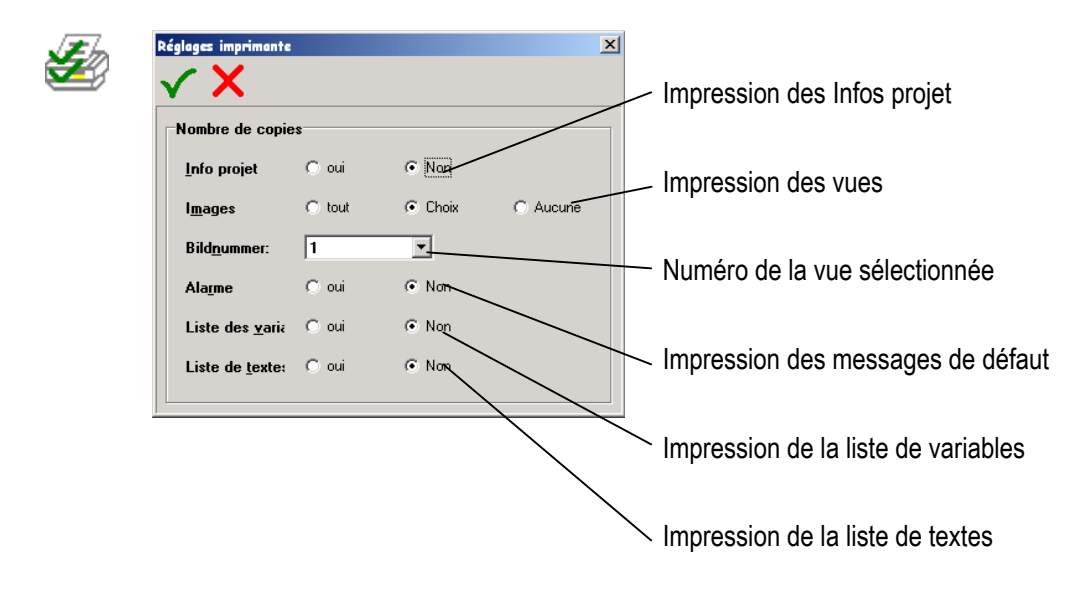

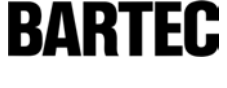

Notice :

Annexe A

# Annexe A

| A1. | Configu                                 | ration du PC                                                        | -Terminal « Setup »                                    |        |  |  |
|-----|-----------------------------------------|---------------------------------------------------------------------|--------------------------------------------------------|--------|--|--|
| A2. | Configuration pendant le fonctionnement |                                                                     |                                                        |        |  |  |
|     | A2.1.                                   | Menu >>                                                             | Réglage du contraste <<                                |        |  |  |
|     | A2.2.                                   | Menu >>                                                             | Démarrer le Download <<                                |        |  |  |
|     | A2.3.                                   | Menu >>                                                             | Mot de Passe <<                                        |        |  |  |
|     | A2.4.                                   | Menu >>                                                             | Réglage Date/heure <<                                  |        |  |  |
|     | A2.5.                                   | Menu >>                                                             | Paramètres interface <<                                |        |  |  |
|     | A2.5.1.                                 | Paramètres                                                          | API                                                    |        |  |  |
|     | A2.5.2.                                 | Paramètres                                                          | Code-Barre                                             |        |  |  |
|     | A2.5.3.                                 | Paramètres                                                          | imprimante                                             |        |  |  |
|     | A2.6.                                   | Menu >>                                                             | Langue <<                                              |        |  |  |
|     | A2.7.                                   | Menu >>                                                             | Historique <<                                          |        |  |  |
| A3. | Interpre                                | teur Siemens                                                        | 3964R avec module RK512                                |        |  |  |
|     | A3.1.                                   | Réglages /                                                          | configurations du CP 544 de l'automate S5              |        |  |  |
|     | A3.1.1.                                 | Schéma de                                                           | câblage du CP544 avec une carte TTY (6ES5752-0AA12)    |        |  |  |
|     | A3.1.2.                                 | Schéma de                                                           | câblage du CP544 avec une carte RS422/485 (6ES5752-04  | A43)67 |  |  |
|     | A3.2.                                   | Remarque                                                            | particulière                                           |        |  |  |
|     | A3.3.                                   | Paramètres interface                                                |                                                        |        |  |  |
|     | A3.4.                                   | Messages of                                                         | de défauts                                             |        |  |  |
|     | A3.4.1.                                 | Différents n                                                        | nessages de défauts possibles :                        |        |  |  |
| A4. | Interpre                                | teur Siemens                                                        | S5 interface PG                                        |        |  |  |
|     | A4.1.                                   | Réglages /                                                          | configurations dans I'API                              |        |  |  |
|     | A4.1.1.                                 | Schémas d                                                           | e câblage                                              |        |  |  |
|     | A4.2.                                   | Remarque particulière                                               |                                                        |        |  |  |
|     | A4.3.                                   | Configuration de l'interface                                        |                                                        |        |  |  |
|     | A4.4.                                   | Messages de défauts                                                 |                                                        |        |  |  |
|     | A4.4.1.                                 | Différents n                                                        | nessages de défauts possibles :                        | 71     |  |  |
| A5. | Liaison                                 | MODBUS RT                                                           | U                                                      |        |  |  |
|     | A5.1.                                   | Fonctions N                                                         | lodbus gérées :                                        |        |  |  |
|     | A5.1.1.                                 | Code de foi                                                         | nction 3 "READ HOLDING REGISTERS"                      | 72     |  |  |
|     | A5.1.2.                                 | Code de fonction 16 "PRESET MULTIPLE REGISTERS"                     |                                                        |        |  |  |
|     | A5.2.                                   | Remarque                                                            | particulière                                           |        |  |  |
|     | A5.3.                                   | Description                                                         | de l'interpreteur MODBUS RTU (Maître)                  | 74     |  |  |
|     | A5.3.1.                                 | Interpreteur MODBUS RTU (Maître) zone d'adressage à partir de 40001 |                                                        |        |  |  |
|     | A5.3.2.                                 | Interpreteur MODBUS RTU (Maître) zone d'adressage à partir de 0     |                                                        |        |  |  |
|     | A5.4.                                   | Description de l'interpreteur MODBUS RTU (Esclave)                  |                                                        |        |  |  |
|     | A5.4.1.                                 | Interpreteur                                                        | MODBUS RTU (Esclave) zone d'adressage à partir de 4000 | )174   |  |  |
|     | A5.4.2.                                 | Interpreteur                                                        | MODBUS RTU (Esclave) zone d'adressage à partir de 0    |        |  |  |
|     | A5.5.                                   | Configuration                                                       | on interface                                           |        |  |  |
|     | A5.6.                                   | Messages                                                            | de défauts                                             |        |  |  |
|     | A5.6.1.                                 | Différents n                                                        | nessages de défauts possibles:                         |        |  |  |

# Annexe A

| A6.  | Interpret  | eur Mitsubishi MELSEC série A                                                               | 77   |
|------|------------|---------------------------------------------------------------------------------------------|------|
|      | A6.1.      | Réglages / Configurations du module interface ASJ71C24                                      | 77   |
|      | A6.1.1.    | Schéma de câblage avec le module interface ASJ71C24                                         | 78   |
|      | A6.2.      | Paramètres interface                                                                        | 78   |
|      | A6.3.      | Messages de défauts                                                                         | 79   |
|      | A6.3.1.    | Différents messages de défauts possibles:                                                   | 79   |
| A7.  | Interpret  | eur automatique                                                                             | 80   |
|      | A7.1.      | Remarque particulière:                                                                      | 80   |
|      | A7.2.      | Messages de défauts                                                                         | 80   |
|      | A7.3.      | Définition des adresses                                                                     | 81   |
| A8.  | Liaison (  | OMRON Protocole Host Link                                                                   | 82   |
|      | A8.1.      | Remarques particulières                                                                     | 82   |
|      | A8.2.      | Description de l'interpreteur OMRON (Maître)                                                | 84   |
|      | A8.3.      | Configuration                                                                               | 84   |
|      | A8.4.      | Messages de défaut                                                                          | 85   |
|      | A8.4.1.    | Causes d'erreurs possibles:                                                                 | 85   |
| Δ9   | l iaison l | Profibus DP                                                                                 | 87   |
|      | A9.1.      | Liaison                                                                                     | 87   |
|      | A9.1.1.    | Remarques particulières pour liaison avec Siemens S5                                        | 87   |
|      | A9.1.2.    | Remarques particulières avec Siemens S7                                                     | 91   |
|      | A9.1.3.    | Remarques particulières concernant le Freelands 2000                                        |      |
|      | A9.1.4.    | Quantum                                                                                     | 99   |
|      | A9.1.5.    | Premium                                                                                     |      |
|      | A9.1.6.    | Autres automates non listés                                                                 | 99   |
|      | A9.2.      | Configuration                                                                               | 102  |
|      | A9.3.      | Message de défauts                                                                          | 103  |
|      | A9.3.1.    | Causes d'erreurs possibles:                                                                 | 103  |
|      | A9.3.2.    | Message de défauts possibles:                                                               | 104  |
| A10. | Liaison I  | nterbus S à un A250 avec BKF102-113                                                         | 105  |
|      | A10.1.     | Remarques particulières                                                                     | 105  |
|      | A10.1.1.   | Copie d'écran du logiciel de programmation AKF 8.0                                          | 105  |
|      | A10.1.2.   | Description sommaire de l'appel du sous-programme.                                          | 108  |
|      | A10.2.     | Configuration                                                                               | 109  |
|      | A10.3.     | Message de défauts                                                                          | 110  |
|      | A10.3.1.   | Causes d'erreurs possibles                                                                  | .110 |
| Δ11  | Siemens    | S7 via MPI                                                                                  | 111  |
| /    | A11 1      | Boîtier MPI                                                                                 | 112  |
|      | A11.2      | Accouplement PG et boîtier MPI                                                              | 112  |
|      | A11.3      | Instruction de montage et installation du boîtier MPI                                       | 112  |
|      | A11 4      | Installation BAT 2 / BAT VGA sur SSW7-RK512/RS422                                           | 113  |
|      | A11 4 1    | Installation sur le terminal BAT                                                            | 113  |
|      | A11.5.     | Vue d'ensemble des raccordements de câbles dans le boîtier MPI                              | 113  |
|      | A11.6.     | Adaptateur de câble entre le boîtier MPI et le terminal BAT dans le compartiment électrique | 114  |

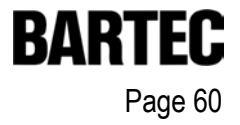

# 1. Configuration du PC-Terminal « Setup »

voir « Notice Descriptive »

# 2. Configuration pendant le fonctionnement

Pour accéder au programme de configuration Setup il faut actionner la touche "i", comme dans les versions précédantes. Si des alarmes sont présentes dans le terminal, l'action sur la touche "i" fera d'abord apparaître la liste des alarmes présentes. Une seconde action sur la touche "i" permettra d'accéder au programme Setup.

Ce programme Setup permet de configurer l'interpreteur (module de communication) au système de commande avec lequel le terminal est en liaison.

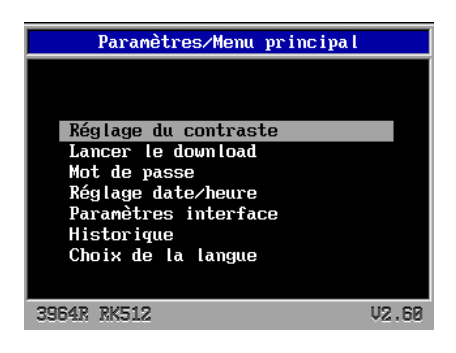

## 2.1 Menu >> Réglage du contraste <<

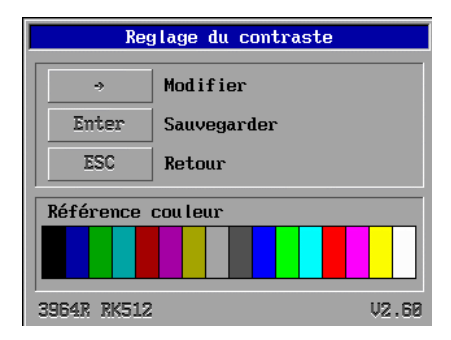

La touche → permet de régler le contraste. En actionnant la touche → , le contraste du terminal deviendra d'abord plus sombre puis plus clair. Lorsque le réglage du contraste convient, actionner la touche "Enter" pour enregistrer le réglage ou la touche "Esc" pour revenir menu principal.

## Important:

Maintenir la touche → jusqu'à ce que l'image soit à nouveau visible sinon le contraste risque d'être validée sur sa position la plus foncée et l'image ne sera plus visible.

## 2.2 Menu >> Démarrer le Download <<

Ce Menu permet de démarrer manuellement le programme du Download (transfert).

L'entrée du mot de passe arrête l'interpreteur et démarre le Setup principal.

Dans le Setup principal il faut à nouveau sélectionner "Démarrer le Download " (Sans action pendant 5 secondes, le Setup principal s'arrêtera et l'interpreteur redémarrera automatiquement).

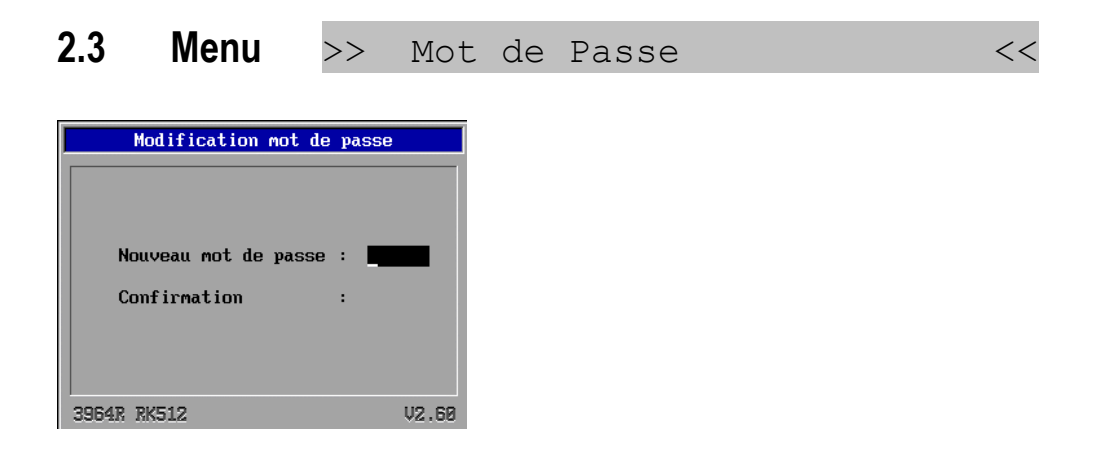

Tous les menus, sauf le menu Réglage du Contraste, sont protégés par un mot de passe pour éviter toute manipulation malencontreuse. Ce menu permet de modifier le mot de passe.

<<

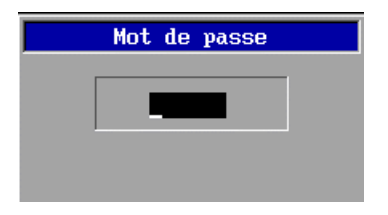

# 2.4 Menu >> Réglage Date/heure

| Reglage date et heure                                                               |                     |  |  |  |
|-------------------------------------------------------------------------------------|---------------------|--|--|--|
| ↔     Changement de champ       ↓ ↑     Changement de valeur       Enter     Retour |                     |  |  |  |
| Date                                                                                | Heure               |  |  |  |
| 94.12                                                                               | . 1997 14 : 11 : 54 |  |  |  |
| 3964R RK512                                                                         | V2.60               |  |  |  |

Ce menu permet de modifier la date et l'heure système du terminal.

## Manuel d'utilisateur pour BMS Graf pro Version 5.0.x.x

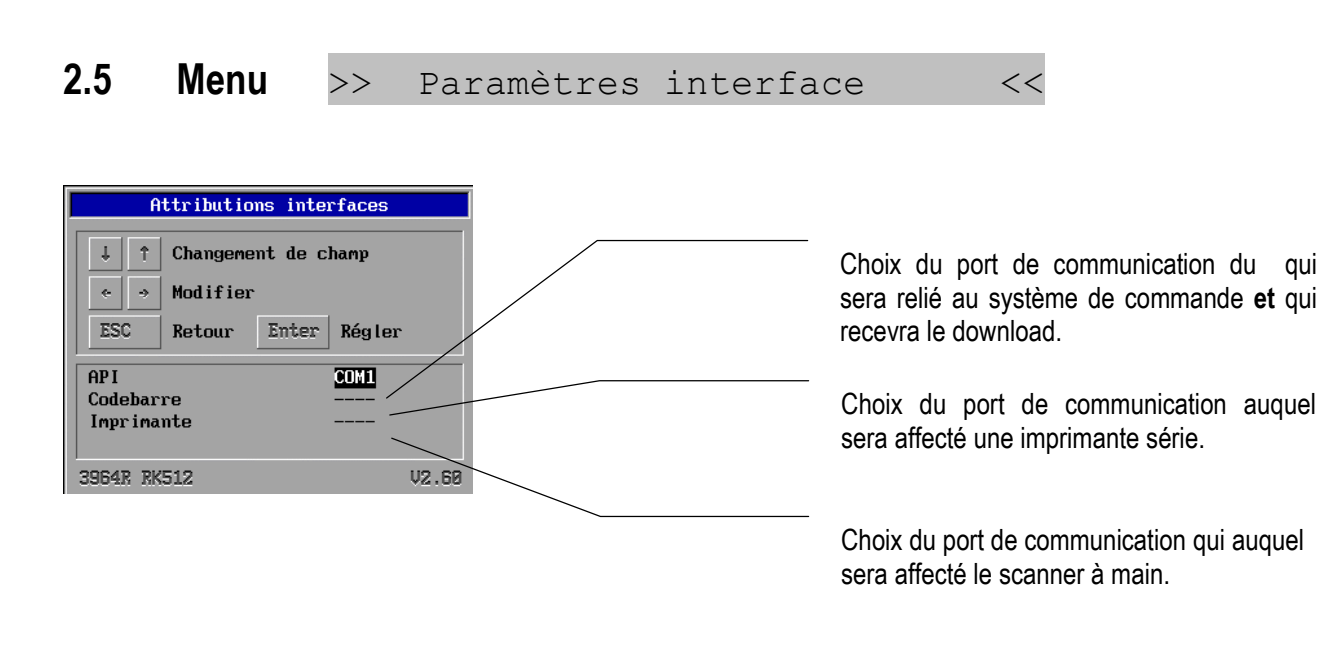

A partir de la version 2.60 certains ports de communication doivent être affectés aux différents appareils. La touche "Enter" permet de modifier les ports de communication.

#### 5.2.1 Paramètres API

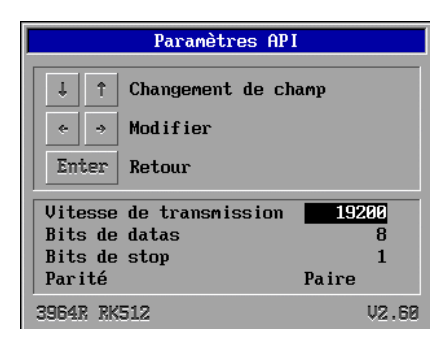

Une partie des paramètres dépendent du type d'interpreteur. Par exemple l'interpreteur du S5-PG-Mode n'a pas de paramètres étant donné qu'ils sont fixés par l'automate et ne peuvent être modifiés.

#### 5.2.2 Paramètres Code-Barre

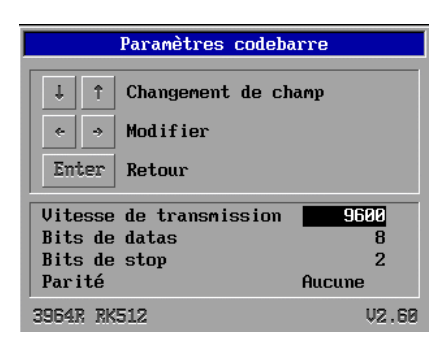

Ce menu permet de configurer les paramètres de l'interface du scanner à main ou d'un appareil quelconque (fournissant des caractères ASCII) relié à cette interface.

#### 5.2.3 Paramètres imprimante

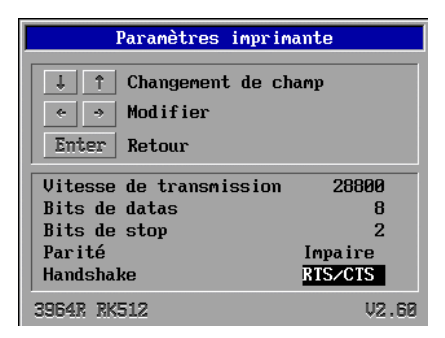

Ce menu permet de configurer les paramètres d'interface de l'imprimante série. Cette imprimante série permet de sortir sur papier, en cas de nécessité, le contenu du fichier texte de l'historique du terminal.

| 2.6                                  | Menu                                                       | >> La       | angue | << |
|--------------------------------------|------------------------------------------------------------|-------------|-------|----|
| > Fran<br>Nede<br>Ita<br>Eng<br>Schu | Modifier la<br>nce<br>er lands<br>liano<br>lish<br>wedisch | Langue<br>C |       |    |
| 3964R R                              | K512                                                       | V2.60       | 0     |    |

Ce menu permet de choisir la langue du menu Setup.

## 2.7 Menu >> Historique

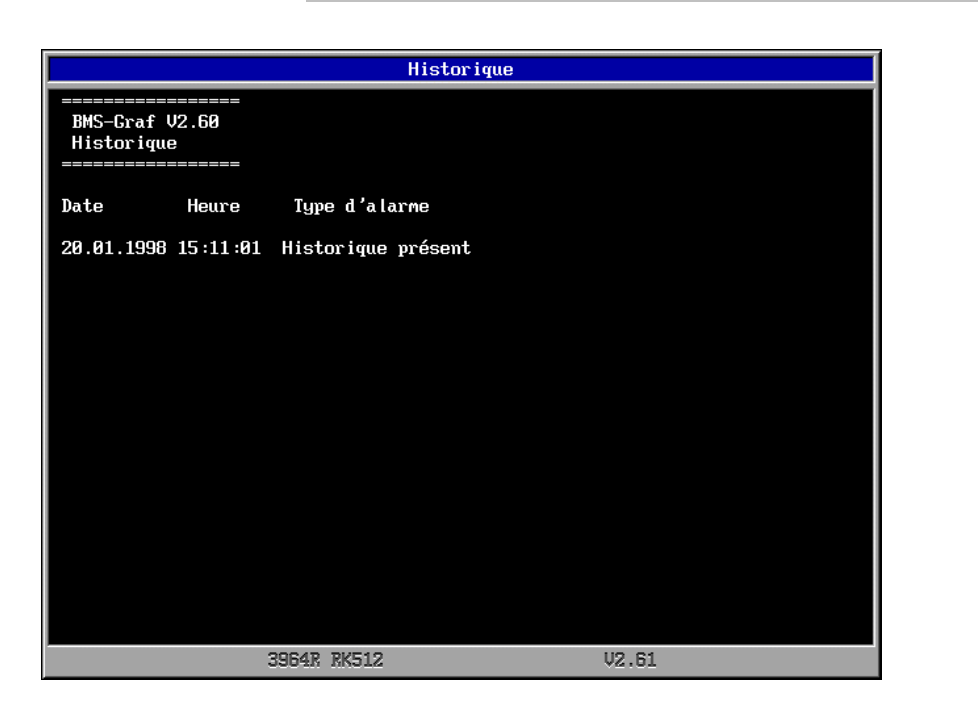

- L'action de la touche "Enter" affiche les choix suivants :

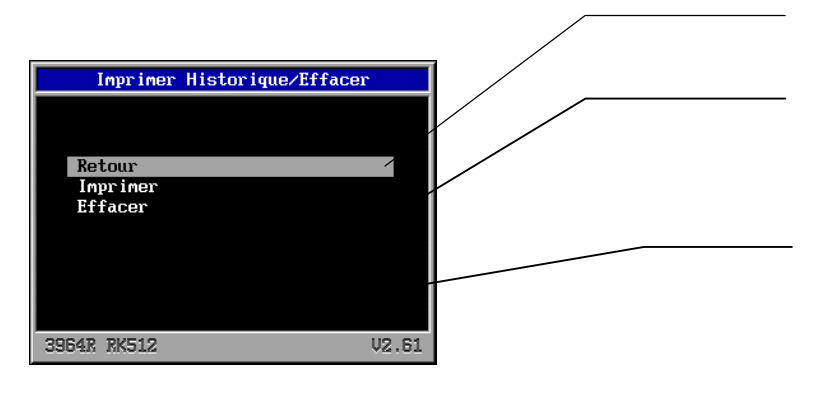

Retour au menu principal du Setup.

<<

Impression de l'historique sur l'imprimante série.

Cette commande efface l'historique. Le fait d'écrire et d'effacer souvent l'historique réduit la vitesse du Flash disque. De nouvelles entrées peuvent alors durer, suivant les systèmes, jusqu'à une seconde. Pour remédier à cela, il faut formater le disque "E" dans le Setup, à l'aide du menu Programme "Format disque E".

# 3. Interpreteur Siemens 3964R avec module RK512

La liaison avec les systèmes Simatic suivants est possible :

- S5 115U avec CP 544
- S5 115U ou 135U avec CPU 928B ou CPU 943B sur la 2. Interface PG
- S7-300 avec CP340 et software 3964R RK512
- S7-400 avec CP441-2

## 3.1 Réglages / configurations du CP 544 de l'automate S5

Le CP544 doit être configuré à l'aide du logiciel Siemens "COM PP" de telle sorte que, la vitesse de transmission, bits de data, stopbits et parité, correspondent aux paramètres du terminal. Par ailleurs le CP doit pouvoir dialoguer avec le protocole 3964R avec RK512. La priorité doit être configurée en priorité basse.

A chaque accès OB dans le programme de l'automate, il faut incorporer une fonction d'appel synchrone.

Les fonctions d'appel "SEND ALL" et "RECEIVE ALL" doivent apparaître au moins une fois le dans le cycle automate. Pour des programmes de grande taille, il faut les faire apparaître plusieurs fois.

### 1.3.1 Schéma de câblage du CP544 avec une carte TTY (6ES5752-0AA12)

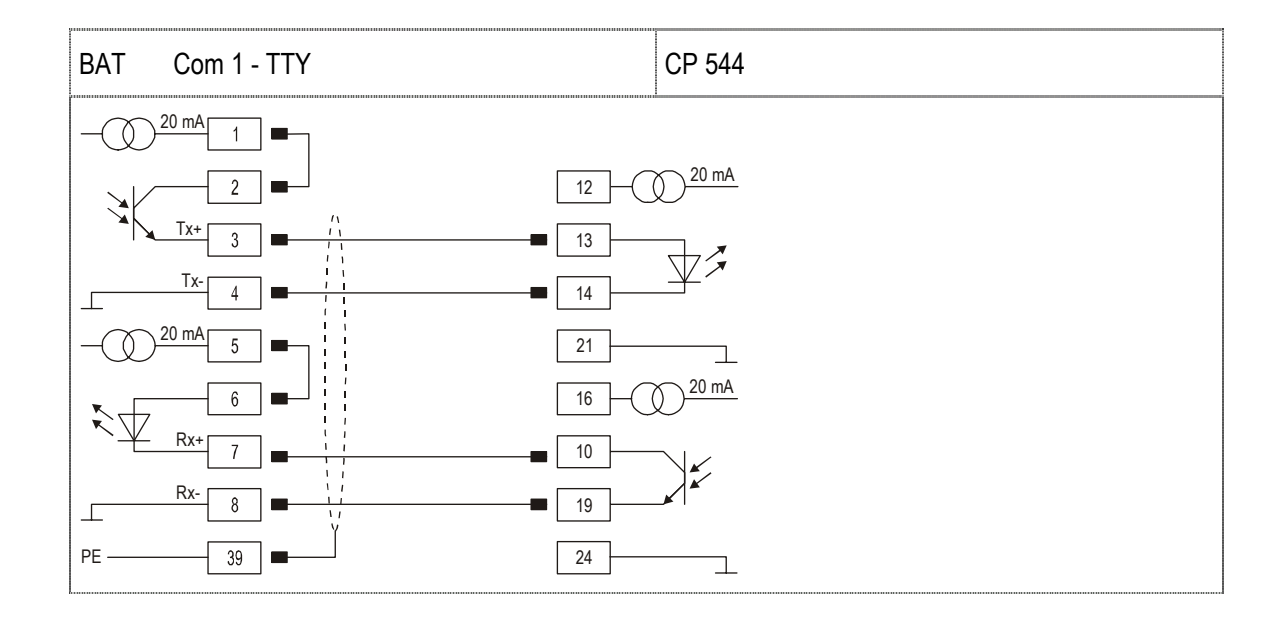

### 1.3.2 Schéma de câblage du CP544 avec une carte RS422/485 (6ES5752-0AA43)

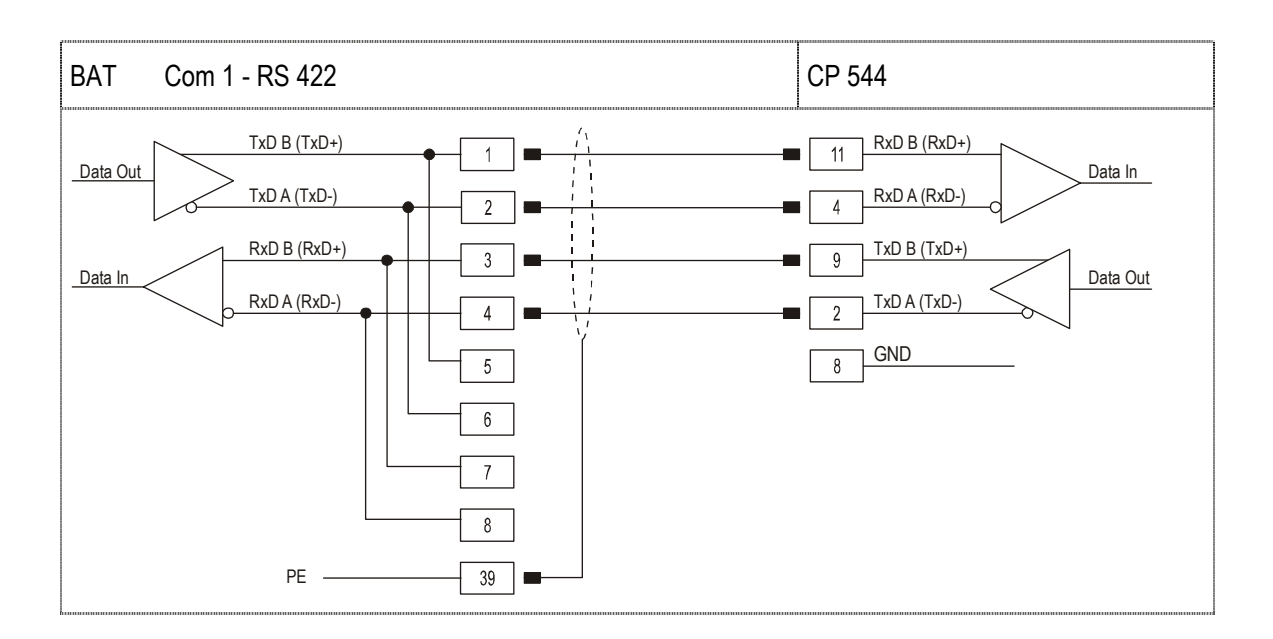

## 3.2 Remarque particulière

Le logiciel BMS-Graf est conçu pour être indépendant de l'automate. Cela implique que le format spécial "KG" de Siemens ne soit pas géré.

## 3.3 Paramètres interface

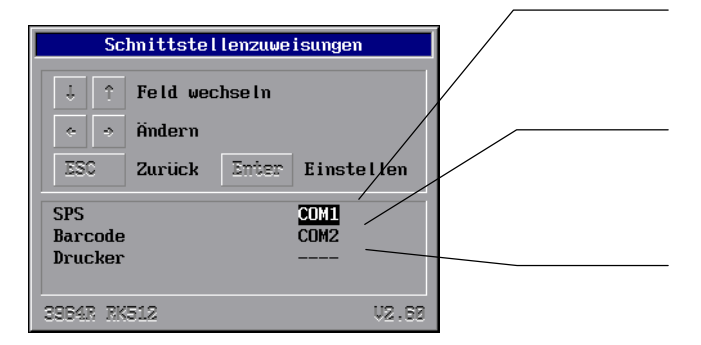

Choix du port de communication qui sera relié au système de commande **et** qui recevra le download.

Choix du port de communication auquel sera affecté le scanner à main.

Choix du port de communication auquel sera affecté une imprimante série.

## 3.4 Messages de défauts

Exemple d'une fenêtre :

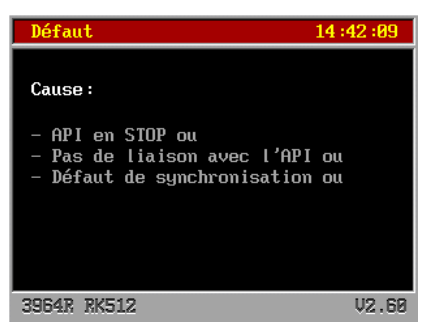

### 4.3.1 Différents messages de défauts possibles :

| Message                                                                                                    | Cause                                                                                                    | Remède possible                                                                                                    |
|----------------------------------------------------------------------------------------------------|----------------------------------------------------------------------------------------------------|----------------------------------------------------------------------------------------------------|
| Adresse DB DW ou<br>Longueur adresse non autorisée                                                                                    | Code erreur CP [\$0A]                                                                                                    | Voir documentation Siemens                                                                                                    |
| DB non présent ou<br>DB trop court ou<br>DB non autorisé<br>Défaut général<br>DB en protection dans l'API<br>Défaut dans l'en-tête de | <ul> <li>Le DB n'est pas défini dans l'automate.</li> <li>Le DB est défini dans l'automate mais<br/>n'est pas dimensionné correctement</li> <li>Code erreur CP [\$0C] ou [\$10]</li> <li>Code erreur CP [\$32]</li> <li>Code erreur CP [\$16]</li> </ul> | <ul> <li>Dimensionner le DB correctement.</li> <li>Vérifier les variables dans le projet</li> <li>Voir documentation Siemens</li> <li>Voir documentation Siemens</li> </ul>                                                                                                    |
| télégramme                                                                                                    |                                                                                                    |                                                                                                    |
| Défaut longueur de télégramme                                                                                                    | Code erreur CP [\$34]                                                                                                    | Voir documentation Siemens                                                                                                    |
| CP en STOP                                                                                                    | Code erreur CP [\$2A]                                                                                                    | Mettre le CP en RUN-Mode                                                                                                    |
| Demande non autorisée                                                                                                    | Code erreur CP [\$12]                                                                                                    | Voir documentation Siemens                                                                                                    |
| API en STOP ou pas de liaison<br>avec l'API ou défaut de<br>synchronisation                                                           | Communication avec l'API incorrecte                                                                                                    | <ul> <li>Vérifier le câble de liaison avec<br/>l'automate, éventuellement<br/>déconnecté</li> <li>Vérifier le câblage (voir schéma)</li> <li>Vérifier l'appel FB Synchrone<br/>dans le programme de l'API</li> <li>Mettre l'API en RUN</li> <li>Vérifier les paramètres interface<br/>(Vitesse,)</li> </ul> |
| Pas de projet disponible                                                                                                    | L'interpreteur n'a pas trouvé de fichier projet<br>dans le terminal, le dernier transfert ne s'est<br>pas déroulé correctement.                                                                                                    | Refaire un transfert du projet                                                                                                    |
| Projet défectueux                                                                                                    | L'interpreteur a découvert des erreurs dans<br>le projet, le dernier transfert ne s'est pas<br>déroulé correctement.                                                                                                    | Refaire un transfert du projet                                                                                                    |

'F\_Manuel\_BMSGrafPro\_V50xx\_Annexe\_A.doc • Manuel d'utilisateur pour BMS Graf pro • Révision 1 / Rédigé le : 8. Mars 2004 • Sous réserve de modifications

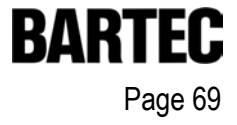

# 4. Interpreteur Siemens S5 interface PG

La liaison avec les systèmes Simatic suivants est possible :

- S5 90U
- S5 95U
- S5 115U CPU types 941, 942, 943 et 944

## 4.1 Réglages / configurations dans l'API

La liaison du terminal avec l'interface PG ne nécessite pas de paramétrage.

### 1.4.1 Schémas de câblage

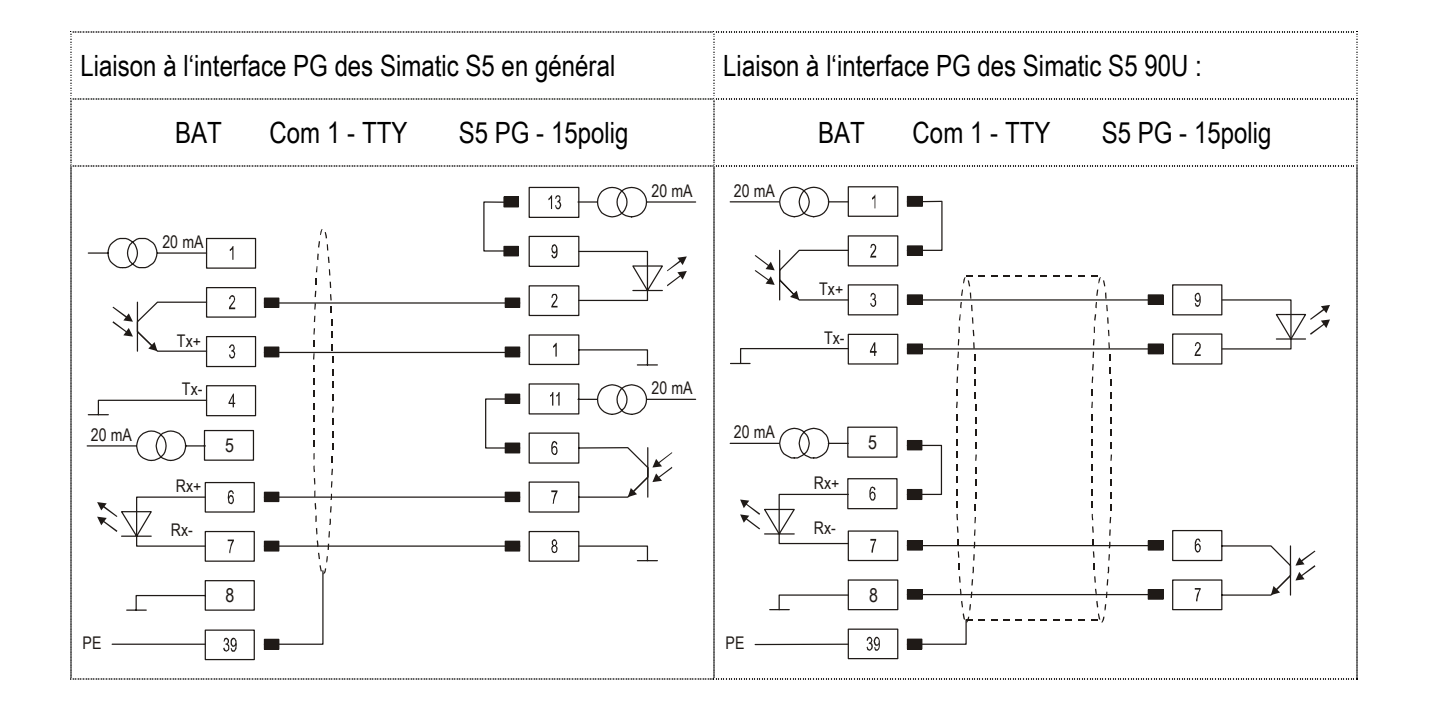

## 4.2 Remarque particulière

A la mise en route ainsi qu'au moment du branchement de la liaison avec le terminal, celui-ci va lire une fois où se trouve la zone de variable. Ultérieurement l'accès aux variables se fera directement dans la zone mémoire qu'il aura trouvée lors de la première lecture. En cas de modification de la zone mémoire (par modification de programme, compression etc.), celle-ci ne correspondra plus aux données (variables) que nécessite le terminal. En cas d'écriture de variables il est même possible de modifier et par conséquent d'altérer des programmes dans l'automate.

### En cas de modification de la zone mémoire de l'automate, Il faut déconnecter le terminal.

Le logiciel BMS-Graf pro est conçu pour être indépendant de l'automate. Cela implique que le format spécial "KG" de Siemens ne soit pas géré.

## 4.3 Configuration de l'interface

L'interpreteur ne tient pas compte de la configuration pour une liaison en mode S5-PG, étant donné que la configuration est fixe et qu'elle ne doit ni ne peut être modifiée.

| Attributions interfaces              |
|--------------------------------------|
| ↓ ↑ Changement de champ              |
| ESC Retour Enter Régler              |
| API COULT<br>Codebarre<br>Imprimante |
| S5 PG V2.60                          |

Choix du port de communication du qui sera relié au système de commande **et** qui recevra le download.

Choix du port de communication qui auquel sera affecté le scanner à main.

Choix du port de communication auquel sera affecté une imprimante série.

## 4.4 Messages de défauts

Exemple d'une fenêtre :

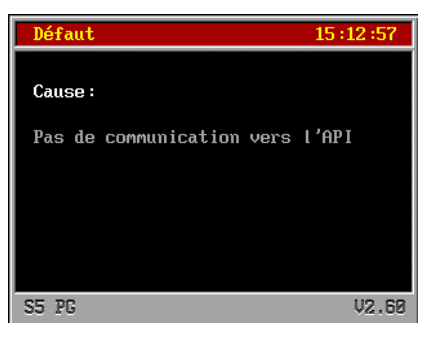

### 4.4.1 Différents messages de défauts possibles :

| Messages                                                      | Causes                                                                                                    | Remèdes possibles                                                                                                    |
|---------------------------------------------------------------|----------------------------------------------------------------------------------------------------|----------------------------------------------------------------------------------------------------|
| DB non existant !                                             | Le DB n'est pas défini dans l'automate                                                                                | Définir le DB dans l'automate                                                                                                    |
| DB trop court !<br>Présent jusqu'à DW<br>Nécessité jusqu'à DW | Le DB est défini dans l'automate mais<br>n'a pas la bonne longueur.                                                   | <ul> <li>Définir le DB à la bonne longueur.</li> <li>Vérifier les variables dans le projet</li> </ul>                                            |
| Accès data en-tête du DB<br>refus ou défectueux !             | <ul> <li>Perturbation sur la liaison</li> <li>Type d'API inconnu</li> </ul>                                           | <ul> <li>Blindage de la ligne correctement<br/>installé ?</li> <li>Source électrique importante à<br/>proximité du câble de liaison ?</li> </ul> |
| Accès répertoire de DB<br>Refus ou défectueux !               | <ul> <li>Perturbation sur la liaison</li> <li>Type d'API inconnu</li> </ul>                                           | <ul> <li>Blindage de la ligne correctement<br/>installé ?</li> <li>Source électrique importante à<br/>proximité du câble de liaison ?</li> </ul> |
| Communication vers l'API<br>inexistante                       | Liaison avec l'automate en échec                                                                                      | <ul> <li>Vérifier le câble de liaison, peut-<br/>être déconnecté.</li> <li>Câblage (suivre le schéma de<br/>câblage TTY)</li> </ul>              |
| Projet défectueux                                             | L'interpreteur ne trouve pas de fichier projet dans le terminal.                                                      | Refaire un transfert                                                                                                    |
| Projet défectueux                                             | L'interpreteur a découvert des erreurs<br>dans le projet, le dernier transfert ne<br>s'est pas effectué correctement. | Refaire un transfert                                                                                                    |
# 5. Liaison MODBUS RTU

### Les liaisons suivantes ont été réalisées :

- Télémecanique série TSX avec processeur de communication TSXSCG1131
- APRIL
- AEG Série A avec module Modbus
- AEG Modicon avec Modbus Plus vers Modbus RTU Bridge
- AEG Quantum
- Allen Bradley SLC500 avec module Pro Soft (3150MCM)
- Allen Bradley PLC5/40 ou PLC5/60 avec carte de communication/-module 17-71-DBMM
- HIMA H51
- HIMA H41
- HIMA H11
- Yokogawa SMCC Micro XL avec processeur de communication PX1
- GE-FANUC avec processeur de communication CMM311E

### 5.1 Fonctions Modbus gérées :

### 1.5.1 Code de fonction 3 "READ HOLDING REGISTERS"

Requête:

| SLAVE<br>ADDR | FUNC.<br>CODE | DATA<br>START<br>HI | DATA<br>START<br>LO | LEN<br>HI | LEN<br>LO | ERROR<br>CHECK<br>CRC16 | ERROR<br>CHECK<br>CRC16 |
|---------------|---------------|---------------------|---------------------|-----------|-----------|-------------------------|-------------------------|
| 1             | 3             | 00                  | 00                  | 00        | 02        | XX                      | XX                      |

Réponse:

| SLAVE<br>ADDR | FUNC.<br>CODE | BYTE<br>COUNT | HI<br>DATA | LO<br>DATA | HI<br>DATA | LO<br>DATA | ERROR<br>CHECK<br>CRC16 | ERROR<br>CHECK<br>CRC16 |
|---------------|---------------|---------------|------------|------------|------------|------------|-------------------------|-------------------------|
| 1             | 3             | 04            | 01         | 02         | 03         | 04         | XX                      | XX                      |

#### 1.5.2 Code de fonction 16 "PRESET MULTIPLE REGISTERS"

Requête:

| SLAVE<br>ADDR | FUNC.<br>CODE | DATA<br>START<br>HI | DATA<br>START<br>LO | LEN<br>HI | LEN<br>LO | BYTE<br>CNT | HI<br>DATA | LO<br>DADA | HI<br>DATA | LO<br>DATA | ERROR<br>CHECK<br>CRC16 | ERROR<br>CHECK<br>CRC16 |
|---------------|---------------|---------------------|---------------------|-----------|-----------|-------------|------------|------------|------------|------------|-------------------------|-------------------------|
| 1             | 10            | 00                  | 00                  | 00        | 02        | 04          | 01         | 02         | 03         | 04         | XX                      | XX                      |

Réponse:

| SLAVE<br>ADDR | FUNC.<br>CODE | DATA<br>START<br>HI | DATA<br>START<br>LO | LEN<br>HI | LEN<br>LO | ERROR<br>CHECK<br>CRC16 | ERROR<br>CHECK<br>CRC16 |
|---------------|---------------|---------------------|---------------------|-----------|-----------|-------------------------|-------------------------|
| 1             | 10            | 00                  | 00                  | 00        | 02        | XX                      | XX                      |

### 5.2 Remarque particulière

Le protocole Modbus est très intolérant au niveau des erreurs de communication, cela signifie qu'en cas d'apparition d'erreur exemple:

- de mauvaise vitesse de transmission, longueur de bits de data, Parité, Stopbits
- de Checksum
- de numéro de sous-station d'esclave

il ne sera pas répondu à une requête. Il est important de vérifier les différents paramètres.

Etant donné que la configuration des paramètres dépend du type d'automate en liaison avec le terminal, il faudra se référer à chaque fois aux instructions du constructeur.

L'interface RS 485 (liaison 2 fils) est déconseillée dans les systèmes esclaves multipoints. Du fait que chaque esclave est à l'écoute de tous les télégrammes, même ceux qui ne leur sont pas destinés, un risque de ralentissement de la communication est possible. Dans le cas de ce type d'installation, la liaison par interface RS422 (liaison 4 fils) est préconisée.

### 5.3 Description de l'interpreteur MODBUS RTU (Maître)

Le logiciel BMS GRAF PRO comprend deux Interpreteur MODBUS RTU (Maître).

### 3.5.1 Interpreteur MODBUS RTU (Maître) zone d'adressage à partir de 40001

Pour une question de compatibilité avec les versions de logiciels antérieures, le premier Interpreteur MODBUS RTU (Master) a été conservé. L'adresse "40001", définie dans le logiciel correspondant dans le protocole MODBUS à l'adresse "0". La zone d'adresses disponibles est définie de "40001" à l'adresse "49999". Tous les dépassements en dehors de cette zone d'adressage, seront considérés par le terminal comme étant un défaut. Il faut bien tenir compte de la zone d'adressage dans le système de commande (API ou autres systèmes). Cela signifie qu'il faut faire correspondre la zone d'adressage de l'API à la zone d'adresse MODBUS, définies par les constructeurs.

Cet interpreteur ne devrait plus être utilisé lors de création de nouveaux projets.

### 3.5.2 Interpreteur MODBUS RTU (Maître) zone d'adressage à partir de 0

Ce nouvel interpreteur MODBUS RTU (Maître) permet d'établir plus facilement la correspondance de zone d'adressage. L'adresse "00000", définie dans le logiciel correspondant dans le protocole MODBUS à l'adresse "0". La zone d'adresses disponibles est définie de "00000" à l'adresse "65535". Il faut bien tenir compte de la zone d'adressage dans le système de commande (API ou autres systèmes). Cela signifie qu'il faut faire correspondre la zone d'adressage de l'API à la zone d'adresse MODBUS, définies par les constructeurs. Veiller à ce que les adresses des variables utilisées soient disposées dans une zone d'adresses étroite pour éviter les pertes de temps entre les différentes écritures et lectures de variables.

### 5.4 Description de l'interpreteur MODBUS RTU (Esclave)

Le logiciel BMS GRAF PRO comprend deux interpreteurs MODBUS RTU (Esclave).

### 4.5.1 Interpreteur MODBUS RTU (Esclave) zone d'adressage à partir de 40001

Pour une question de compatibilité avec les versions de logiciels antérieures, le premier interpreteur MODBUS RTU (Master) a été conservé. L'adresse "40001", définie dans le logiciel correspondant dans le protocole MODBUS à l'adresse "0". La zone d'adresses disponibles est définie de "40001" à l'adresse "42000". Tous les dépassements en dehors de cette zone d'adressage, seront considérés par le terminal comme étant un défaut et aura pour conséquence l'absence de réponse du terminal au système de commande. Il faut bien tenir compte de la zone d'adressage dans le système de commande (API ou autres systèmes). Cela signifie qu'il faut faire correspondre la zone d'adressage de l'API à la zone d'adresse MODBUS, définies par les constructeurs.

Cet interpreteur ne devrait plus être utilisé lors de création de nouveaux projets.

#### 4.5.2 Interpreteur MODBUS RTU (Esclave) zone d'adressage à partir de 0

Ce nouvel interpreteur MODBUS RTU (Esclave) permet d'établir plus facilement la correspondance de zone d'adressage. L'adresse "00000", définie dans le logiciel correspondant dans le protocole MODBUS à l'adresse "0". La zone d'adresses disponibles est définie de "00000" à l'adresse "01999". Une zone d'adresses maximale de 2000 registres est disponible. Tous les dépassements en dehors de cette zone d'adressage, seront considérés par le terminal comme étant un défaut et aura pour conséquence l'absence de réponse du terminal au système de commande. Il faut bien tenir compte de la zone d'adressage dans le système de commande (API ou autres systèmes). Cela signifie qu'il faut faire correspondre la zone d'adressage de l'API à la zone d'adresse MODBUS, définies par les constructeurs. Veiller à ce que les adresses des variables utilisées soient disposées dans une zone d'adresses étroite pour éviter les pertes de temps entre les différentes écritures et lectures de variables.

Les installations utilisant ce mode de communication ne devraient pas comporter plus de 4 à 6 PC-Terminaux sur une même ligne en raison des éventuels ralentissements pouvant en résulter.

### 5.5 Configuration interface

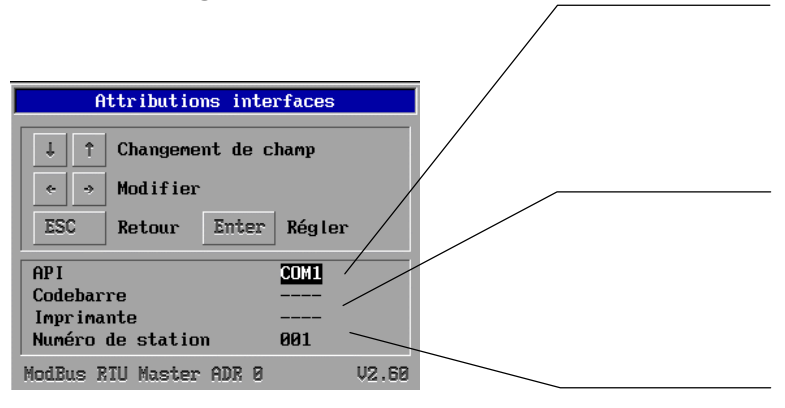

Choix du port de communication auquel sera affecté le scanner à main.

Choix du port de communication auquel sera affecté une imprimante série.

Choix du port de communication qui sera relié au système de commande et qui recevra le download.

### 5.6 Messages de défauts

Exemple d'une fenêtre:

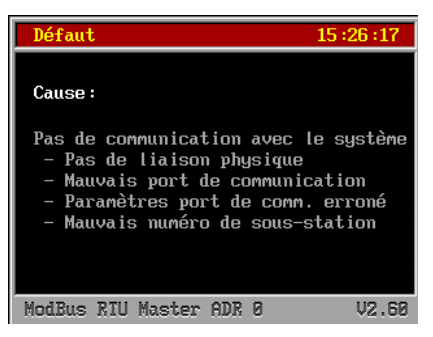

### 6.5.1 Différents messages de défauts possibles:

| Messages                                                                                        | Causes                                                                | Remèdes possibles                                                               |  |  |
|-------------------------------------------------------------------------------------------------|-----------------------------------------------------------------------|---------------------------------------------------------------------------------|--|--|
| Pas de communication avec le système                                                            | Liaison avec le système de<br>commande en erreur                      | <ul> <li>Vérifier le câble de liaison,<br/>éventuellement déconnecté</li> </ul> |  |  |
|                                                                                                 |                                                                       | Vérifier les paramètres interface                                               |  |  |
|                                                                                                 |                                                                       | <ul> <li>Vérifier le numéro de sous-<br/>station d'esclave</li> </ul>           |  |  |
|                                                                                                 |                                                                       | <ul> <li>Les codes de fonction dans l'API<br/>sont-ils paramétrés ?</li> </ul>  |  |  |
| Pas de projet attribué                                                                          | L'interpreteur n'a pas trouvé de fichiers de projet dans le terminal. | Refaire un transfert                                                            |  |  |
| Projet défectueux<br>dans le projet, le dernier transfert ne<br>s'est pas déroulé correctement. |                                                                       | Refaire un transfert                                                            |  |  |

# 6. Interpreteur Mitsubishi MELSEC série A

Les liaisons avec les systèmes suivants sont possibles :

- Série A avec le module interface ASJ71C24
- Série FX avec module de liaison côté gauche du CPU

## 6.1 Réglages / Configurations du module interface ASJ71C24

Aucun réglage software n'est nécessaire. Seul un réglage hardware est nécessaire par commutateur DIL sur le module interface et doit être configuré comme décrit ci-dessous. Cet exemple décrit une liaison à 19200 Bauds, d'autres vitesses de transmission peuvent être sélectionnées. Vérifier que la vitesse de transmission paramétrée sur le module interface correspond à celle paramétrée sur le terminal.

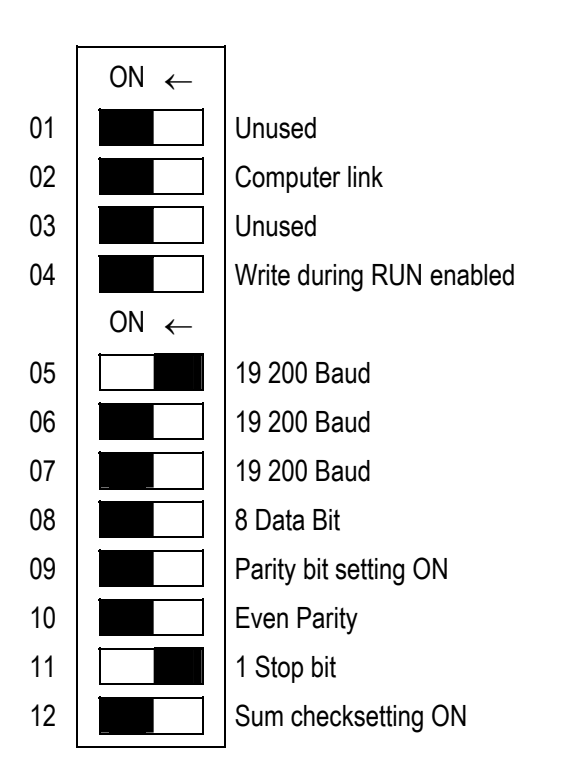

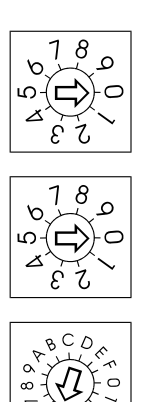

Station number setting 0

Station number setting 0

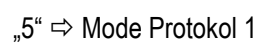

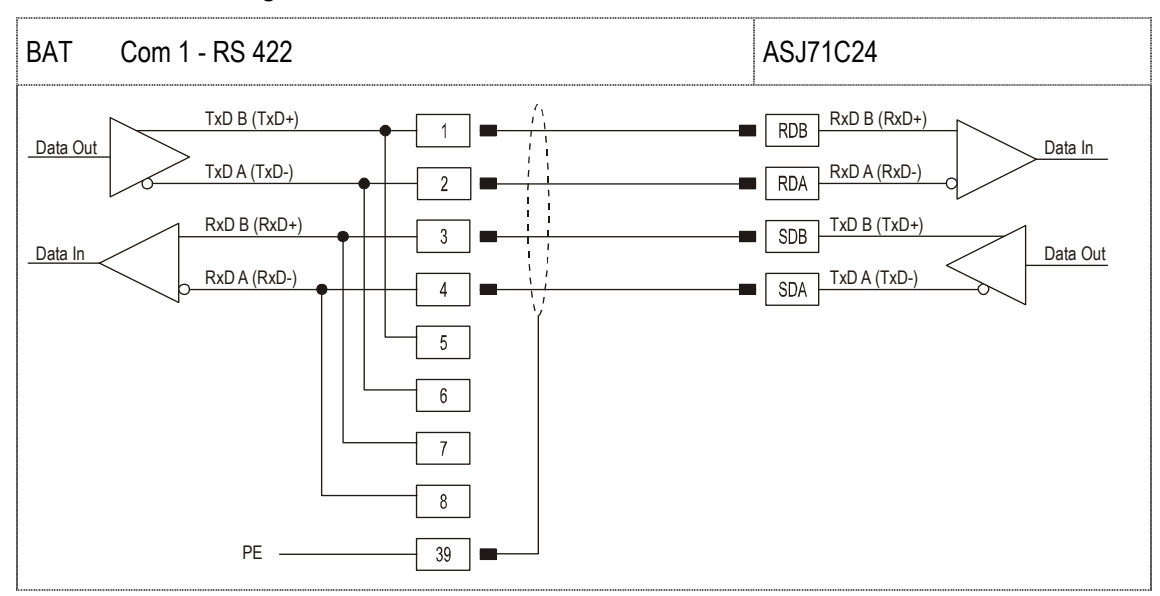

#### 1.6.1 Schéma de câblage avec le module interface ASJ71C24

Le câblage doit absolument être réalisé avec du câble à paires torsadées. La liaison au module interface doit comprendre deux résistances de fin ligne.

### 6.2 Paramètres interface

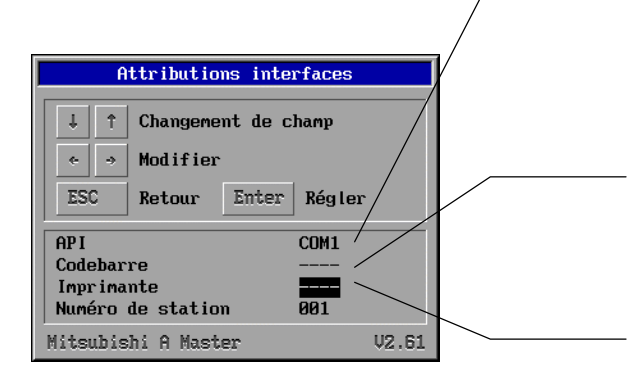

Choix du port de communication qui sera relié au système de commande **et** qui recevra le download.

Choix du port de communication auquel sera affecté le scanner à main.

Choix du port de communication auquel sera affecté une imprimante série.

### 6.3 Messages de défauts

Exemple d'une fenêtre:

| Défaut 15 :•                                                                                                    | 44 :42                     |
|----------------------------------------------------------------------------------------------------|----------------------------|
| Cause:<br>Pas de communication avec le su<br>- pas de liaison physique<br>- mauvais port de communicatio<br>- paramètres port de comm. error<br>- numéro de sous-station error | ystème<br>on<br>roné<br>né |
| Mitsubishi A Master                                                                                                    | V2.61                      |

### 3.6.1 Différents messages de défauts possibles:

| Messages                             | Causes                                                                                                    | Remèdes possibles                                                               |
|--------------------------------------|----------------------------------------------------------------------------------------------------|---------------------------------------------------------------------------------|
| Pas de communication avec le système | Liaison avec le système de<br>commande en erreur                                                                     | <ul> <li>Vérifier le câble de liaison,<br/>éventuellement déconnecté</li> </ul> |
|                                      |                                                                                                    | • Vérifier les paramètres interface                                             |
|                                      |                                                                                                    | <ul> <li>Vérifier le numéro de sous-<br/>station d'esclave</li> </ul>           |
| Pas de projet disponible             | L'interpreteur n'a pas trouvé de fichiers de projet dans le terminal.                                                | Refaire un transfert                                                            |
| Projet défectueux                    | L'interpreteur a découvert des erreurs<br>dans le projet, le dernier transfert ne<br>s'est pas déroulé correctement. | Refaire un transfert                                                            |

# 7. Interpreteur automatique

Cet interpreteur automatique permet de simuler un automate pour des projets de démonstration. Des adresses sont prédéfinies (voir § 7.3)

### 7.1 Remarque particulière:

Cet interpreteur utilise les adresses 0 à 4000. Tout dépassement en-dehors de cette zone d'adressage sera compris par le terminal comme étant une erreur.

### 7.2 Messages de défauts

| Message                  | Cause                                                                                                    | Remède possible      |
|--------------------------|----------------------------------------------------------------------------------------------------|----------------------|
| Pas de projet disponible | L'interpreteur n'a pas trouvé de fichier<br>projet dans le terminal                                                  | Refaire un transfert |
| Projet défectueux        | L'interpreteur a découvert des erreurs<br>dans le projet, le dernier transfert ne<br>s'est pas déroulé correctement. | Refaire un transfert |

### 7.3 Définition des adresses

| Adresse | Туре                       | Description                                                         |  |  |  |
|---------|----------------------------|---------------------------------------------------------------------|--|--|--|
| 0à21    | Bloc de transfert lecture  |                                                                     |  |  |  |
| 22 à 43 | Bloc de transfert écriture |                                                                     |  |  |  |
| 100     | Mot                        | Image 2 : Niveau Jaune                                              |  |  |  |
| 101     | Mot                        | Image 2 : Niveau Rouge                                              |  |  |  |
| 102     | Word Mot                   | Image 2 : Niveau Bleu                                               |  |  |  |
| 103     | Champ de bit               | Image 2 : Vanne et conduite                                         |  |  |  |
| 105     | Champ de bit               | Image 1 : Vanne consigne/actuelle                                   |  |  |  |
| 106     | Mot                        | Image 1 : Chemin                                                    |  |  |  |
| 107     | Champ de bit               | Image 1 : Segment de conduite grise                                 |  |  |  |
| 108     | Champ de bit               | Image 1 : Segment de conduite rouge                                 |  |  |  |
| 109     | Champ de bit               | Image 1 : Segment de conduite verte                                 |  |  |  |
| 110     | Champ de bit               | Image 1 : Status pompe                                              |  |  |  |
| 111     | Mot                        | Image 1 : Niveau Cuve                                               |  |  |  |
| 112     | Mot                        | Image 1 : Quantité Pompe 1 (remplissage)                            |  |  |  |
| 113     | Mot                        | Image 1 : Quantité Pompe 2 (sortie)                                 |  |  |  |
| 115     | Champ de bit               | Image 3 : Vanne                                                     |  |  |  |
| 116     | Mot                        | Image 3 : Niveau Cuve penchée                                       |  |  |  |
| 200     | Mot                        | Status courbe                                                       |  |  |  |
| 201     | Mot                        | Choix de la langue                                                  |  |  |  |
| 202     | ASCII (20Zeichen)          | Texte code-barre                                                    |  |  |  |
| 500     | Mot                        | Arrêt >/ Marche Fonction 1                                          |  |  |  |
| 501     | Mot                        | Arrêt >/ Marche Fonction 2                                          |  |  |  |
| 502     | Mot                        | Arrêt >/ Marche Fonction 3                                          |  |  |  |
| 503     | Entier                     | Fonction 1 : Compteur incrémentant de MIN à MAX, registre de valeur |  |  |  |
| 504     | Entier                     | Fonction 1 : consigne MIN                                           |  |  |  |
| 505     | Entier                     | Fonction 1 : consigne MAX                                           |  |  |  |
| 506     | Entier                     | Fonction 2 : compteur décrémentant de MAX à MIN, registre de valeur |  |  |  |
| 507     | Entier                     | Fonction 2 : consigne MIN                                           |  |  |  |
| 508     | Entier                     | Fonction 2 : consigne MAX                                           |  |  |  |
| 509     | Entier                     | Fonction 3 : valeur aléatoire, registre de valeur                   |  |  |  |
| 510     | Entier                     | Fonction 3 : consigne                                               |  |  |  |
| 511     | Entier                     | Angle 0-360° (par cycle de programme +0,1°)                         |  |  |  |
| 512     | Entier                     | Sinus(angle) en degré , plage -1000 à 1000                          |  |  |  |
| 513     | Entier                     | Cosinus(angle) en degré , plage –1000 bis 1000                      |  |  |  |
| 514     | Mot                        | Compteur par seconde +1                                             |  |  |  |
| 515     | Mot                        | Compteur par 10 secondes +1                                         |  |  |  |

Les variables décrites ci-dessus proviennent en partie des projets de démonstrations présents dans le logiciel BMS GRAF PRO. Lors de création de propres projets de démonstration ou de test, la zone d'adresses entre 100 et 300 ne doit pas être utilisée

# 8. Liaison OMRON Protocole Host Link

Automates supportés :

- OMRON SYSMAC CPM1/CPM1A
- OMRON SYSMAC SRM1
- OMRON SYSMAC CQM1
- OMRON SYSMAC C200HE/-HG/-HX
- OMRON SYSMAC CV/CVM1

### 8.1 Remarques particulières

La configuration de l'automate nécessaire pour le transfert de données via la RS 232 (et non pas le port de programmation) sont les suivantes :

| Mot    | Bit(s) | Fonction                                                                                                    |  |  |  |
|--------|--------|----------------------------------------------------------------------------------------------------|--|--|--|
| DM6645 | 0007   | Paramètres interface<br><b>00 : Standard ( 1 Start bit, 7 bits de datas, parité paire, 2 Stop bits, 9600 Baud )</b><br>01 : paramètres dans le DM6646                                                                                                    |  |  |  |
|        | 0811   | Vots liés pour Communication 1:1<br>) : LR00 à LR63<br>1 : LR00 à LR31<br>2 : LR00 à LR15                                                                                                    |  |  |  |
|        | 1215   | Type de communication<br><b>0 : Protocole Host-Link</b><br>1 : RS-232C ( Protocole libre )<br>2 : 1:1-Communication-Esclave<br>3 : 1:1-Communication-Maître                                                                                                    |  |  |  |
| DM6646 | 0007   | Baud-Rate 00 : 1200 Baud; 01 : 2400 Baud; 02 : 4800 Baud; 03 : 9600 Baud; 04 : 19200 Baud                                                                                                    |  |  |  |
|        | 0815   | Format (Start / Datas / Stop / Parité)         00 : 1/7/1/Paire       01 : 1/7/1 / Impaire       02 : 1/7/1 / Aucune         03 : 1/7/2 / Paire       04 : 1/7/2 / Impaire       05 : 1/7/2 / Aucune         06 : 1/8/1 / Paire       07 : 1/8/1 / Impaire       08 : 1/8/1 / Aucune         09 : 1/8/2 / Paire       10 : 1/8/2 / Impaire       11 : 1/8/2 / Aucune |  |  |  |

# Manuel d'utilisateur pour BMS Graf pro

Version 5.0.x.x

| ^ | Ì |    | C   | U  |
|---|---|----|-----|----|
|   | F | Pa | ige | 83 |

| Mot    | Bit(s) | Fonction                                                                                                    |
|--------|--------|----------------------------------------------------------------------------------------------------|
| DM6647 | 0015   | Délais de transmission (Protocole Host-Link) 0000-9999 (BCD): Paramètres en unités de 10 ms , Ex.: Paramétrage à 0001 = 10 ms                                                                                                    |
| DM6648 | 0007   | N° de noeud. (Protocole Host-Link) voir aussi "Numéro de station API" dans setup de l'interpreteur 00 à 31 (BCD)                                                                                                    |
|        | 0811   | activation code de départ (RS-232C)<br>0 : Désactivé<br>1 : activé                                                                                                    |
|        | 1215   | activation code de fin (RS-232C)<br>0 : Désactivé (Nombre de bytes reçus )<br>1 : Mise en place code de fin spécifique<br>2 : CR,LF                                                                                                 |
| DM6649 | 0007   | Code de départ (RS-232C)<br>00 à FF (binaire)                                                                                                    |
|        | 0815   | <ul> <li>Bits 12 à 15 du mot DM6648 à 0 :Nombre de bytes reçus<br/>00 : Paramétrage (256 Bytes)<br/>01 bis FF: 1 bis 255 Bytes</li> <li>Bits 12 à 15 du mot DM6648 à 1 :<br/>code de fin (RS-232C)<br/>01 à FF (binaire)</li> </ul> |

Les paramètres nécessaires sont en gras.

### **Attention:**

Le brochage de l'interface RS 232 dans l'automate n'est pas conforme aux normes. L'automate ou le terminal peuvent être détériorés !

### Remarque:

Certaines adresses (Ex.: configuration de l'interface) ne sont uniquement accessibles par le terminal lorsque le commutateur DIL (CQM1 CPU21 Numéro 1) MEMORY PROTECT est mis à 1. D'autres adresses sont uniquement accessibles lorsque l'API est utilisé dans un certain mode (RUN / MONITOR / PROGRAMME).

### 8.2 Description de l'interpreteur OMRON (Maître)

Un code d'adressage spécial est utilisé. En effet l'adressage sur 16 bits (5 positions) dans le BMS-Graf empêche l'adressage direct sur OMRON. L'adresse sur 5 positions est divisée en 2 parties, les 4 positions de droite correspondant à l'adresse OMRON, la première position définissant la zone de l'OMRON.

Zone d'adresse OMRON :

| zone OMRON | Description              | 1 Position | Zone d'adresses | Adresse BMS-Graf |
|------------|--------------------------|------------|-----------------|------------------|
| DM         | Mot Marqueur             | 0          | 0-6655          | 00000-06655      |
| IR/SR      | Mot d'entrée/sortie      | 1          | 0-255           | 10000-10255      |
| AR         | Mot marqueur d'aide      | 2          | 0-27            | 20000-20027      |
| HR         | Mot                      | 3          | 0-99            | 30000-30099      |
| LR         | Mot marqueur d'interface | 4          | 0-63            | 40000-40063      |

Un accès à une zone erronée provoque un message d'erreur dans l'interpreteur.

La zone DM est plus grande dans de plus gros automates que celle décrite ci-dessus (Ex.: C200HE 102 kmots ) , BMS-Graf Le BMS-Graf utilise exclusivement les zones décrites ci-dessus.

### 8.3 Configuration

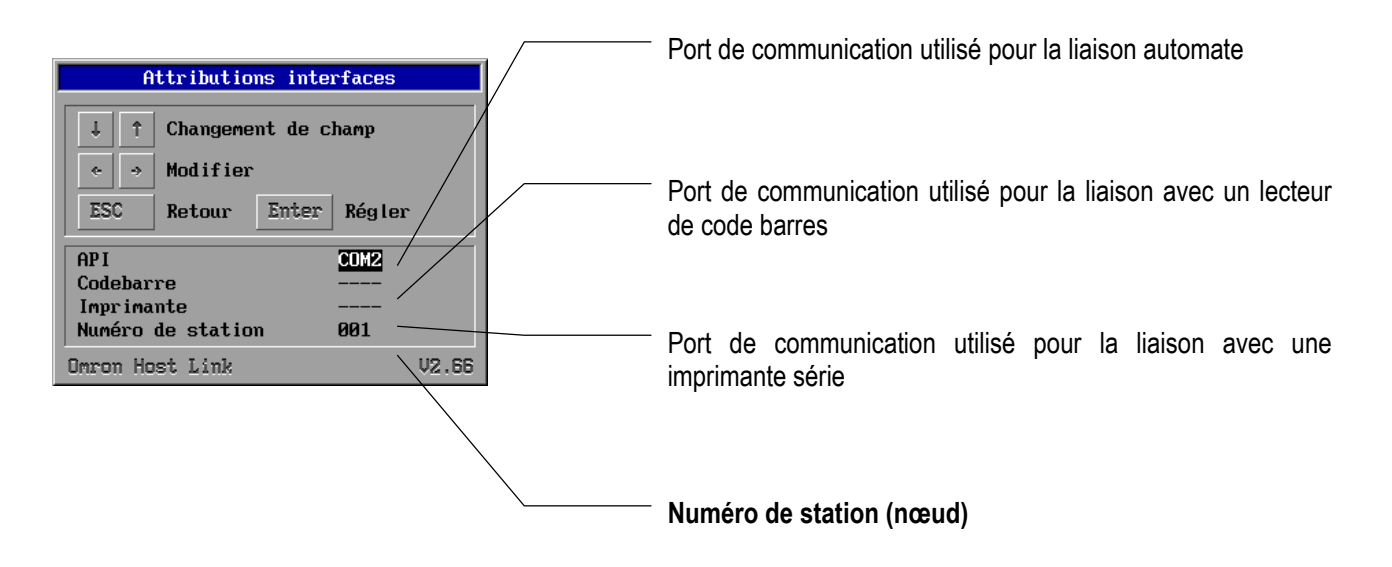

### 8.4 Messages de défaut

Exemple de message de défaut :

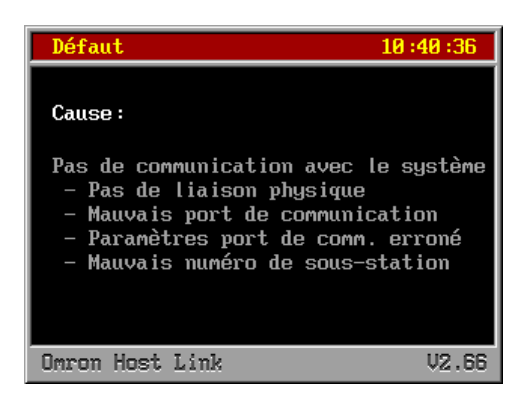

### 4.8.1 Causes d'erreurs possibles:

| Message                              | Cause                                                                                                    | Correction                                                                                                    |
|--------------------------------------|----------------------------------------------------------------------------------------------------|----------------------------------------------------------------------------------------------------|
| Pas de communication avec le système | Communication avec l'automate<br>en défaut                                                                         | <ul> <li>Vérifier le câble de liaison avec,<br/>éventuellement déconnecté</li> <li>Vérifier les paramètres interface</li> <li>Vérifier le N° de nœud / vérifier<br/>numéro de station</li> <li>Code de fonction configuré dans<br/>l'automate ?</li> </ul> |
| Projet inexistant                    | L'interpreteur n'a pas trouvé de fichiers de projet dans le terminal                                               | Refaire un transfert                                                                                                    |
| Projet défectueux                    | L'interpreteur a découvert des<br>erreurs dans le projet, le dernier<br>transfert ne s'est déroulé<br>correctement | Refaire un transfert                                                                                                    |

# Manuel d'utilisateur pour BMS Graf pro

Version 5.0.x.x

| Message                                                                   | Cause                                                                    | Correction                                                         |
|---------------------------------------------------------------------------|--------------------------------------------------------------------------|--------------------------------------------------------------------|
| Accès erroné à l'adresse xxxx                                             | code d'erreur OMRON \$01<br>non disponible dans le mode<br>RUN!          | Placer l'automate en mode moniteur                                 |
|                                                                           | Code d'erreur OMRON \$02<br>non disponible dans le mode<br>Moniteur !    | Vérifier les variables.<br>Vérifier les zones d'adresses API.      |
|                                                                           | Code d'erreur \$0B<br>Non disponible dans le mode<br>Programme !         | Placer l'automate en mode Moniteur                                 |
|                                                                           | Code d'erreur OMRON \$23<br>Zone d'accès mémoire protégée<br>en écriture | Ex.:<br>Commutateur DIP 1 du CQM1 est sur ON<br>Vérifier variables |
| Erreur Checksum !                                                         | Code d'erreur OMRON \$13/\$A3                                            | Vérifier configuration de l'interface!                             |
| Erreur de format                                                          | Code d'erreur OMRON \$14/\$A4                                            | Vérifier configuration de l'interface!                             |
| Erreur dans la zone d'adresses de datas                                   | Code d'erreur OMRON \$15/\$A5                                            | Vérifier variables                                                 |
| Commande impossible !                                                     | Code d'erreur OMRON \$16                                                 | Problème majeur                                                    |
| Dépassement de taille !<br>Bloc de départ : xxxx<br>Taille du bloc : xxxx | Code d'erreur OMRON \$18/\$A8                                            | Bloc de datas trop grand                                           |
| Accès impossible !<br>Bloc de départ: xxxx<br>Taille du bloc: xxxx        | Code d'erreur OMRON \$19                                                 |                                                                    |
| Accès erroné !                                                            | Erreur dans la déclaration de variables                                  | Vérifier variables                                                 |

# 9. Liaison Profibus DP

#### Automates supportés :

- S5 95U mit DP-Master Schnittstelle
- S7 300
- S7 400
- Freelands 2000
- Quantum
- Premium

### 9.1 Liaison

### 1.9.1 Remarques particulières pour liaison avec Siemens S5

Pour l'utilisation du module de gestion pour S5 95U avec l'interface Profibus DP-Master, il faut paramétrer cette interface à l'aide du kit de logiciel **"Com Profibus Version V3.3"**.

Suivre les points décrits ci-dessous :

- Copier le fichier GSD pour le terminal dans le répertoire : \compb33\GSD
- Dans Com Profibus sous Fichier/Fichier-GSD activer importer.
- Dans Com Profibus définir un Système maître d'un S5-95U avec interface DP-Maître.
- Dans System définir un Esclave particulier.
- Définir Adresse Profibus.
- Définir BAT VGA.
- Configurer les adresses d'entrées et sortie (Elles doivent être égales, chacune utilisant un espace de 32 octets).
- Enregistrer la configuration avec Fichier/Exporter/DP-Master, Transférer la configuration après avoir effacé totalement tout ce qu'il y avait dans la CPU.
- Insérer les FB11 et FB10 dans le projet. (le FB 10 est appelé par le FB11).
- Appeler le FB11 dans OB1 avec SPA.
- Définir dans la variable d'entrée le DB réservé à l'esclave correspondant.
- Définir un DB de 82 DW pour chaque esclave. Celui-ci servira de buffer pour les données.
- Pour chaque esclave introduire dans le DW 81 correspondant l'adresse d'entrée/sortie de la configuration en format hexadécimal.

### Remarque :

Cette procédure a été établie avec le logiciel "Simatic S5 Step 5 / ST Version 6.6".

| 🎎 STEP 5 - | S5KXS01X          |                                                                                        | _ 8 ×   |
|------------|-------------------|----------------------------------------------------------------------------------------|---------|
| Auto       | • 🗆 🖻 🔊 🖻         |                                                                                        |         |
| DB4        | D:DPBARTST.S51    | LAE=90 /4                                                                              |         |
|            |                   |                                                                                        |         |
| 66:        | KH = 0000;        |                                                                                        |         |
| 67:        | KH = 0000;        |                                                                                        |         |
| 68:        | KH = 0000;        |                                                                                        |         |
| 69:        | KH = 0000;        |                                                                                        |         |
| 70:        | KH = 0000;        |                                                                                        |         |
| 71:        | KH = 0000;        |                                                                                        |         |
| 72:        | KH = 0000;        |                                                                                        |         |
| 73:        | KH = 0000;        |                                                                                        |         |
| 74:        | KH = 0000;        |                                                                                        |         |
| 75:        | KH = 0000;        |                                                                                        |         |
| 76:        | KH = 0000;        |                                                                                        |         |
| 77:        | KH = 0000;        |                                                                                        |         |
| 78:        | KH = 0000;        |                                                                                        |         |
| 79:        | KH = 0000;        |                                                                                        |         |
| 80:        | KH = 0000;        |                                                                                        |         |
| 81:        | KH = 0060;        |                                                                                        |         |
| 82:        | KH = 0000;        |                                                                                        |         |
| 83:        | KH = 0000;        |                                                                                        |         |
| 84:        | KH = 0000;        |                                                                                        |         |
| 85:        |                   |                                                                                        |         |
|            |                   |                                                                                        |         |
| F          | F Bib.Nr. F       | FZeile vor <mark>F</mark> Zeile rue <mark>F</mark> Ueberschr <mark>F</mark> KommentarF | Hilfe   |
| 1DK-Spre   | eiz2DK-Loesch3DE  | -Spreiz4DF-Loesch5 KG-Test 6 7 Uebern 8                                                | Abbruch |
|            |                   |                                                                                        |         |
| 🛃 Start 🚺  | STEP 5 - S5KXS01X |                                                                                        | 14:34   |

| 🎎 STEF | ° 5 - S5k | XS01X  | <        |         |          |            |          |        |         |         | _ 8 ×     |
|--------|-----------|--------|----------|---------|----------|------------|----------|--------|---------|---------|-----------|
| Auto   | -         | []]    | a 🛍 💀    |         | A        |            |          |        |         |         |           |
| OB 1   |           |        |          |         |          | D:DP       | BARTST.S | 85D    |         |         | LAE=15    |
| Netzv  | verk (    |        |          |         |          |            |          |        |         | Ausg    | rabe 🛛    |
|        | :         |        |          |         |          |            |          |        |         |         |           |
|        | :SPA      | FB     | 11       |         |          |            |          |        |         |         |           |
| Name   | :DP       |        |          |         |          |            |          |        |         |         |           |
| IN2    |           | DB     | 4        |         |          |            |          |        |         |         |           |
|        |           |        |          |         |          |            |          |        |         |         |           |
|        |           |        |          |         |          |            |          |        |         |         |           |
|        |           |        |          |         |          |            |          |        |         |         |           |
|        |           |        |          |         |          |            |          |        |         |         |           |
|        | ·<br>·BE  |        |          |         |          |            |          |        |         |         |           |
|        |           |        |          |         |          |            |          |        |         |         |           |
|        |           |        |          |         |          |            |          |        |         |         |           |
|        |           |        |          |         |          |            |          |        |         |         |           |
|        |           |        |          |         |          |            |          |        |         |         |           |
|        |           |        |          |         |          |            |          |        |         |         |           |
|        |           |        |          |         |          |            |          |        |         |         |           |
|        |           |        |          |         |          |            |          |        |         |         |           |
|        |           |        |          |         |          |            |          |        |         |         |           |
|        |           |        |          |         |          |            |          |        |         |         |           |
|        |           |        |          |         |          |            |          |        |         |         |           |
| -      |           | -      | 11       |         | 2.110    | 1          |          |        |         |         | -         |
| FAdre  | essen     | E B.   | ib.Nr.   | FSymb.  | AUSESYm  | IDKOMM . F | -> KOP   | E NW-K | omm . F | Sichern | r Hilfe   |
| reAwr  | , AIIZ    | .z.ke  | rerenz   | Saucura | aul 4D18 | ignose 5   | NW-FKU.  | OBAIC1 | eren    | Jepern  | e AbbruCh |
|        | 1.0       |        |          |         |          |            |          |        |         |         |           |
| 🛃 Star | t   🏥 S1  | EP 5 - | S5KXS01X | (       |          |            |          |        |         |         | 14:31     |

# Manuel d'utilisateur pour BMS Graf pro

Version 5.0.x.x

| Parti       Bearbeiten       Projektieren       Service       Dogumentation       Fender       Hill         Profesicht       Mastersysteme       DPPMastersysteme       DPPMastersysteme       DPPMastersysteme       DPPMastersysteme       DPPMastersysteme       DPPMastersysteme       DPPMastersysteme       DPPMastersysteme       DPPMastersysteme       DPPMastersysteme       DPPMastersysteme       DPPMastersysteme       DPPMastersystem       DPPMastersystem                                                                                                    | and the second second s |               | _ 8 ×   |
|----------------------------------------------------------------------------------------------------|----------------------------------------------------------------------------------------------------|---------------|---------|
| Image: Construct Mastersystem C - DPBAB1E12         Image: Construct Mastersystem C - DPBAB1E12         Image: Construct Mastersystem C - DPBAB1E12         Image: Construct Mastersystem C - DPBAB1E12         Image: Construct Mastersystem C - DPBAB1E12         Image: Construct Mastersystem C - DPBAB1E12         Image: Construct Mastersystem C - DPBAB1E12         Image: Construct Mastersystem C - DPBAB1E12         Image: Construct Mastersystem C - DPBAB1E12         Image: Construct Mastersystem C - DPBAB1E12         Image: Construct Mastersystem C - DPBAB12         Image: Construct Mastersystem C - DPBAB12         Image: Construct Ma                                                                                                    | <u>D</u> atei <u>B</u> earbeiten <u>P</u> rojektieren <u>S</u> ervice Do <u>k</u> umentation <u>F</u> enster <u>H</u> ilfe                                                                                                    |               |         |
| Ubersicht Mastersystem PROFIBUS-Adresse 1         Busbezeichnung : PROFIBUS         Hostbezeichnung : S5-95U Hostsystem <1>         Stationstyp: S5-95U P / Master         PROFIBUS-Adresse: 1         Stationsbezeichnung: Mastersystem <1>         Stationsbezeichnung: Mastersystem <1>         Stationsbezeichnung: Mastersystem <1>         Stationsbezeichnung: Mastersystem <1>         Stationsbezeichnung: Mastersystem <1>         Stationsbezeichnung:         Stationsbezeichnung:         E: 25%         A: 25%         Offline         E: 25%         A: 25%         Offline                                                                                                    | DC                                                                                                    |               |         |
| Miles DP-Mastersystem PROFIBUS-Adresse 1         Busbezeichnung : S5-95U Hostsystem <1>         FooffelUS-Adresse 1         Stationstyp: S5-95U DP / Master         ProoffelUS-Adresse 1         Stationstyp: B12         PROFIEUS-Adresse 4         SONSTICE         PROFIEUS-Adresse 4         Stationstyp: B12         PROFIEUS-Adresse 4         Stationsbezeichnung:         Stationsbezeichnung:         Sonstige         I/O         Sonstige                                                                                                    | Übersicht Mastersysteme - DPBART.ET2                                                                                                    | _ 🗆 🗙         |         |
| Busbezeichnung : PROFIBUS<br>Hostbezeichnung : S5-95U Hostsystem <1><br>Stationstyp: S5-95U DP / Master<br>PROFIBUS-Adresse: 1<br>Stationsbezeichnung: Mastersystem <1><br>Stationsbezeichnung: Mastersystem <1><br>Stationsbezeichnung:<br>Stationsbezeichnung:<br>Stationsbezeichnung:<br>B + B<br>AS-1<br>NC<br>DENT<br>ENCODER<br>1/0<br>Sonstige<br>E: 25% A: 25% Offine                                                                                                    | M: 📴 DP-Mastersystem PROFIBUS-Adresse 1                                                                                                    |               |         |
| Hosthezeichnung : S5-95U Hostsystem <1><br>Stationstyp: S5-95U DP / Master<br>PPOFIBUS-Adresse: 1<br>Stationsbezeichnung: Mastersystem <1><br>Stationsbezeichnung:<br>SONSTIGE<br>SONSTIGE<br>SONSTIGE<br>Stationsbezeichnung:<br>Stationsbezeichnung:<br>Stationsbeze       | Busbezeichnung : PROFIBUS                                                                                                    |               |         |
| Stationstyp: S5-95U DP / Master<br>PROFIBUS-Adresse: 1<br>Stationsbezeichnung: Mastersystem <1><br>SOMSTICE<br>PROFIBUS-Adresse: 4<br>Stationsbezeichnung:<br>SOMSTICE<br>PROFIBUS<br>SOMSTICE<br>PROFIBUS<br>SOMSTICE<br>STATIONS<br>SOMSTICE<br>PROFIBUS<br>STATIONS<br>SOMSTICE<br>STATIONS<br>SOMSTICE<br>STATIONS<br>ET 200<br>SIMATIC<br>ANTRIEBE<br>SCHALTG.<br>B + B<br>AS-1<br>NC<br>IDENT<br>ENCODER<br>1/0<br>Sonstige<br>E: 25% A: 25% Offline<br>1151                                                                                                    | Hostbezeichnung : S5-95U Hostsystem <1>                                                                                                    | Slaves 🔀      |         |
| Image: Stationsbezeichnung: Mastersystem <1>       Simatric         Sonstige       Sitionsbezeichnung:         Sonstige       Schalt G.         B + B       AS-1         NC       IDENT         ENCODER       170         Sonstige       Sonstige                                                                                                    | Stationstyp: S5-95U DP / Master                                                                                                    | <b>FT 200</b> |         |
| SONSTICE<br>SONSTICE<br>SET<br>SONSTICE<br>Stationsbezeichnung:<br>Stationsbezeichnung:<br>Stationsb | Stationsbezeichnung: Mastersystem <1>                                                                                                    | SIMATIC       |         |
| SONSTIGE       PROFIBUS-Adresse: 4         Stationsbezeichnung:       SCHALTG.         B + B       AS-1         NC       IDENT         ENCODER       1 /0         Sonstige       Sonstige                                                                                                    | Stationstyp: BAT2                                                                                                    | ANTRIERE      |         |
| B + B<br>AS-1<br>NC<br>IDENT<br>ENCODER<br>1 / 0<br>Sonstige<br>E: 25% A: 25% Offline<br>E: 25% A: 25% Offline<br>11:51                                                                                                    | SONSTIGE PROFIBUS-Adresse: 4     Stationsbezeichnung:                                                                                                    | SCHALTG       |         |
| AS-1<br>NC<br>IDENT<br>ENCODER<br>1/0<br>Sonstige<br>E: 25% A: 25% Offline<br>E: 25% A: 25% Offline<br>11:51                                                                                                    |                                                                                                    | B + B         |         |
| NC<br>IDENT<br>ENCODER<br>1/0<br>Sonstige                                                                                                    |                                                                                                    |               |         |
| E: 25% A: 25% Offline<br>EStart COM PROFIBUS                                                                                                    |                                                                                                    | NC NC         |         |
| E: 25% A: 25% Offline<br>E: 25% A: 25% Offline<br>E: 25% A: 25% Offline<br>E: 25% A: 25% Offline<br>11.51                                                                                                    |                                                                                                    |               |         |
| E: 25% A: 25% Offline<br>Sonstige<br>E: 25% A: 25% Offline<br>Start COM PROFIBUS                                                                                                    |                                                                                                    | ENCODER       |         |
| Sonstige<br>E: 25% A: 25% Offline<br>E: 25% A: 25% Offline<br>Start COM PROFIBUS                                                                                                    |                                                                                                    |               |         |
| E: 25% A: 25% Offline<br>Start COM PROFIBUS                                                                                                    |                                                                                                    | Sonstige      |         |
| E: 25% A: 25% Offline<br>Start COM PROFIBUS                                                                                                    |                                                                                                    | Junauge       |         |
| E: 25% A: 25% Offline<br>Start COM PROFIBUS                                                                                                    |                                                                                                    |               |         |
| E: 25% A: 25% Offline                                                                                                    |                                                                                                    |               |         |
| E: 25% A: 25% Offline                                                                                                    |                                                                                                    |               |         |
| E: 25% A: 25% Offline                                                                                                    |                                                                                                    |               |         |
| E: 25% A: 25% Offline                                                                                                    |                                                                                                    |               |         |
| Start COM PROFIBUS                                                                                                    |                                                                                                    | E: 25% A: 25% | Offline |
|                                                                                                    | Start 🖉 COM PROFIBUS                                                                                                    |               | 🁒 11:51 |

| 🔚 COM PROFIBUS                               |                    |                               |                                                                                                    |        |        |   |                  |     | _ 8 ×   |
|----------------------------------------------|--------------------|-------------------------------|----------------------------------------------------------------------------------------------------|--------|--------|---|------------------|-----|---------|
| <u>D</u> atei <u>B</u> earbeiten <u>P</u> ro | jektieren          | <u>S</u> ervice Do <u>k</u> u | mentation <u>F</u> enster <u>H</u> ilfe                                                                         |        |        |   |                  |     |         |
|                                              | × [+•]             | <u>1</u> <b>1 4</b>           | 2200                                                                                                    |        |        |   |                  |     |         |
| 🛜 Übersicht Master                           | systeme ·          | - DPBART.ET                   | 2                                                                                                    |        |        |   |                  |     |         |
| Mi 📔 DP-Mastersys                            | tem PRO            | )FIBUS-Adress                 | e 1                                                                                                    |        |        |   | - D ×            |     |         |
| Busbezeich                                   | ina i Dr<br>atti i |                               |                                                                                                    |        |        |   |                  |     |         |
| Hostbezeic                                   | E Konhg            | urieren: BAT2                 | #4 <>                                                                                                    |        |        |   | ×                |     |         |
|                                              | <u>s</u>           | Kennung                       | Kommentar                                                                                                    | E-Adr. | A-Adr. |   | <u>0</u> K       |     |         |
|                                              | 0                  | 192                           |                                                                                                    | 0000   |        | - | Abbrechen        | HI  |         |
|                                              |                    | 159                           |                                                                                                    | P096   | DOOC   |   |                  | ert |         |
|                                              | UA<br>1            | 159                           |                                                                                                    |        | P096   |   | Bestellnr        |     |         |
|                                              | 2                  |                               |                                                                                                    |        |        |   | <u>K</u> ennung  |     |         |
|                                              | B(                 |                               |                                                                                                    |        |        |   | Daten            |     |         |
|                                              | 4                  |                               |                                                                                                    |        |        |   | Reservieren      |     |         |
|                                              | 5                  |                               |                                                                                                    |        |        |   | óutoadr          |     |         |
|                                              | 6                  |                               |                                                                                                    |        |        |   | <u></u>          |     |         |
|                                              | 7                  |                               |                                                                                                    |        |        |   | Loschen          |     |         |
|                                              | 8                  |                               |                                                                                                    |        |        | 1 | AdrRa <u>u</u> m |     |         |
|                                              | 9                  |                               |                                                                                                    |        |        |   | <u>P</u> aram    |     |         |
|                                              | 10                 |                               |                                                                                                    |        |        |   | Ційо             |     |         |
|                                              | 11                 |                               |                                                                                                    |        |        | - | <u> </u>         |     |         |
|                                              |                    |                               |                                                                                                    |        |        |   |                  |     |         |
|                                              |                    |                               |                                                                                                    |        |        |   |                  |     |         |
|                                              |                    |                               |                                                                                                    |        |        |   |                  |     |         |
|                                              | iiher Tas          | statur oder Do                | ppelklick                                                                                                    |        |        |   | E:25% A          | 25% | Offline |
| Start COM P                                  | ROFIBUS            | 5                             | Phone and a second second second second second second second second second second second second second second s |        |        |   |                  |     | 11:55   |
| ,                                            |                    |                               |                                                                                                    |        |        |   |                  |     |         |

### Manuel d'utilisateur pour BMS Graf pro Version 5.0.x.x

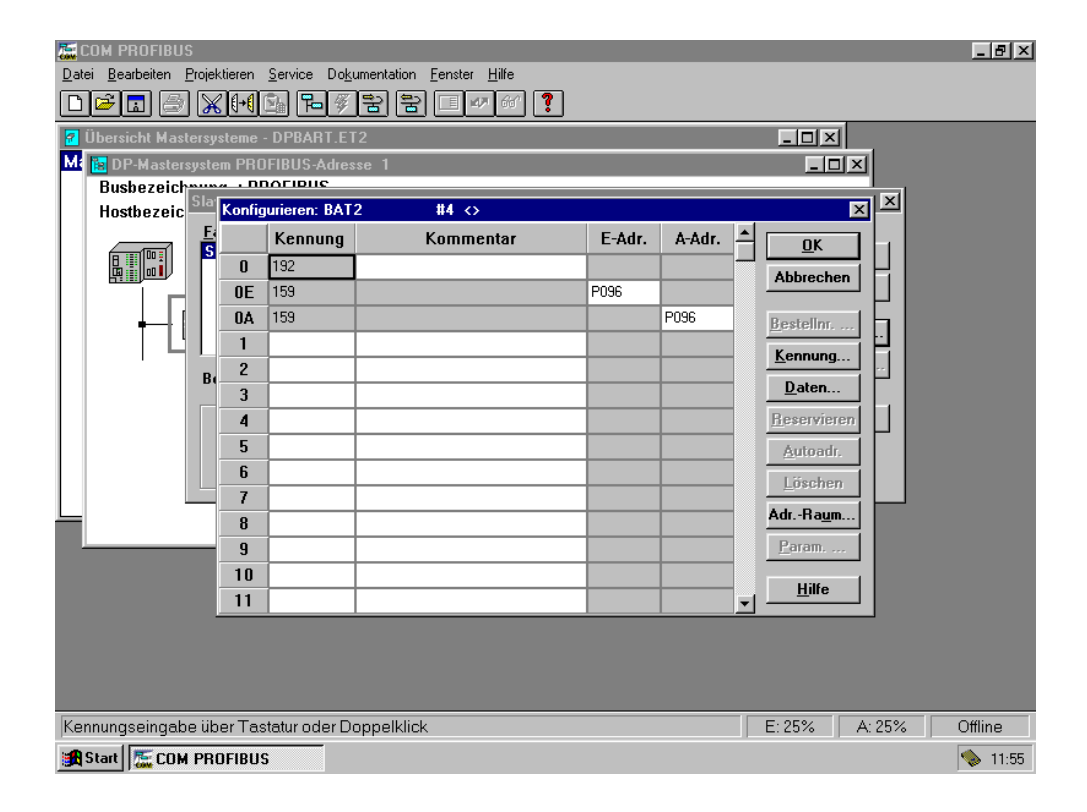

#### 1.9.2 Remarques particulières avec Siemens S7

Le transfert de données entre l'automate et le terminal de dialogue nécessite le chargement d'un programme dans l'automate que doit être appelé durant le cycle de travail.

Concernant le FB 10 il s'agit d'un bloc pour le S7 sans le SFC 24

Ce FB doit être appelé avec l'adresse esclave du terminal. L'adresse esclave n'est pas l'adresse Profibus mais l'appellation dans la configuration hardware dans le Manager STEP 7. L'adresse doit avoir un format hexadécimal (voir exemple) L'adresse d'entrée et de sortie doit correspondre étant donné que seul une adresse est transmise.

Le FB nécessite :

- SFC 14 pour la lecture des données de l'esclave ( disponible dans l'automate )
- SFC 15 pour l'écriture des données dans l'esclave( disponible dans l'automate )
- La fonction FC1 fournie ( checksum CRC16 )

Le fonctionnement correct du FB 10 est assuré seulement lorsque le SFC 14 et le SFC15 sont mis en œuvre dans l'automate et le FC 1 chargé.

Les blocs de datas pour le terminal doivent être définis et leur longueur doit correspondre à la longueur que nécessite le terminal, sans cela un défaut apparaîtra dans l'automate. Lors de l'appel du FB 10 il faut définir un bloc de data d'instance. Chaque terminal nécessite son propre DB d'instance. L'OB 121 évite que l'automate passe en STOP quand un DB est mal défini ou manquant. C'est pourquoi il devrait être chargé dans l'automate.

| Exemple: | Appel du FB 10<br>CALL FB 10 , DB1<br>SlaveAdresse:=W#16#0 | <ul><li>// échange de données avec le Terminal 1</li><li>// Appel du FB 10 avec le bloc d'instance 1</li><li>// DP-Slave défini à partir de l'adresse 0</li></ul> |
|----------|------------------------------------------------------------|----------------------------------------------------------------------------------------------------|
|          | CALL FB 10 , DB2<br>SlaveAdresse:=W#16#20                  | <ul><li>// échange de données avec le Terminal 2</li><li>// Appel du FB 10 avec bloc d'instance 2</li><li>// DP-Slave défini à partir de l'adresse 32</li></ul>   |

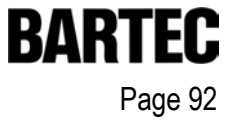

9.1.2.1 Importer dans Step 7 le fichier GSD du BAT 2 / BAT VGA se trouvant dans le répertoire "C:\Programme\BARTEC\BMSGrafpro\PLC\_PRG\"

| 💘 H'W Konfig                                                               | _ 8 × |
|----------------------------------------------------------------------------|-------|
| Station Zielsystem Ansicht Extras Hilfe                                    |       |
|                                                                            |       |
|                                                                            |       |
|                                                                            |       |
|                                                                            |       |
|                                                                            |       |
| Neue GSD installieren                                                      |       |
|                                                                            |       |
|                                                                            |       |
| S5_95u                                                                     |       |
|                                                                            |       |
|                                                                            |       |
|                                                                            |       |
|                                                                            |       |
|                                                                            |       |
| Dateiname: Öffnen                                                          |       |
| Dateityp: GSD-Dateien (*.gs?)                                              |       |
|                                                                            |       |
|                                                                            |       |
|                                                                            |       |
|                                                                            |       |
|                                                                            |       |
|                                                                            |       |
|                                                                            |       |
| Installiet wurd GSD Distaine im Sustam und skinisticiet den Kisteleninkelt |       |

### 9.1.2.2 Inclure le terminal dans la configuration Matériel de Step 7

| 🚟 HW Konfig - [Hardware konfigurieren: | testproject\SIMATIC 300(1) *]                                   | _ 8 ×    |
|----------------------------------------|-----------------------------------------------------------------|----------|
| Station Bearbeiten Einfügen Zielsyster | n <u>A</u> nsicht E <u>x</u> tras <u>F</u> enster <u>Hi</u> lfe | _ 8 ×    |
|                                        |                                                                 |          |
|                                        | PROFIBUS(1): DP-Mastersystem (1)                                | -        |
|                                        |                                                                 |          |
| 😑 (0) UR                               | PROFIBUS(1): DP-Mastersystem (1)                                |          |
| 1 PS307 5A                             | E-E SIMATIC PC Based Control                                    |          |
| 2.1 DFMaster                           |                                                                 |          |
| 3                                      |                                                                 |          |
| 4 A F CP341-HS232C                     |                                                                 |          |
| 6                                      |                                                                 |          |
| 7                                      |                                                                 |          |
| 9                                      |                                                                 |          |
| 10                                     |                                                                 |          |
|                                        | -                                                               |          |
|                                        |                                                                 |          |
| PROFIBUS(1): DP-Mastersystem (1)       |                                                                 |          |
| PROFIBUS-Adresse: Baugruppe            | Bestellnummer Diagnos K                                         |          |
|                                        |                                                                 |          |
|                                        |                                                                 |          |
|                                        |                                                                 |          |
|                                        |                                                                 |          |
|                                        | PROFIBUS-DP-Slaves der SIMATIC                                  | S7, M7 ? |
|                                        |                                                                 |          |
|                                        |                                                                 |          |

| W Konfig - [Hardware konfigurieren: testproject | ASIMATIC 300(1))                                                     |
|-------------------------------------------------|----------------------------------------------------------------------|
| Station Bearbeiten Einfügen Zielsystem Ansicht  | Extras Eenster Hilfe                                                 |
|                                                 | D 🔀 🕺                                                                |
| PROFIBUS(1): DP-Master:                         | gystem (1)         Profit         Standard                           |
|                                                 |                                                                      |
| PROFIBUS(1): DP-Mastersystem (1)                | Brussiere FELDGERÄTE<br>⊕ Weitere FELDGERÄTE<br>⊕ //0                |
| PROFIBUS-Adresse: Baugruppe                     | Bestellnummer Diagnos K                                              |
|                                                 | PROFIBUS-DP-Slaves der SIMATIC S7, M7<br>und C7 (dezentraler Aufbau) |

### Manuel d'utilisateur pour BMS Graf pro Version 5.0.x.x

\_ 8 × Station Bearbeiten Einfügen Zielsystem Ansicht Extras Eenster Hilfe D 🖻 🏭 🎒 🖻 🖻 🚵 🖬 🗖 🖺 💥 🕺 Profit Standard • n (1) n - PROFIBUS T BAT2 Netzanschluß Allaemein Teilneh <u>A</u>dre: Subnetz PROFIBUS: • <u>E</u>igensch F • OK Abbrechen 2 , Drücken Sie F1, um Hilfe zu erhalter

Configurer le N° d'esclave Profibus Ce N° doit aussi être configuré sur le terminal lui-même

BART

Page 94

Pour cela double cliquer sur l'icône du terminal "BAT\2" ou "BAT A/BAT VGA" pour ouvrir la boîte de dialogue

| g <b>enschaften - PROFIBU</b><br>Allgemein Netzeinstellung | 5<br>en                                                                                                    |                                    |
|------------------------------------------------------------|----------------------------------------------------------------------------------------------------|------------------------------------|
| Höchste<br>PROFIBUS-Adresse:<br><u>B</u> audrate:          | 125         ▶         ▶           1375 kba/s         ▲           1875 kba/s         ▲           1876 kba/s         ▲           1876 kba/s         ▲           1876 kba/s         ▲           1876 kba/s         ▲           1876 kba/s         ▲           1876 kba/s         ▲           1876 kba/s         ▲           1876 kba/s         ▲ | <u>K</u> onfiguration<br>Leitungen |
| <u>P</u> rofit                                             | DP<br>Standard<br>Universell (DP/FMS)<br>Benutzerdefiniert                                                                                                    | Busparameter                       |
| ОК                                                         |                                                                                                    | Abbrechen Hilfe                    |

Valider les données par le bouton "OK", le terminal est alors un esclave sur le Profibus.

### Manuel d'utilisateur pour BMS Graf pro Version 5.0.x.x

| HW Konfig - [Hardware konfigurieren: testproject\SIMATIC 300(1) *]                                                                                                    |                                                                                                    |
|----------------------------------------------------------------------------------------------------|----------------------------------------------------------------------------------------------------|
|                                                                                                    |                                                                                                    |
| PROFIBUS(1): DP-Mastersystem (1)           1         PS 307 5A           2         1           3         CPU315-2 DP           271         DP-Master           3         CPU31-RS232C           5         CP           6         CP           7         R           9         10           11         CP                                                                                                    | Profit Standard      DP/PA-Link      DP/PA-Link      DEVEDER      ENCODER      DET 2008      DET 2000      DET 2000      DET 2000      DET 2000      DENT      DENT      D |
|                                                                                                    |                                                                                                    |
| (6) BAT2                                                                                                    | ⊡⊡ Weitere FELDGEF<br>⊕⊡ 1/0                                                                                                    |
| Baugruppe / DP.Kennung         Bestellnummer         E.Adresse         A.Adresse         K           0         272303         340377         1         1         1         1         1         1         1         1         1         1         1         1         1         1         1         1         1         1         1         1         1         1         1         1         1         1         1         1         1         1         1         1         1         1         1         1         1         1         1         1         1         1         1         1         1         1         1         1         1         1         1         1         1         1         1         1         1         1         1         1         1         1         1         1         1         1         1         1         1         1         1         1         1         1         1         1         1         1         1         1         1         1         1         1         1         1         1         1         1         1         1         1         1         1         1 </th <th>ommentar</th> | ommentar                                                                                                    |
|                                                                                                    |                                                                                                    |

En sélectant l'icône du terminal sur le bus dans la configuration Matériel de step 7, un tableau excel apparait au bas de la fenêtre faisant apparaitre les adresses d'entrées et de sorties du terminal. Ces deux adresses doivent être identiques.

| dresse / Kennung                   |             |                  |          |                                                                                                    |
|------------------------------------|-------------|------------------|----------|----------------------------------------------------------------------------------------------------|
|                                    | Aus-Eingan  | 9                | ]        | Dire <u>k</u> teingabe                                                                                |
| Ausgang<br>Adresse:                | Länge:      | Einheit:         |          | Konsistent über:                                                                                      |
| Ende: 371                          | 32 🛒        | Byte             | ×        | gesamte Lange                                                                                         |
| TeilprozeSabbild                   | <u>N</u> r: | 0 🔛              |          |                                                                                                    |
| Eingang<br>Adresse:<br>Anfang: 272 | Länge:      | Ejnheit:<br>Byte | <b>T</b> | Kongistent über:<br>gesamte Länge                                                                     |
| Ende: 303                          | Nr.         | 0 =              |          |                                                                                                    |
| - Kommentar                        |             |                  |          | (Hersteller spezifische Daten, max.<br>14 Byte hexadezimel, durch Komma<br>oder Leerzeichen getrernt) |
|                                    |             |                  |          |                                                                                                    |

### 9.1.2.3 Inclure le bloc fonctionnel FB10 fourni dans le programme OB1 de l'automate.

| SIMATIC Manager - testproject                                        |                                   |                               |         |         |  |
|----------------------------------------------------------------------|-----------------------------------|-------------------------------|---------|---------|--|
| <u>D</u> atei <u>B</u> earbeiten <u>E</u> infügen <u>Z</u> ielsyster | n <u>A</u> nsicht E <u>x</u> tras | <u>F</u> enster <u>H</u> ilfe |         |         |  |
|                                                                      | 9 94 -                            |                               | ?       |         |  |
|                                                                      |                                   |                               |         |         |  |
| testproject - <0ffline> (Projek                                      | (t) G:\siemens\                   | kaput                         |         |         |  |
| E A testproject                                                      | Systemdaten                       | 🕞 FB2                         | 🕞 FB7   | 🕞 FB8   |  |
| E SIMATIC 300(1)                                                     | FB10                              | 👝 FC1                         | FC2     | FC3     |  |
| 🗄 🔣 CPU315-2 DP                                                      | 🗗 FC10                            | 🕞 FC11                        | 🔲 FC12  | DB2     |  |
| 🗄 🗊 S7-Programm(1)                                                   | 🗗 DB3                             | 🖽 DB7                         | 🖽 DB8   | 🖽 DB10  |  |
| 🗄 🛅 Quellen                                                          | 🗗 DB20                            | 🕳 DB50                        | 🖽 OB1   | 🔲 OB35  |  |
| Bausteine                                                            | 🗗 OB82                            | 💶 OB85                        | 🖽 OB86  | 🖽 OB87  |  |
|                                                                      | 🔁 OB100                           | 🖽 OB121                       | 💼 OB122 | 💼 SFBO  |  |
|                                                                      | SFB1                              | 💼 SFB2                        | 💷 SFB3  | SFB4    |  |
|                                                                      | G SFB5                            | 🕞 SFB32                       | 📾 SFCO  | SFC1    |  |
|                                                                      | SFC2                              | 🕞 SFC3                        | 🖽 SFC4  | SFC5    |  |
|                                                                      | SFC6                              | SFC7                          | SFC13   | SFC14   |  |
|                                                                      | SFC15                             | SFC17                         | SFC18   | SFC19   |  |
|                                                                      | SFC20                             | SFC21                         | SFC22   | SFC28   |  |
|                                                                      | SFC29                             | SFC30                         | SFC31   | SFC32   |  |
|                                                                      | SFC33                             | SFC34                         | SFC36   | SFC37   |  |
|                                                                      | SFC38                             | SFC39                         | SFC40   | SFC41   |  |
|                                                                      | SFC42                             | SFC43                         | SFC44   | SFC46   |  |
|                                                                      | SFC47                             | SFC49                         | SFC50   | SFC51   |  |
|                                                                      | SFC52                             | SFC54                         | SFC55   | SFC56   |  |
|                                                                      | SFC57                             | SFC58                         | SFC59   | SFC64   |  |
|                                                                      | SFU65                             | SFC66                         | SFC67   | C SFU68 |  |
|                                                                      |                                   |                               |         |         |  |
|                                                                      |                                   |                               |         |         |  |
|                                                                      |                                   |                               |         |         |  |
|                                                                      |                                   |                               |         |         |  |

Exemple d'un programme d'un projet existant

| SIMATIC Manager - testproject                 |                      |                               |         |         |
|-----------------------------------------------|----------------------|-------------------------------|---------|---------|
| Datei Bearbeiten Einfügen Zielsystem Ans      | icht E <u>x</u> tras | <u>F</u> enster <u>H</u> ilfe |         |         |
| Neu<br>Assistent 'Neues Projekt'              | Ctrl+N               |                               |         |         |
| Ölfnen                                        | Ctrl+O               |                               |         |         |
| Version 1- Projekt öffnen                     |                      | kaput                         |         |         |
| Schließen                                     | Ctrl+F4              | 🗊 FB2                         | 🖽 FB7   | 🚍 FB8   |
| 0714 0 1                                      |                      | 🖽 FC1                         | 🕞 FC2   | 🖶 FC3   |
| 57 Memory Lard                                | •                    | 🖽 FC11                        | 🕞 FC12  | 🖽 DB2   |
| Speichern <u>u</u> nter                       |                      | 🖪 DB7                         | 🖽 DB8   | 🚍 DB10  |
| 1.0.1                                         |                      | 🖽 DB50                        | 🖽 OB1   | 🚍 OB35  |
| Loschen                                       |                      | 🖪 0885                        | 🕞 OB86  | 🕳 OB87  |
| Heorganisieren                                |                      | 🕞 OB121                       | 🖽 OB122 | 🚍 SFBO  |
| verwalten                                     |                      | SFB2                          | 🚍 SFB3  | SFB4    |
| Archivieren                                   |                      | SFB32                         | SFC0    | SFC1    |
| Dearchivieren                                 |                      | SFC3                          | SFC4    | SFC5    |
|                                               | 01.0                 | SFC7                          | SFC13   | SFC14   |
| Ubersetgen                                    |                      | SFC17                         | SFC18   | SFC19   |
| Drucken                                       | •                    | SFC21                         | SFC22   | SFC28   |
| Seite einrichten                              |                      | SFC30                         | SFC31   | SFU32   |
| Schriftfelder                                 |                      | SFC34                         | SFC36   | SFU37   |
| Drucker einrichten                            |                      | SFC39                         | SFC40   | SFC41   |
|                                               |                      | SFC43                         | SFC44   | SFC46   |
| I testproject (Projekt) G:\siemens\kaput      |                      | SFC49                         | SFC50   | G SFC51 |
| 2 Bsp57_300 (Projekt) G:\siemens\Bsps7_30     |                      | SFC54                         | SFC55   | SFC56   |
| 3 sik_pri (Projekt) - G:\siemens\sik_pri      |                      | SFC58                         | SFC59   | SFC64   |
| 4 BAT (Bibliothek) ~ I:\57_alle Bausteine\Bat |                      | SFC66                         | SFC67   | SFC68   |
| <u>B</u> eenden                               | Alt+F4               |                               |         |         |
|                                               |                      | ,                             |         |         |
|                                               |                      |                               |         |         |

Ouvrir la bibliothèque (C:\Programme\BARTEC\BMSGrafpro\PLC\_PRG\)

En ouvrant le projet "BspS7\_300" sous Step 7

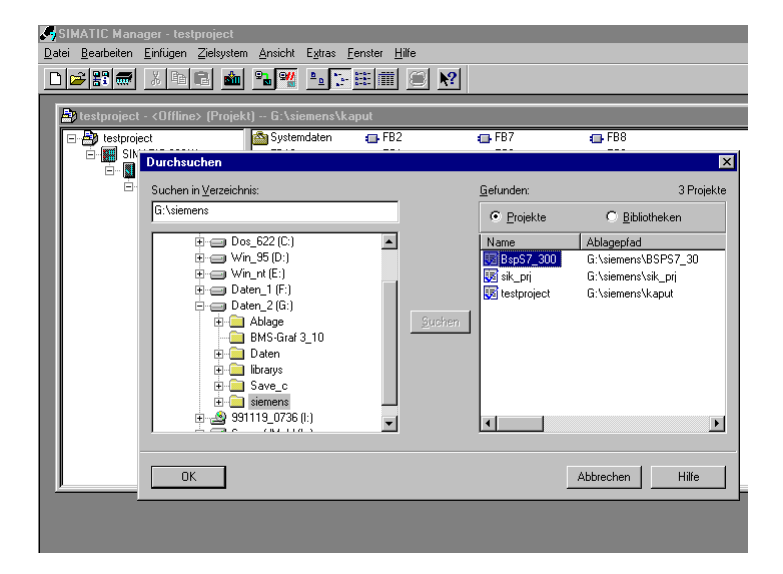

... Copier les blocs fonctionnels FB10 ou FC1 dans votre projet

| <b>1</b> 21 |                         | D 07 000                     |             |               |                              |                |        |  |
|-------------|-------------------------|------------------------------|-------------|---------------|------------------------------|----------------|--------|--|
| D al        | SIMATIC Man             | Einfügen Zielsuster          | o Ancio     | ot Eutrae     | Fenster Hilfe                |                |        |  |
| Da          | lei <u>p</u> ealbeiteri | Einiugen Zielsyster          | n Ansie     |               | <u>Fenster</u> <u>H</u> ille |                |        |  |
| Ľ           | 1 🗁 👫 🛲                 | <u>k</u> 🖻 E 🛍               | <b>2</b>    |               |                              | <u><u></u></u> |        |  |
| 1           | A testaroise            | ) (Diffine) (Draial          | .) G.)      | aiamana\      | r anut                       |                |        |  |
|             | - restprojec            | ( - Commes (Frojer           | (() u. ·    | stemens v     | caput                        | - FD2          | - 580  |  |
|             | E 📇 testpro             | Ject                         | Sys         | temdaten<br>0 | E FB2                        | FB7            | - FB8  |  |
|             |                         | CPU215.2 DP                  | L FD        | 0             |                              | - FC12         | DP2    |  |
|             |                         | - 67 S7-Programm(1)          |             | 2             |                              |                | DB2    |  |
|             |                         | E G Quellen                  |             | 20            | - DB50                       | - 081          | - 0B35 |  |
|             |                         | 🔄 Bausteine                  | - OB        | 32            | - 0885                       | - 0886         | - 0887 |  |
|             |                         |                              | I OB        | 100           | - OB121                      | - OB122        | SFB0   |  |
|             | 🚔 B sp                  | S7_300 - <offline></offline> | (Projek     | t) G:\sie     | mens\BSPS7_3                 | 0              |        |  |
|             | - A)                    | BspS7_300                    |             | 🐴 Systema     | daten 💼 FB1                  | 10 📻 FC1       |        |  |
|             | Ē                       | SIMATIC 300(1)               |             | 🗖 DB10        | 🕳 OB                         | 1 🕞 OB86       | 6      |  |
|             |                         | 🖻 - 🚺 CPU315-2 DF            |             | 🔲 OB121       |                              |                |        |  |
|             |                         | 🖃 🛐 S7-Progra                | mm(1)       |               |                              |                |        |  |
|             |                         |                              | ine<br>eine |               |                              |                |        |  |
|             |                         | Daust                        | eirie       |               |                              |                |        |  |
|             |                         |                              |             |               |                              |                |        |  |
|             |                         |                              |             |               |                              |                |        |  |
|             |                         |                              |             |               |                              |                |        |  |
|             |                         |                              |             |               |                              |                |        |  |
|             |                         |                              |             |               |                              |                |        |  |
|             |                         |                              |             |               |                              |                |        |  |
|             |                         |                              |             |               |                              |                |        |  |
|             |                         |                              |             |               |                              |                |        |  |
|             |                         |                              |             |               |                              |                |        |  |

### 9.1.2.4 Inclure le bloc fonctionnel dans l'OB1

| 🔣 KO        | )P/AWL           | /FUP - [testproj                      | ject\SIMATIC 300(1)\CPU | 315-2 DP\\0B1 - ·                             | < Offli | ne>]        |             |          | _ 8 ×       |
|-------------|------------------|---------------------------------------|-------------------------|-----------------------------------------------|---------|-------------|-------------|----------|-------------|
| 🗗 <u>D</u>  | atei <u>B</u> ea | arbeiten <u>E</u> infügen             |                         | E <u>x</u> tras <u>F</u> enster <u>H</u> ilfe |         |             |             |          | _ 8 ×       |
|             | 2                |                                       | x 🖻 🛍 🕅 🏜 🔗             | !≪≫! ⊭∷ 🗈                                     | +       | ₩() \ _^    | <b>▶</b> ?  |          |             |
| Adr         | esse             | <br>Deklaration                       |                         |                                               |         | Anfangswert | Kommentar   |          | <u> </u>    |
|             | 0.0              | tomn                                  | TEMPO                   | BVTE                                          |         |             |             |          |             |
|             | 1.0              | t - mp                                | man 1                   | DIIL<br>DUMD                                  | -       |             |             |          | <b></b>     |
|             |                  |                                       |                         |                                               |         |             |             |          |             |
|             |                  |                                       |                         |                                               |         |             |             |          |             |
|             |                  |                                       |                         |                                               |         |             |             | J        |             |
|             | CA               | LL FC                                 | 3                       |                                               |         |             |             |          |             |
|             | CA               | LL FB                                 | 7 , DB7                 |                                               |         |             |             |          |             |
|             | 1                | NO :=TRUE                             |                         |                                               |         |             |             |          |             |
|             | 1                | N1 :=FALSE                            |                         |                                               |         |             |             |          |             |
|             | 1                | :N2 :=256                             |                         |                                               |         |             |             |          |             |
|             | 1                | N3 :=10                               |                         |                                               |         |             |             |          |             |
|             | 1                | N4 :=10                               |                         |                                               |         |             |             |          |             |
|             | C                | OUT5 :=                               |                         |                                               |         |             |             |          |             |
|             | C                | OUT6 :=                               |                         |                                               |         |             |             |          |             |
|             | C                | )UT7 :=                               |                         |                                               |         |             |             |          |             |
|             | C                | )UT8 :=                               |                         |                                               |         |             |             |          |             |
|             | C                | )UT9 :=                               |                         |                                               |         |             |             |          |             |
|             | C                | OUT10:=                               |                         |                                               |         |             |             |          |             |
|             | C                | OUT11:=                               |                         |                                               |         |             |             |          |             |
|             | C                | OUT12:=                               |                         |                                               |         |             |             |          |             |
|             | C                | OUT13:=                               |                         |                                               |         |             |             |          |             |
|             |                  | 4                                     | 0 000                   |                                               |         |             |             |          |             |
|             | CA               | цы FB I                               | .U , DB3<br>0           |                                               |         |             |             |          |             |
|             |                  | .NU:-W#16#11                          | .U                      |                                               |         |             |             |          |             |
|             |                  | 1                                     |                         |                                               |         |             |             |          |             |
|             |                  |                                       |                         |                                               |         |             |             |          |             |
|             |                  |                                       |                         |                                               |         |             |             |          | -           |
| l<br>Erwarh | eter Dater       | wo: WORD                              |                         |                                               |         | OFFLINE     | SIM 1:19    | Einfügen | Geändert    |
|             | //               | , , , , , , , , , , , , , , , , , , , |                         |                                               |         | 1911 2016   | Taura Linna |          | , areanable |

L'appel du bloc fonctionnel dans l'OB1. Cette opération est décrite dans l'Annexe A du complément au manuel BMS GRAF pro

#### 1.9.3 Remarques particulières concernant le Freelands 2000

Voir la documentation indépendante.

#### 1.9.4 Quantum

Voir la documentation spécifique.

#### 1.9.5 Premium

Voir la documentation spécifique.

#### 1.9.6 Autres automates non listés

Vous pouvez développer le bloc fonctionnel ou sous-programme nécessaire à la communication sur profibus pour un automate quelconque à l'aide des informations décrites ci-dessous.

9.1.6.1 Développement d'un sous-programme de communication du terminal BAT avec interface PROFIBUS DP

Les fonctions de ce sous rpogramme doivent être les suivantes :

Réaction aus requêtes d'ecriture et de lecture du terminal BAT. Elles comportent 32 octets.

Deux instructions soont définies.

Si le code de fonction est égal à « 1 », le terminal envoie des données à la commande (écriture).

Si le code de fonction est égal à « 2 », le terminal demande des données depuis la commande (lecture).

**Remarque :** le contrôle du CRC n'est pas nécessaire et est inutilisé, mais elle est définie dans le protocole.

### Requête d'écriture :

La réponse à la requête ne contient dans l'instruction d'ecriture uniquement que le code d'erreur et le compteur de cycles.

#### Structure du tampon de données :

#### Demande d'ecriture

| Compteur de FC = 1 | Adresse 1 | Adresse 2 | Longueur | Octet   | de | Octet  | deCRC Low | CRC High |
|--------------------|-----------|-----------|----------|---------|----|--------|-----------|----------|
| cycles             |           |           |          | données | s1 | donnée | s N       |          |

#### Réponse à la requête

| Code     | Compteur de | CRC Low | CRC High |
|----------|-------------|---------|----------|
| d'erreur | cycles      |         | -        |

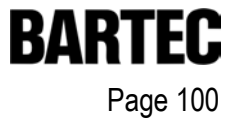

#### Requête de lecture (Fetch) :

Dans la requête de lecture (Fetch), on différencie une demande erronée d'une demande correcte :

- Dans la demande erronée, l'adresse et la longueur sont écrasées par des zéros. Le code d'erreur et le compteur de cycles sont transmis correctement.
- Dans la demande non erronée, les données utiles sont annexées après la longueur.

### Structure du tampon de données :

#### Requête de lecture (Fetch)

| 1.01.15.2 | Compteur deFC = 2 | Adresse 1 | Adresse 2 | Longueur | CRC Low | CRC High |
|-----------|-------------------|-----------|-----------|----------|---------|----------|
|-----------|-------------------|-----------|-----------|----------|---------|----------|

#### Réponse à la requête (sans erreur)

| Code d'erreur | Compteur of | leAdresse 1 | Adresse 2 | Longueur | Octet     | de | Octet o   | leCRC Low | CRC High |
|---------------|-------------|-------------|-----------|----------|-----------|----|-----------|-----------|----------|
|               | cycles      |             |           |          | données 1 |    | données N |           |          |

### Réponse à la requête (avec erreur)

| Code d'erreur Compteur | deAdresse 1 = 0 | Adresse 2 = 0 | Longueur = 0 | CRC Low | CRC High |
|------------------------|-----------------|---------------|--------------|---------|----------|
| cycles                 |                 |               |              |         |          |

Remarque : un bloc représente un octet.

### Manuel d'utilisateur pour BMS Graf pro Version 5.0.x.x

#### Organigramme :

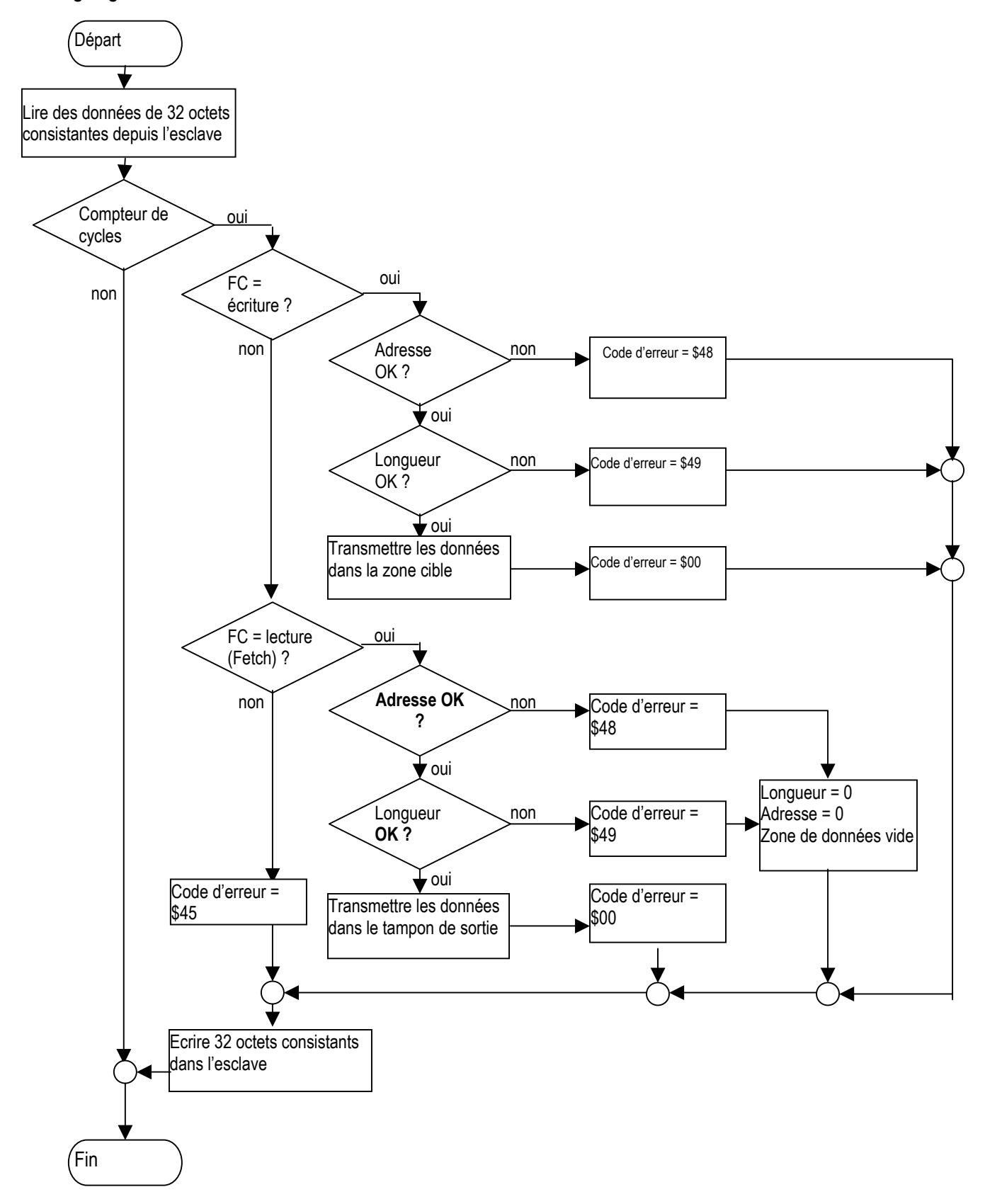

### 9.2 Configuration

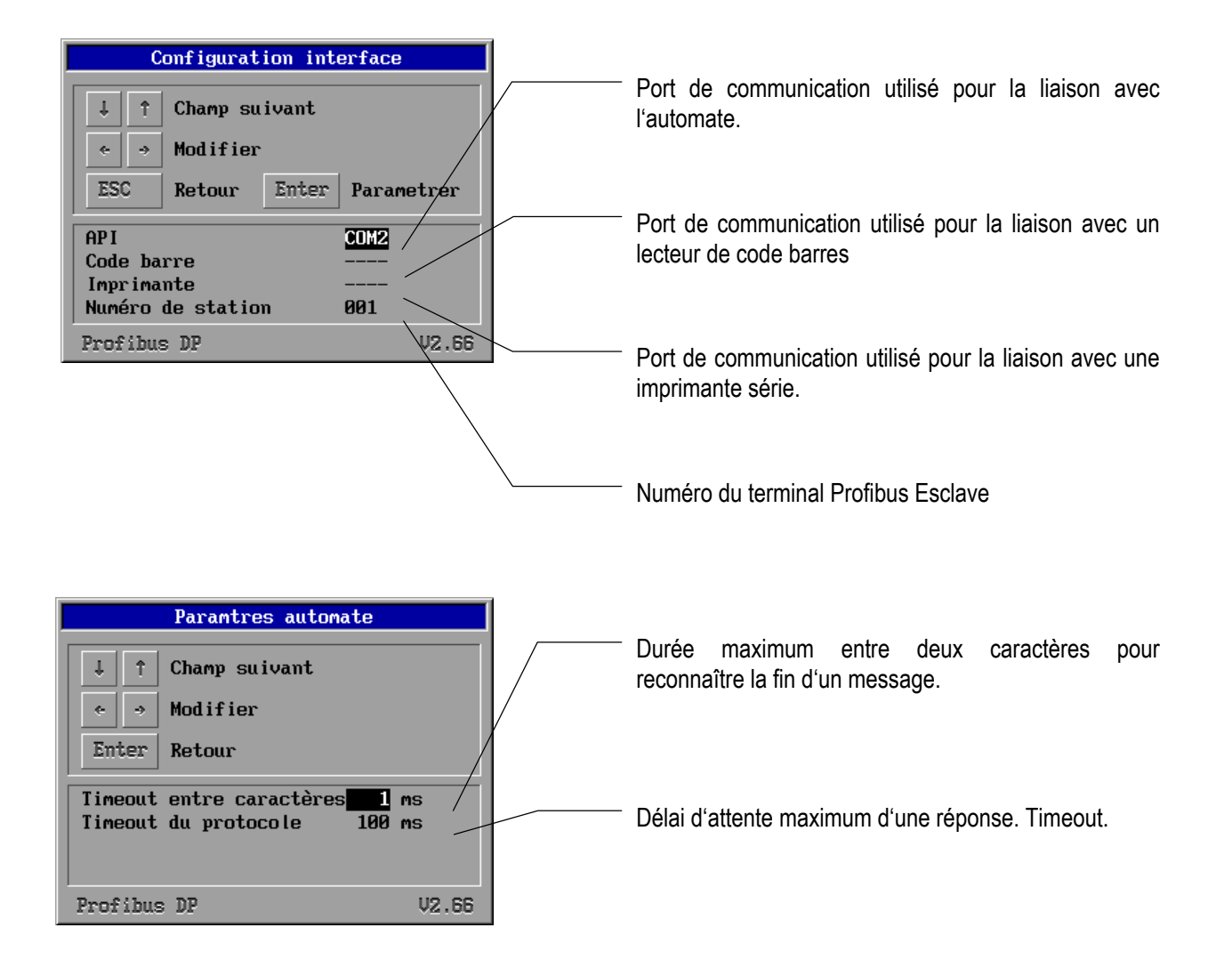

### 9.3 Message de défauts

Exemple d'une fenêtre de défauts:

| Défaut                                                         | 10:27:33 |
|----------------------------------------------------------------|----------|
| <b>Cause:</b><br>Défaut signalé par<br>Module de communication |          |
| Timeout                                                        |          |
|                                                                |          |
| Profibus DP                                                    | V2.66    |

### 3.9.1 Causes d'erreurs possibles:

| Source                  | Description                                                   |
|-------------------------|---------------------------------------------------------------|
| Programme automate      | Défaut détecté par l'automate programme GSD                   |
| Réseau Profibus DP      | Défaut détecté dans le transfert de données Profibus DP       |
| Carte de conversion     | Défaut détecté par la carte interne de conversion             |
| Module de communication | Défaut détecté par le module de communication de BMS GRAF PRO |

### 3.9.2 Message de défauts possibles:

| Message                    | Cause                                                                                              | Correction                                                 |
|----------------------------|----------------------------------------------------------------------------------------------------|------------------------------------------------------------|
| Projet inexistant          | L'interpreteur ne trouve pas de projet dans le terminal                                            | Refaire un transfert                                       |
| Projet défectueux          | L'interpreteur a découvert des<br>défauts dans le projet, le dernier<br>transfert était défectueux | Refaire un transfert                                       |
| Erreur CRC                 | Erreur de Checksum                                                                                 |                                                            |
| Longueur erronée           | Buffer overflow                                                                                    |                                                            |
| Range Check Error          | Erreur zone d'accès mémoire                                                                        |                                                            |
| Numéro d'esclave erroné    |                                                                                                    | Vérifier le numéro d'esclave                               |
| Code de fonction erroné    | Commande inconnue                                                                                  |                                                            |
| Initialisation défectueuse | Module Profibus n'a pu être<br>initialisé                                                          |                                                            |
| Time Out                   | Délai dépassé                                                                                      | Eventuellement ajuster les délais dans<br>la configuration |
| Adresse erronée            | Accès hors zone définie                                                                            | Vérifier le DB et sa taille                                |
| Longueur erronée           | Taille hors limite                                                                                 | Vérifier le DB et sa taille                                |

# 10. Liaison Interbus S à un A250 avec BKF102-113

### 10.1 Remarques particulières

- Automates concernés : A250 avec BKF 102 jusqu'à BKF 113
- Il est nécessaire d'appeler un sous-programme dans l'automate afin de réaliser la communication entre le terminal et l'automate.

### 1.10.1 Copie d'écran du logiciel de programmation AKF 8.0

10.1.1.1 Configuration matériel de l'API A250

|                                                |                                         |                        | BES-Edi    | tor - |                 | +          |
|------------------------------------------------|-----------------------------------------|------------------------|------------|-------|-----------------|------------|
| SP                                             | Baugruppe                               | Variante               | Z          | A     | Datentyp        | TN-Nr.     |
| 0<br>1<br>2<br>3<br>4<br>5<br>6<br>7<br>8<br>9 | ALU 151-1<br>DNP116<br>BKF102<br>ADU116 |                        | zyk<br>zyk |       | BKFI,BKFS<br>EW |            |
| Kom<br>Bau                                     | mentar: Modnet<br>grtrg.: DTA112        | -1/IS Koppler<br>/ PAB | r<br>Lokal |       | « Si            | ubMag : 20 |
|                                                |                                         |                        |            |       |                 |            |
|                                                |                                         |                        |            |       |                 |            |

#### 10.1.1.2 Configuration matériel du BKF

| SP                                                       | Baugruppe          |        | Variante    | G   | A | A   Datentyp |            | TN-Nr.       |  |
|----------------------------------------------------------|--------------------|--------|-------------|-----|---|--------------|------------|--------------|--|
| 20<br>21<br>22<br>23<br>24<br>25<br>26<br>27<br>28<br>29 | AM8                | 03     |             | 000 | 1 | EW,AW        |            | 20           |  |
| Kom<br>Bau                                               | mentar:<br>grtrg.: | DTA-IB | S-F / BKF 2 |     |   | AUTO         | «<br>Ber   | eich: 20- 27 |  |
|                                                          |                    |        |             |     |   |              | <br> <br>_ |              |  |

#### 10.1.1.3 Définition des variables d'E/S

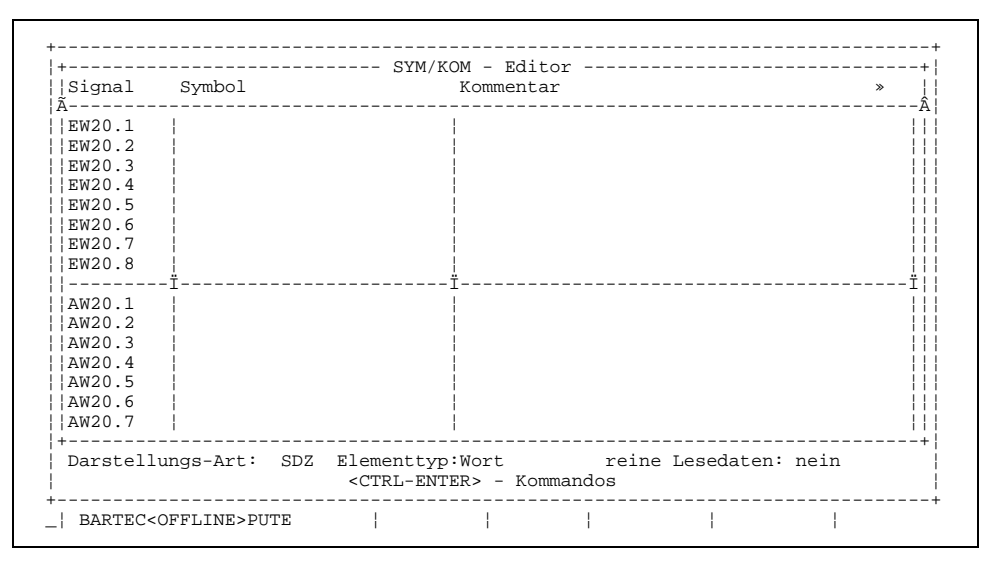

#### 10.1.1.4 Structures des données concernant la communication

| Exemplare<br>Elemente,<br>davon def<br>Größe in                                      | max.<br>iniert<br>Byte                                      | : 99<br>: 63<br>: 40<br>: 89                                    | Ext<br>SYMKOI<br>BES-L<br>Extend       | ladbar: n<br>M :<br>iste : n<br>ded : n            | nein   Adm<br>ja   Onl<br>nein   Ini<br>nein   kom | ressien<br>L.tauso<br>itialwo<br>nprimio      | rung : far<br>chbar: ja<br>erte : ja<br>erbar: ja | a |
|--------------------------------------------------------------------------------------|-------------------------------------------------------------|-----------------------------------------------------------------|----------------------------------------|----------------------------------------------------|----------------------------------------------------|-----------------------------------------------|---------------------------------------------------|---|
| Lauf-Nr                                                                              | Anz                                                         | Elementtyp                                                      | read                                   | write                                              | Sys-wr                                             | DA.                                           | Kommentar                                         |   |
| 001-002<br>003-010<br>011-018<br>019-026<br>027-029<br>030-032<br>033-037<br>038-040 | 002<br>008<br>008<br>008<br>003<br>003<br>003<br>005<br>003 | Adresse<br>Wort<br>Bit<br>Byte<br>Wort<br>Adresse<br>Doppelwort | ja<br>ja<br>ja<br>ja<br>ja<br>ja<br>ja | ja<br>  ja<br>  ja<br>  ja<br>  ja<br>  ja<br>  ja | nein<br>nein<br>nein<br>nein<br>nein<br>nein       | STR<br>BIN<br>BIN<br>DEZ<br>DEZ<br>STR<br>SDZ |                                                   |   |

#### 10.1.1.5 Tableau de correspondance

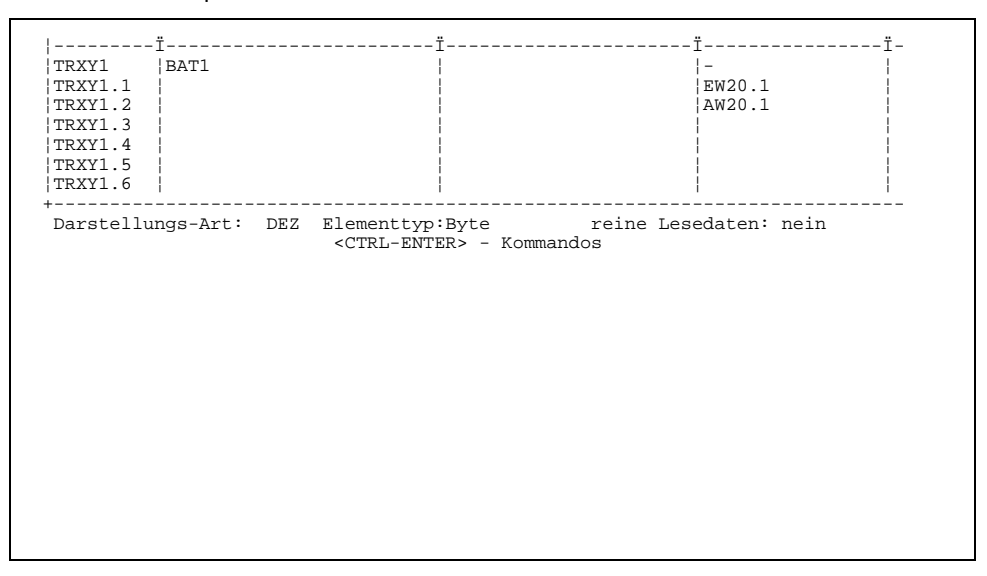

#### 10.1.1.6 Sous programme dans l'OB1

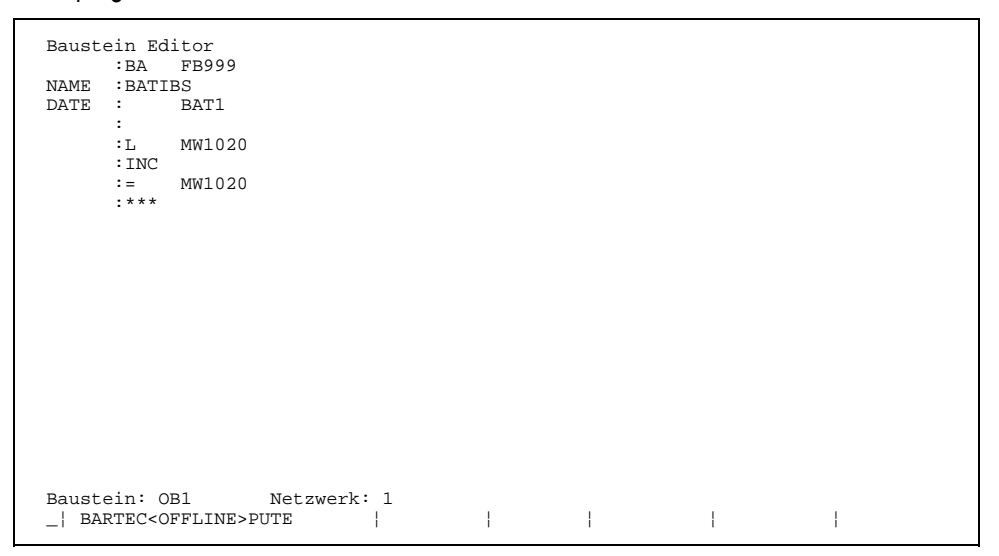
#### 1.10.2 Description sommaire de l'appel du sous-programme

- Chaque terminal doit être appelé par un FB999 spécifique.
- Il faut créer un DB spécifique pour chaque terminal de type "TRXY".
- L'adresse d'entrée de chaque terminal doit être introduite par EWx dans le premier mot du DB correspondant.
- L'adresse de sortie de chaque terminal doit être introduite par AWx dans le deuxième mot du DB correspondant.
- Les données du terminal sont lue ou écrites dans les Merkerworte.
- Adresses valides de 0 à 30000 (Attention à ne pas dépasser les limites d'adressage de l'automate).
- Pointeurs utilisés dans le FB999 : P1, P2, P3.

## 10.2 Configuration

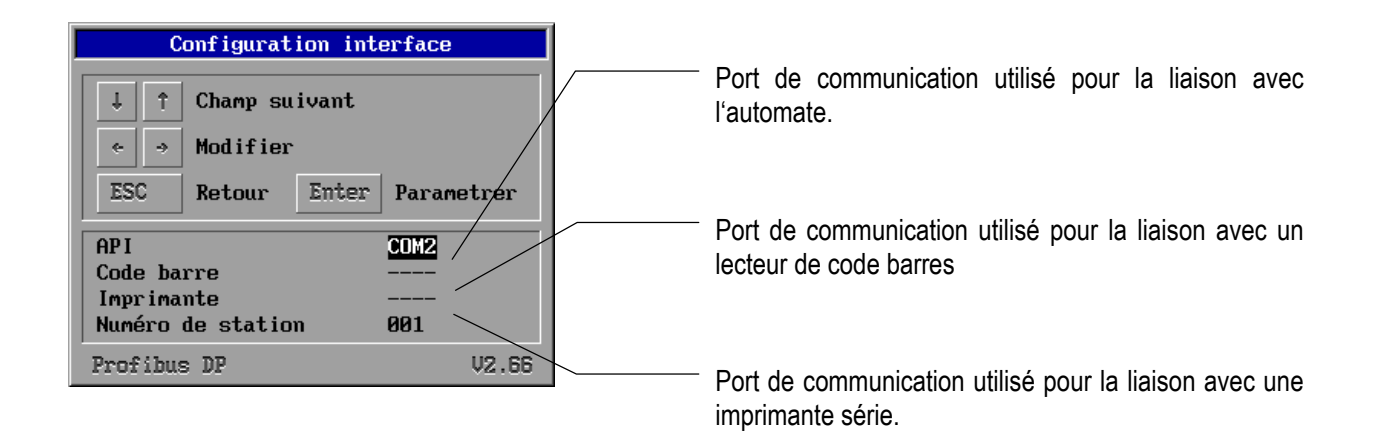

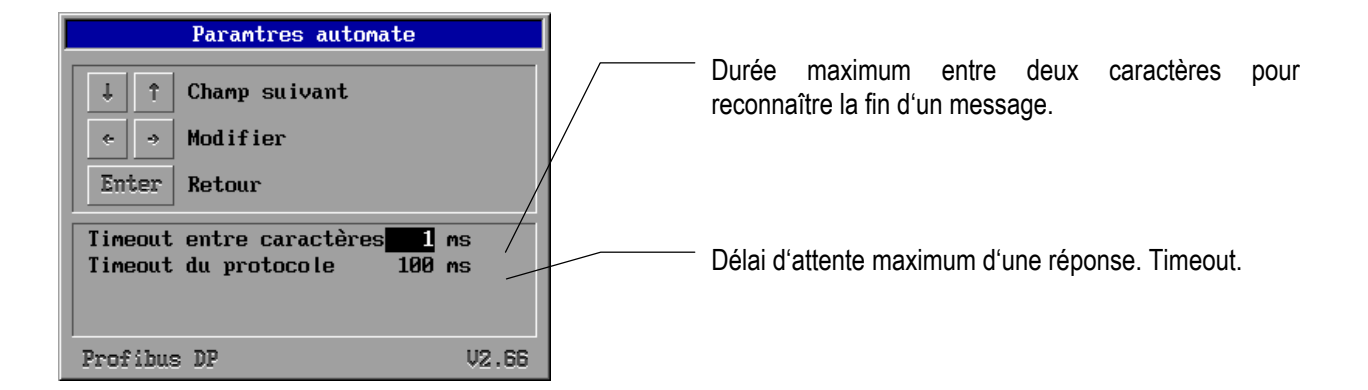

## 10.3 Message de défauts

Exemple d'une fenêtre de défauts:

| Fehler                      | 17:12:53 |
|-----------------------------|----------|
| Ursache :                   |          |
| Fehler Nummer : 101         |          |
| Bridge ohne<br>Rückmeldung  |          |
| Interbus S -> A250 + BKF112 | V2.68    |

### 3.10.1 Causes d'erreurs possibles

| Message                          | Cause                                                                                  | Correction                                                                            |
|----------------------------------|----------------------------------------------------------------------------------------|---------------------------------------------------------------------------------------|
| Projet inexistant                | L'interpreteur ne trouve pas de projet dans le terminal.                               | Refaire un transfert                                                                  |
| Projet défectueux                | L'interpreteur a trouvé des erreurs dans le projet, le dernier transfert était erroné. | Refaire un transfert                                                                  |
| Code de fonction inconnu         | Défaut interpreteur                                                                    |                                                                                       |
| Erreur CRC16, signalé par Bridge | Erreur interface vers Bridge                                                           |                                                                                       |
| Timeout du réseau Interbus       | Dépassement de temps de réponse                                                        | Basculer l'API en mode Run, vérifier<br>l'appel du sous-programme de<br>communication |
| Réseau Interbus inactif          | Réseau Interbus inactif                                                                | Vérifier le réseau, vérifier BKF                                                      |
| Bridge non initialisé            | Erreur interpreteur                                                                    |                                                                                       |
| Erreur CRC16 du Brigde           | Réponse erronée du Bridge                                                              |                                                                                       |
| Bridge sans réponse              | Temps de réponse dépassé                                                               | Eventuellement modifier la vitesse du<br>protocole dans le Setup                      |
| Flux de données interrompu       | Données reçues insuffisantes                                                           |                                                                                       |
| Erreur longueur de données       | Données hors longueur valide                                                           | Vérifier longueur et adresses des variables ou de la table d'échange                  |

## 11. Siemens S7 via MPI

Un câble de liaison du type 17-28TZ-0007 est disponible pour l'accouplement au bus MPI.

Cet appareil représente un convertisseur d'interface qui convertit le protocole MPI en un protocole 3964R/ RK512 (physique RS-422).

Pour les terminaux BAT, cela signifie que ceux-ci requièrent le gestionnaire 3964R comme gestionnaire de protocoles. L'adressage est alors effectué conformément à 3964R/ RK 512 à la S7.

#### Attention :

Cela signifie que l'adresse projetée dans le BMS-Graf du mot de données est doublée dans la S7. Exemple :

| Adresse dans le BMS-Graf | Adresse dans la S7 |
|--------------------------|--------------------|
| DB 30 DW 0               | DB 30 DW 0         |
| DB 30 DW 10              | DB 30 DW 20        |
| DB 20 DW 100             | DB 20 DW 200       |
|                          |                    |

#### Attention :

La zone d'adresse qui est utilisée dans le terminal, doit exister au complet dans la S7, sinon, le message d'erreur « Erreur de communication » s'affiche sur le terminal.

Le pré-réglage des adresses MPI est :

| S7  | 2 |
|-----|---|
| BAT | 5 |

### Attention :

Cela signifie qu'un seul système opérateur peut être raccordé à l'interface MPI avec le câble MPI.

Les paramètres d'interface des terminaux doivent être ajustés de manière fixe sur :

8 bit de données 1 bit d'arrêt parité paire (even) vitesse de bauds 19200

La vitesse de bauds de la S7 doit être ajustée sur 187,5 KBauds.

## 11.1 Boîtier MPI

Il est possible de raccorder seulement **un** seul câble MPI à l'interface MPI Siemens car l'alimentation électrique du câble MPI est réalisée via l'interface MPI de la S7.

## 11.2 Accouplement PG et boîtier MPI

Il faut disposer d'un connecteur de Profibus de Siemens.

- Lors de l'accouplement du câble MPI, le PG doit posséder sa propre alimentation en tension.
- Le câble MPI est accouplé directement à l'interface MPI de la S7 via le connecteur de Profibus, l'accouplement PG est réalisé via le câble de bus.

## 11.3 Instruction de montage et installation du boîtier MPI

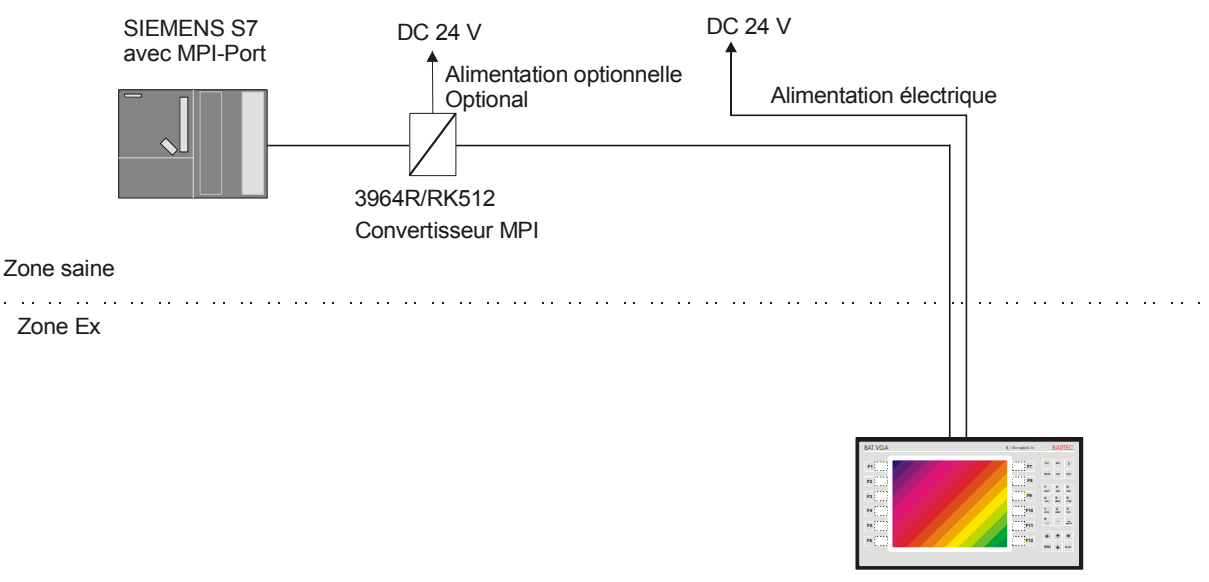

BAT avec interface série Rs422

## 11.4 Installation BAT 2 / BAT VGA sur SSW7-RK512/RS422

### 4.11.1 Installation sur le terminal BAT

Vous devez disposer des éléments suivants pour l'installation :

- MPI-Box
- Adaptateur de câble de propre fabrication entre le boîtier MPI et le terminal BAT

#### Procédez comme suit :

- Branchez le connecteur à 9 pôles du boîtier MPI à l'interface MPI de la S7
- Reliez la douille à 9 pôles du boîtier MPI à l'adaptateur de câble fabriqué.
- Raccordez les brins à découvert de l'adaptateur de câble dans le terminal BAT.
- Les paramètres d'interface doivent être ajustés après un téléchargement du projet BMS-Graf.

## 11.5 Vue d'ensemble des raccordements de câbles dans le boîtier MPI

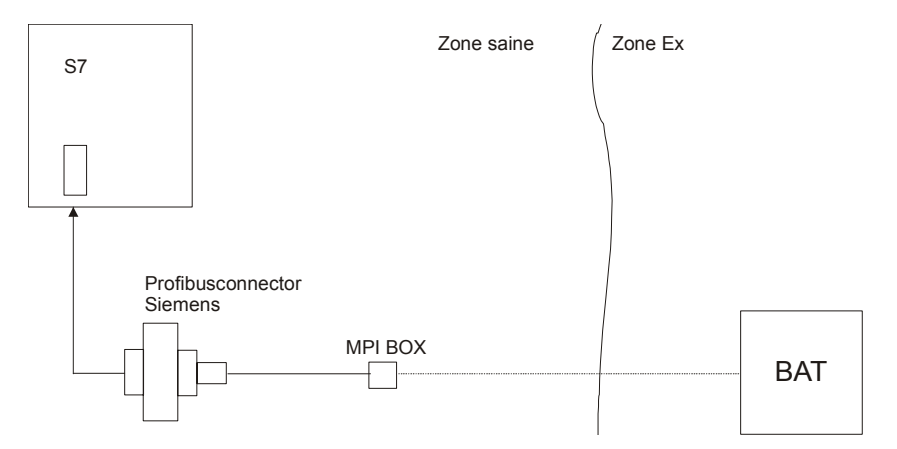

# 11.6 Adaptateur de câble entre le boîtier MPI et le terminal BAT dans le compartiment électrique

## Info : ce câble d'adaptateur n'est pas compris dans le contenu de la livraison et doit être fabriqué par soi-même .

Affectation des connexions :

| Connecteur SUB<br>pôles | -D (au boîtier MPI) 9                    | Bornes dans le compartiment électrique du BAT |               |             |                           |
|-------------------------|------------------------------------------|-----------------------------------------------|---------------|-------------|---------------------------|
| Boîtier                 | Blindage                                 | Blindage                                      | BAT 2 &       | BAT VGA     | BAT 300, 800 & VGA pro    |
|                         | Câble séparé noir 2,5<br>mm <sup>2</sup> |                                               | RS422<br>COM1 | à<br>/ COM2 | Au module RS 422<br>borne |
| 1                       | Rx A                                     | TxD +                                         | 1             | / 9         | 1                         |
| 2                       | Rx B                                     | TxD -                                         | 2             | / 10        | 2                         |
| 3                       | Tx A                                     | RxD +                                         | 3             | / 11        | 3                         |
| 4                       | Tx B                                     | RxD -                                         | 4             | / 12        | 4                         |
| 5                       | GND                                      |                                               |               |             |                           |
| 6                       | n.c.                                     |                                               |               |             |                           |
| 7                       | n.c.                                     |                                               |               |             |                           |
| 8                       | n.c.                                     |                                               |               |             |                           |
| 9                       | n.c.                                     |                                               |               |             |                           |

## Annexe B

## Annexe B - Complément d'informations Runtime Version 3.0

| B1. | Configura | ation pendant le fonctionnement | 117 |
|-----|-----------|---------------------------------|-----|
|     | B1.1      | Remarques particulières         | 117 |
|     | B1.2      | Messages d'erreur               | 117 |

| B2. | Menu   |                                                      | . 119 |
|-----|--------|------------------------------------------------------|-------|
|     | B2.1   | Option de menu >> Lancer le téléchargement <<        | . 119 |
|     | B2.2   | Option de menu >> Mot de passe <<                    | . 119 |
|     | B2.3   | Option de menu >> Réglage de l'heure / de la date << | . 120 |
|     | B2.4   | Option de menu >> Paramètres d'interface <<          | . 120 |
|     | B2.4.1 | Paramètre de la PLC                                  | . 120 |
|     | B2.4.2 | Paramètres de scanner                                | . 125 |
|     | B2.4.3 | Paramètres d'imprimante                              | . 125 |
|     | B2.5   | Option de menu >> Historique <<                      | . 126 |
|     | B2.6   | Option de menu >> Réglage de la langue <<            | . 126 |
|     | B2.7   | Option de menu >> Eclairage d'arrière-plan <<        | . 127 |

## **B1.** Configuration pendant le fonctionnement

## **B1.1 Remarques particulières**

Le format spécial « KG » de Siemens ainsi que d'autres types flottants (Float) ou réels (Real) ne sont pas soutenus dans l'interprétateur du temps de fonctionnement (Runtime).

## B1.2 Messages d'erreur

Les messages d'erreur sont représentés dans la zone inférieure du terminal comme ligne de texte. Les images sont également représentées lors d'erreurs pendant l'accouplement.

Les valeurs affichées NE sont PAS actualisées !

La navigation dans les images avec les touches de fonction ou les touches spéciales définies au préalable dans le projet est possible avec des retardements dûs au protocole.

Les messages d'erreur concernant la version 2.xx ont changé en raison de l'uniformisation des messages d'erreur des gestionnaires de protocoles individuels. En principe, les messages d'erreur sont représentés sous la forme **« Source | Erreur reconnue »**.

| Générale                             | Aucune résolution exacte de la source                                          |
|--------------------------------------|--------------------------------------------------------------------------------|
| Temps de fonctionnement<br>(Runtime) | Erreurs qui ne concernent pas l'accouplement en particulier                    |
| Gestionnaires                        | Erreurs de communication qui sont reconnues dans le gestionnaire de protocoles |
| Commande                             | Erreurs de la commande signalées en retour                                     |

### Source (annoncée par )

## Type d'erreur

| Sans erreur                                      | N'est pas affiché                                                                                                    |
|--------------------------------------------------|----------------------------------------------------------------------------------------------------|
| Indication d'adresse xxx trop petite             | L'adresse demandée à la PLC est en dessous de la plage permise                                                                                    |
| Indication d'adresse xxx trop grande             | L'adresse demandée à la PLC est au dessus de la plage permise                                                                                     |
| Temps d'attente expiré                           | La PLC n'a pas répondu après le temps d'attente ajusté                                                                                            |
| Débordement du tampon de données                 | La quantité de données arrivantes est supérieure à la quantité de données pouvant être traitées                                                   |
| Aucune liaison avec la commande                  | PLC non trouvée – comparable avec temps d'attente expiré                                                                                          |
| Erreur de longueur de bloc xx mots               | La zone de données demandées est trop grande                                                                                                    |
| Indication d'adresse DBxxx trop grande           | La zone de données (DB) demandée n'existe pas<br>L'adresse de demande de la base de données est supérieure à 255                                  |
| Indication d'adresse DWxxx trop grande           | Le mot de données (DW) demandé dans la commande n'est pas affiché ou l'adresse de demande du mot de données est supérieure à 255                  |
| Erreur lors de l'accès aux données d'en-<br>tête | S5-PG : erreur d'accès aux données d'en-tête de la zone de données (DB) dans la PLC                                                               |
| Erreur lors de l'accès à la liste de des DB      | S5-PG : erreur d'accès à la liste des zones de données (DB) dans la PLC                                                                           |
| PLC momentanément occupée                        | La PLC indique qu'elle est occupée – une analyse de l'emploi du temps de la PLC est nécessaire si le message s'affiche plus souvent               |
| Erreur de totalisation de contrôle CRC           | Erreur de totalisation de contrôle détectée dans le paquet de données transmis. Origine : souvent des défauts de compatibilité électromagnétique. |
| Quitter la plage des valeurs                     | Quitter la plage de valeurs prescrite                                                                                                    |
| Adresse d'esclave erronée                        | Adresse d'esclave non permise ou non valable.                                                                                                    |
| Code de fonction erroné                          | Sous-fonction de protocole non connue                                                                                                    |
| Erreur d'initialisation                          | Le module de communication n'a pas pu être initialisé                                                                                             |
| Indication d'adresse erronée                     | L'indication d'adresse n'a pas pu être évaluée                                                                                                    |
| Profibus erroné                                  | PROFIBUS-DP non trouvé ou erroné, ou la commande (maître) n'est pas active                                                                        |
| Projet erroné                                    | Erreur détectée dans les données de projet un nouveau téléchargement est nécessaire                                                               |
| Aucun projet n'existe                            | Projet non trouvé – un nouveau téléchargement est nécessaire                                                                                      |

<<

## B2. Menu

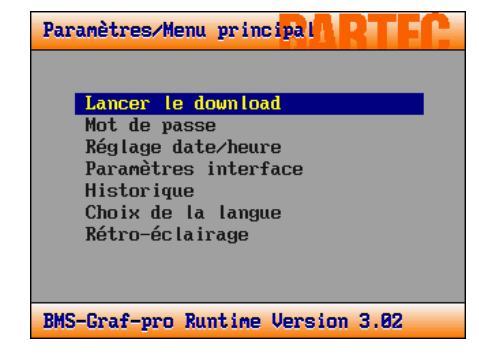

Pendant le fonctionnement, les réglages sont accessibles sur pression de la touche « i ». Cela est similaire à l'installation précédente. Si des messages de défaut existent, ce sont eux qui seront affichés en premier. L'installation devient accessible en appuyant à nouveau sur la touche « i ».

Cette installation sert à adapter l'interprétateur à la commande respective.

## B2.1 Option de menu >> Lancer le téléchargement <<

Cette option de menu permet de démarrer manuellement le programme du terminal d'affichage.

Après la demande du mot de passe, l'interprétateur du temps de fonctionnement est terminé et l'installation principale (setup) démarre.

A ces fins, il faut sélectionner à nouveau l'option de menu « Lancer le téléchargement » (l'installation principale se termine après 5 secondes, et l'interprétateur du temps de fonctionnement redémarre.)

## B2.2 Option de menu >> Mot de passe

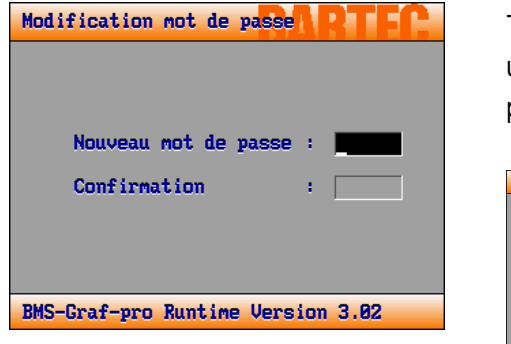

Toutes les options de menu sont protégées par un mot de passe contre une utilisation non autorisée. Il est ici possible de modifier le mot de passe.

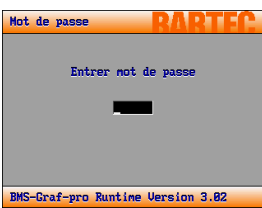

<<

## B2.3 Option de menu >> Réglage de l'heure / de la date <<

| Reglage date et he | eure   | RART       | FC. |
|--------------------|--------|------------|-----|
| Année              |        | 2003       |     |
| Mois               | 1.1    | 12         |     |
| Jour               | 1.1    | 23         |     |
| Heure              | 1.1    | 15         |     |
| Minute             | 1.1    | 40         |     |
| Seconde            |        | 16         |     |
|                    |        |            |     |
|                    |        |            |     |
| BMS-Graf-pro Runti | ime Ve | ersion 3.0 | 2   |

Il est ici possible de modifier l'heure et la date du système sur le terminal d'affichage .

| Touche       | Répercussion                                 |
|--------------|----------------------------------------------|
| ←            | diminuer la valeur                           |
| →            | augmenter la valeur                          |
| <b>↑</b>     | sélectionner le champ situé au-dessus        |
| $\mathbf{h}$ | sélectionner le champ situé en dessous       |
| ESC          | abandonner la procédure (touche échappement) |
| Enter        | reprendre les réglages (touche Entrée)       |

## B2.4 Option de menu >> Paramètres d'interface

### B2.4.1 Paramètre de la PLC

Ces réglages dépendent en partie de l'interprétateur respectif. Cet interprétateur, par exemple pour le mode S5-PG, ne prévoit aucun réglage pour l'interface, car ces réglages sont définis par la société Siemens et ne peuvent pas être modifiés. Les réglages sont expliqués ci-après.

La configuration « du côté des câbles et de la commande » est expliquée dans l'annexe A.

#### Demo runtime emulation

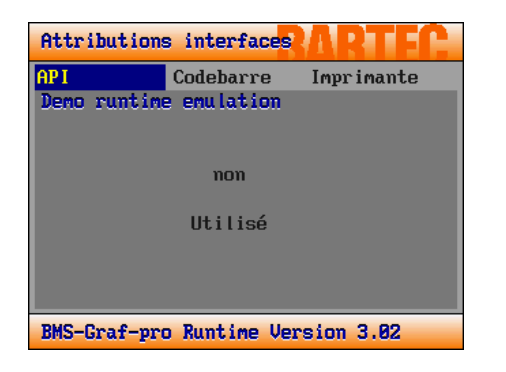

L'émulation du temps de fonctionnement (Runtime) sert à la mise en service des projets pendant les salons, les expositions et les démonstrations sans installation à PLC. Des adresses sont prescrites pour une simulation. Ces adresses sont décrites dans l'annexe A.

Aucun réglage d'interface n'est nécessaire pour l'émulation Runtime.

#### Interface AS511 Siemens S5 PG

| Attribution | s interface <mark>s</mark> | RARTEC      |
|-------------|----------------------------|-------------|
| API         | Codebarre                  | Impr imante |
| AS511 PG Si | emens S5                   |             |
| Port        | :                          | COM1        |
|             |                            |             |
|             |                            |             |
|             |                            |             |
|             |                            |             |
|             |                            |             |
|             |                            |             |
| BMS-Graf-pr | o Runtime Ve               | rsion 3.02  |

Siemens 3964R/RK512

| Attributions interfaces           |        |      |             |  |
|-----------------------------------|--------|------|-------------|--|
| AP I                              | Codeba | urre | Impr imante |  |
| 3864R RK512                       | Siemen | IS   |             |  |
| Port                              |        | :    | COM1        |  |
| Vitesse                           |        | :    | 9600        |  |
| Bits de                           | datas  | :    | 8           |  |
| Bits de                           | stop   | :    | 2           |  |
| Parité                            |        | :    | Aucune      |  |
| Prot.Tim                          | eout   | :    | 120         |  |
| Z-Timeou                          | t      | :    | 3           |  |
|                                   |        |      |             |  |
| BMS-Graf-pro Runtime Version 3.02 |        |      |             |  |

Les paramètres de l'interface de programmation S5 ont une définition fixe et ne peuvent pas être déréglés. Il faut simplement communiquer au logiciel quelle interface est raccordée à la commande sur le terminal.

| Touche          | Répercussion                                 |
|-----------------|----------------------------------------------|
| ←               | diminuer la valeur                           |
| →               | augmenter la valeur                          |
| ↑               | sélectionner le champ situé au-dessus        |
| $\mathbf{\Psi}$ | sélectionner le champ situé en dessous       |
| ESC             | abandonner la procédure (touche échappement) |
| Enter           | reprendre les réglages (touche Entrée)       |

- Sélection de l'interface raccordée à la commande.
- Sélection de la vitesse de bauds, des bits de données, des bits d'arrêt et de la parité.
  - Réglage des temps morts pour le protocole et les caractères.

| Touche          | Répercussion                                 |
|-----------------|----------------------------------------------|
| ←               | diminuer la valeur                           |
| →               | augmenter la valeur                          |
| <b>↑</b>        | sélectionner le champ situé au-dessus        |
| $\mathbf{\Psi}$ | sélectionner le champ situé en dessous       |
| ESC             | abandonner la procédure (touche échappement) |
| Enter           | reprendre les réglages (touche Entrée)       |

## Maître Comli

| Attributions interfaces ARTEC |           |   |             |  |  |
|-------------------------------|-----------|---|-------------|--|--|
| AP I                          | Codebarr  | е | Imprimante  |  |  |
| Comli                         |           |   |             |  |  |
| Port                          |           | : | COM1        |  |  |
| Vitesse                       |           | : | 9600        |  |  |
| Bits de                       | datas     | : | 8           |  |  |
| Bits de                       | Stop      | : | 2           |  |  |
| Parité                        |           | : | Aucune      |  |  |
| Numéro d                      | l'esclave | : | 10          |  |  |
| Prot.Tim                      | eout      | : | 120         |  |  |
| Char.Tim                      | eout      | : | 3           |  |  |
| BMS-Graf-pro                  | o Runtime | Ų | ersion 3.02 |  |  |
|                               |           |   |             |  |  |
|                               |           |   |             |  |  |

- Sélection de l'interface raccordée à la commande.
- Sélection de la vitesse de bauds, des bits de données, des bits d'arrêt et de la parité.
- Réglage des temps morts pour le protocole et les caractères.
- Réglage des numéros d'esclave de la commande.

| Touche          | Répercussion                                 |
|-----------------|----------------------------------------------|
| ÷               | diminuer la valeur                           |
| →               | augmenter la valeur                          |
| <b>↑</b>        | sélectionner le champ situé au-dessus        |
| $\mathbf{\Psi}$ | sélectionner le champ situé en dessous       |
| ESC             | abandonner la procédure (touche échappement) |

Enter reprendre les réglages (touche Entrée)

### Maître Modbus RTU [0-65535]

| Attributions interfaces           |        |      |            |  |  |
|-----------------------------------|--------|------|------------|--|--|
| AP I                              | Codeba | urre | Imprimante |  |  |
| Modbus RTU N                      | laster | [0]  |            |  |  |
| Port                              |        | :    | COM1       |  |  |
| Vitesse                           |        | :    | 9600       |  |  |
| Bits de                           | datas  | :    | 8          |  |  |
| Bits de                           | Stop   |      | 2          |  |  |
| Parité                            |        |      | Aucune     |  |  |
| Numéro d                          | 'escla | ve : | 10         |  |  |
| Prot.Tim                          | eout   |      | 120        |  |  |
| Char.Tim                          | eout   | :    | 3          |  |  |
| BMS-Graf-pro Runtime Version 3.02 |        |      |            |  |  |

#### Maître Modbus RTU [40001-49999]

| Attributions interfaces ARTEC |          |       |             |  |  |
|-------------------------------|----------|-------|-------------|--|--|
| AP I                          | Codeba   | rre   | Imprimante  |  |  |
| Modbus RTU N                  | laster   | C4000 | 813         |  |  |
| Port                          |          | :     | COM1        |  |  |
| Vitesse                       |          | :     | 9600        |  |  |
| Bits de                       | datas    | :     | 8           |  |  |
| Bits de                       | Stop     | :     | 2           |  |  |
| Parité                        |          | :     | Aucune      |  |  |
| Numéro d                      | l'esclav | ve :  | 10          |  |  |
| Prot.Tim                      | neout    |       | 120         |  |  |
| Char.Tim                      | neout    | :     | 3           |  |  |
| BMS-Graf-pro                  | n Runtie | ne Ve | ersion 3.02 |  |  |

## Esclave Modbus RTU [40001-42000]

| Attributions | : inter | faces | RARTE      |  |
|--------------|---------|-------|------------|--|
| AP I         | Codeba  | ırre  | Imprimante |  |
| Modbus RTU S | lave    | E4000 | 11         |  |
| Port         |         | :     | COM1       |  |
| Vitesse      |         | :     | 9600       |  |
| Bits de      | datas   | :     | 8          |  |
| Bits de      | Stop    | :     | 2          |  |
| Parité       |         | :     | Aucune     |  |
| Numéro d     | 'escla  | ve :  | 10         |  |
| Prot.Tim     | eout    | :     | 120        |  |
| Char.Tim     | eout    | :     | 3          |  |
| BMS-Graf-pro | Runti   | me Ve | rsion 3.02 |  |

## Esclave Modbus RTU [0-1999]

| Attributions interfaces ARTEC |          |      |            |  |  |
|-------------------------------|----------|------|------------|--|--|
| AP I                          | Codebar  | re   | Imprimante |  |  |
| Modbus RTU S                  | ilave E  | 81   |            |  |  |
| Port                          |          | :    | COM1       |  |  |
| Vitesse                       |          | :    | 9600       |  |  |
| Bits de                       | datas    | :    | 8          |  |  |
| Bits de                       | Stop     | :    | 2          |  |  |
| Parité                        |          | :    | Aucune     |  |  |
| Numéro d                      | 'esclave | e :  | 10         |  |  |
| Prot.Tim                      | eout     | :    | 120        |  |  |
| Char.Tim                      | eout     | :    | 3          |  |  |
| BMS-Graf-pro                  | Runtim   | e Ve | rsion 3.02 |  |  |

- Sélection de l'interface raccordée à la commande.
- Sélection de la vitesse de bauds, des bits de données, des bits d'arrêt et de la parité.
- Réglage des temps morts pour le protocole et les caractères.
- Réglage des numéros d'esclave de la commande (mode maître)
- Réglage des propres numéros d'esclave (mode esclave)

| Répercussion                                 |
|----------------------------------------------|
| diminuer la valeur                           |
| augmenter la valeur                          |
| sélectionner le champ situé au-dessus        |
| sélectionner le champ situé en dessous       |
| abandonner la procédure (touche échappement) |
| reprendre les réglages (touche Entrée)       |
|                                              |

### Protocole Mitsubishi 1

| Attributions interfaces ARTEC |         |       |             |  |  |
|-------------------------------|---------|-------|-------------|--|--|
| AP I                          | Codeba  | ırre  | Impr imante |  |  |
| Mitsubishi                    | protoco | 111   |             |  |  |
| Port                          |         | :     | COM1        |  |  |
| Vitesse                       |         | :     | 9600        |  |  |
| Bits de                       | datas   | :     | 8           |  |  |
| Bits de                       | Stop    | :     | 2           |  |  |
| Parité                        |         | :     | Aucune      |  |  |
| Numéro                        | d'escla | ve :  | 10          |  |  |
| Prot.Ti                       | meout   | :     | 120         |  |  |
| Char.Ti                       | meout   | :     | 3           |  |  |
| BMS-Graf-pr                   | o Runti | me Ve | rsion 3.02  |  |  |

#### Protocole Mitsubishi 1 / Taille de bloc 64 mots

| Attributions interfaces ARTEC |           |      |         |     |  |
|-------------------------------|-----------|------|---------|-----|--|
| AP I                          | Codebarr  | е    | Imprima | nte |  |
| Mitsubishi j                  | protocoll | 1 66 | 41      |     |  |
| Port                          |           | :    | COM1    |     |  |
| Vitesse                       |           | :    | 96      | 00  |  |
| Bits de                       | datas     | :    |         | 8   |  |
| Bits de                       | Stop      | :    |         | 2   |  |
| Parité                        |           | :    | Aucune  |     |  |
| Numéro d                      | l'esclave | :    | 10      |     |  |
| Prot.Tim                      | neout     | :    | 120     |     |  |
| Char.Tir                      | neout     | :    | 3       |     |  |
| BMS-Graf-pro                  | o Runtime | Vers | ion 3.0 | 2   |  |

## Connexion de l'ordinateur principal

| Attributions interfaces |           |   |             |  |
|-------------------------|-----------|---|-------------|--|
| AP I                    | Codebarr  | е | Impr imante |  |
| Hostlink                |           |   |             |  |
| Port                    |           | : | COM1        |  |
| Vitesse                 |           | : | 9600        |  |
| Bits de                 | datas     | : | 8           |  |
| Bits de                 | Stop      | : | 2           |  |
| Parité                  |           | : | Aucune      |  |
| Numéro d                | 'esclave  | : | 10          |  |
| Prot.Tim                | eout      | : | 120         |  |
| Char.Tim                | eout      | : | 3           |  |
| BMS-Graf-pro            | . Runtime | Ų | ersion 3.02 |  |

- Sélection de l'interface raccordée à la commande.
- Sélection de la vitesse de bauds, des bits de données, des bits d'arrêt et de la parité.
  - Réglage des temps morts pour le protocole et les caractères.
  - Réglage des numéros d'esclave de la commande.

| Touche          | Répercussion                                 |
|-----------------|----------------------------------------------|
| ←               | diminuer la valeur                           |
| →               | augmenter la valeur                          |
| <b>↑</b>        | sélectionner le champ situé au-dessus        |
| $\mathbf{\Psi}$ | sélectionner le champ situé en dessous       |
| ESC             | abandonner la procédure (touche échappement) |
| Enter           | reprendre les réglages (touche Entrée)       |

### PROFIBUS-DP pour Siemens et Moeller

| Attributions interfaces ARTEC |          |       |            |    |
|-------------------------------|----------|-------|------------|----|
| AP I                          | Codeba   | rre   | Imprimant  | te |
| <b>Profibus DP</b>            | Siemens  | s/Moe | ller       |    |
| Port                          |          |       | COM1       |    |
| Numéro (                      | esclave  |       | 10         |    |
| Prot.Tin                      | neout    | :     | 120        |    |
|                               |          |       |            |    |
|                               |          |       |            |    |
|                               |          |       |            |    |
|                               |          |       |            |    |
|                               |          |       |            |    |
| BMS-Graf-pr                   | o Runtin | ne Ve | rsion 3.02 |    |

#### **PROFIBUS-DP** pour Premium et Quantum

| Attributions interfaces |          |       |            |  |
|-------------------------|----------|-------|------------|--|
| AP I                    | Codeba   | rre   | Imprimante |  |
| <b>Profibus DP</b>      | Quantur  | 1/Pre | mium       |  |
| Port                    |          | :     | COM1       |  |
| Numéro e                | sclave   |       | 10         |  |
| Prot.Tim                | eout     |       | 120        |  |
|                         |          |       |            |  |
|                         |          |       |            |  |
|                         |          |       |            |  |
|                         |          |       |            |  |
|                         |          |       |            |  |
| BMS-Graf-pro            | o Runtin | ne Ve | rsion 3.02 |  |

#### Interbus pour S7-300 et S7-400

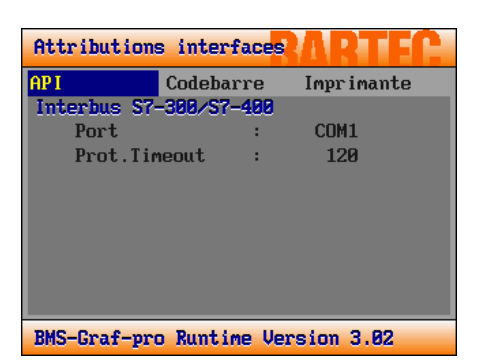

### Interbus pour A250

| Attributions interfaces ARTEC |         |       |            | EC. |
|-------------------------------|---------|-------|------------|-----|
| AP I                          | Codeba  | rre   | Impr imant | e   |
| Interbus A2                   | 50      |       |            |     |
| Port                          |         | :     | COM1       |     |
| Prot.Tin                      | neout   |       | 100        |     |
|                               |         |       |            |     |
|                               |         |       |            |     |
|                               |         |       |            |     |
|                               |         |       |            |     |
|                               |         |       |            |     |
|                               |         |       |            |     |
| BMS-Graf-pr                   | o Runti | me Ve | rsion 3.02 |     |

|                                            | Sélection de l'interface raccordée à la commande.                                                                                                    |  |  |  |  |
|--------------------------------------------|----------------------------------------------------------------------------------------------------|--|--|--|--|
| F                                          | Réglage du temps mort de protocole                                                                                                    |  |  |  |  |
| F                                          | Réglage de l'adresse esclave du Profibus                                                                                                    |  |  |  |  |
| Touche<br>←<br>→<br>↑<br>↓<br>ESC<br>Enter | <b>Répercussion</b><br>diminuer la valeur<br>augmenter la valeur<br>sélectionner le champ situé au-dessus<br>sélectionner le champ situé en dessous<br>abandonner la procédure (touche échappement)<br>reprendre les réglages (touche Entrée) |  |  |  |  |

- Sélection de l'interface raccordée à la commande.
- Réglage des temps morts pour le protocole et les caractères.

| Touche       | Répercussion                                 |
|--------------|----------------------------------------------|
| ÷            | diminuer la valeur                           |
| →            | augmenter la valeur                          |
| <b>↑</b>     | sélectionner le champ situé au-dessus        |
| $\mathbf{A}$ | sélectionner le champ situé en dessous       |
| ESC          | abandonner la procédure (touche échappement) |
| Enter        | reprendre les réglages (touche Entrée)       |
|              |                                              |

#### B2.4.2 Paramètres de scanner

| Attributions interfaces ARTEC                |                        |                                         |                                  |
|----------------------------------------------|------------------------|-----------------------------------------|----------------------------------|
| API                                          | Codeba                 | rre                                     | Imprimante                       |
| Port<br>Vitess<br>Bits d<br>Bits d<br>Parité | e<br>e datas<br>e stop | ::::::::::::::::::::::::::::::::::::::: | COM2<br>9600<br>8<br>2<br>Aucune |
| BMS-Graf-p                                   | ro Runti               | me Ve                                   | rsion 3.02                       |

Les paramètres d'interface pour un scanner de codes à barres ou un appareil correspondant (caractères ASCII) doivent être entrés ici.

- Sélection de l'interface raccordée aux scanners.
- Sélection de la vitesse de bauds, des bits de données, des bits d'arrêt et de la parité.

| Touche             | Répercussion                                 |
|--------------------|----------------------------------------------|
| ←                  | diminuer la valeur                           |
| →                  | augmenter la valeur                          |
| <b>↑</b>           | sélectionner le champ situé au-dessus        |
| $\mathbf{\Lambda}$ | sélectionner le champ situé en dessous       |
| ESC                | abandonner la procédure (touche échappement) |
| Enter              | reprendre les réglages (touche Entrée)       |

## B2.4.3 Paramètres d'imprimante

| Att  | ributions interf                                                             | aces                                    | ARTEC                    |
|------|------------------------------------------------------------------------------|-----------------------------------------|--------------------------|
| API  | Codebar                                                                      | re                                      | Imprimante               |
|      | Port<br>Vitesse<br>Bits de datas<br>Bits de stop<br>Parité<br>Contrôle débit | : : : : : : : : : : : : : : : : : : : : | 9600<br>8<br>2<br>Aucune |
| BMS- | -Graf-pro Runtim                                                             | e Ver                                   | sion 3.02                |

Les paramètres d'interface pour une imprimante sérielle doivent être entrés ici. Au besoin, il est possible d'imprimer le contenu de l'histogramme comme fichier de texte par l'intermédiaire de cette imprimante sérielle.

- Sélection de l'interface raccordée à l'imprimante.
- Sélection de la vitesse de bauds, des bits de données, des bits d'arrêt et de la parité.
- Réglage de la commande du flux de données.

| <b>-</b> . | <b>n</b> / |        |
|------------|------------|--------|
| louche     | Reperci    | ission |

- diminuer la valeur
- → augmenter la valeur
- sélectionner le champ situé au-dessus
- sélectionner le champ situé en dessous
- ESC abandonner la procédure (touche échappement)
- Enter reprendre les réglages (touche Entrée)

<<

<<

## B2.5 Option de menu >> Historique

| Histori    | que       | RARTEC                |
|------------|-----------|-----------------------|
| BMS-Graf   | pro-Runti | me V3.00 History-File |
| Date       | Heure     | Type d'alarme         |
| 23.12.2003 | 15:40:25  | Historique présent    |
|            |           |                       |
|            |           |                       |
|            |           |                       |
|            |           |                       |
|            |           |                       |
| BMS-Gra    | f-pro R   | untime Version 3.02   |

| Touche       | Répercussion                                         |
|--------------|------------------------------------------------------|
| ÷            | défiler d'une demi-page vers la gauche               |
| →            | défiler d'une demi-page vers la droite               |
| <b>↑</b>     | défiler d'une demi-page vers le haut                 |
| $\mathbf{A}$ | défiler d'une demi-page vers le bas                  |
| Del (Eff)    | effacer l'histogramme sans interrogation de sécurité |
| Ins          | envoyer l'histogramme vers l'imprimante sérielle     |
| ESC          | retour au menu (touche échappement)                  |
| Enter        | retour au menu (touche Entrée)                       |

## B2.6 Option de menu >> Réglage de la langue

| Modifier la                | langue  | RAP     | RTEC. |
|----------------------------|---------|---------|-------|
| <b>Français</b><br>English |         |         |       |
| Deutsch                    |         |         |       |
|                            |         |         |       |
|                            |         |         |       |
| BMS-Graf-pro               | Runtime | Version | 3.02  |

Il est ici possible d'ajuster la langue de l'installation.

| <b>T</b>        | Día anna de a                        |
|-----------------|--------------------------------------|
| loucne          | Repercussion                         |
| <b>↑</b>        | défiler d'une demi-page vers le haut |
| $\mathbf{\Psi}$ | défiler d'une demi-page vers le bas  |
| ESC             | retour au menu (touche échappement   |
| Enter           | retour au menu (touche Entrée)       |
|                 |                                      |

## B2.7 Option de menu >> Eclairage d'arrière-plan

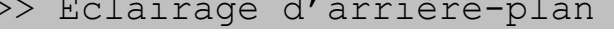

<<

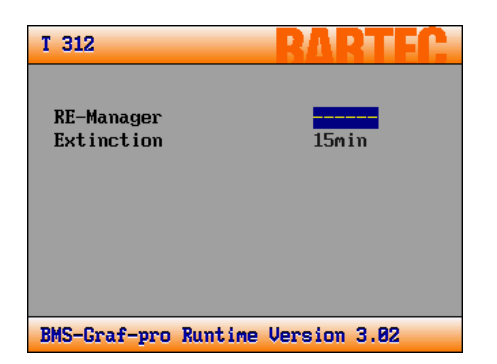

Ce dialogue sert à ajuster l'intensité de l'éclairage d'arrière-plan.

Le temps de déconnexion peut être ajusté sur 15, 30 et 60 minutes. Ce réglage n'est efficace que si le manager d'arrière-plan est ajusté sur « Time » (temps) ou sur « PLC ».

« PLC » signifie que la PLC a la possibilité d'éteindre l'éclairage d'arrière-plan au moyen d'un bit dans le bloc de transfert. Le temps compte depuis la dernière pression de touche. Si l'éclairage d'arrièreplan est désactivé, il est activé à nouveau dès la prochaine pression de touche. Cette pression de touche n'est pas transmise à la PLC. La LED rouge près de la touche « I » clignote pendant que l'éclairage d'arrièreplan est désactivé.

| Iouche Repercussioi |
|---------------------|
|---------------------|

| ←               | défiler d'une demi-page vers la gauche               |
|-----------------|------------------------------------------------------|
| →               | défiler d'une demi-page vers la droite               |
| <b>↑</b>        | défiler d'une demi-page vers le haut                 |
| $\mathbf{\Phi}$ | défiler d'une demi-page vers le bas                  |
| Del (Eff)       | effacer l'histogramme sans interrogation de sécurité |
| Ins             | envoyer l'histogramme vers l'imprimante sérielle     |
| ESC             | retour au menu (touche échappement)                  |
| Enter           | retour au menu (touche Entrée)                       |
|                 |                                                      |